# TÀI LIỆU HƯỚNG DẫN THANH TOÁN TRỰC TUYẾN LỆ PHÍ XÉT TUYỄN (DÀNH CHO THÍ SINH)

(Kèm theo Công văn số 3712/BGDĐT-CNTT ngày 22/7/2024)

## MỤC LỤC

| I. Lưu ý chung                                             | 3  |
|------------------------------------------------------------|----|
| II. Hướng dẫn thực hiện đối với từng kênh thanh toán       | 7  |
| 1. Thanh toán qua kênh "Vietcombank"                       | 7  |
| 2. Thanh toán qua kênh "Vietinbank"                        | 11 |
| 3. Thanh toán qua kênh "Agribank"                          | 15 |
| 4. Thanh toán qua kênh "BIDV"                              | 22 |
| 5. Thanh toán qua kênh "Các Ngân hàng khác qua VNPT Money" | 25 |
| 6. Thanh toán qua kênh "SHB"                               | 29 |
| 7. Thanh toán qua kênh "VPBank"                            | 33 |
| 8. Thanh toán qua kênh "TPBank"                            | 36 |
| 9. Thanh toán qua kênh "Ngân lượng.vn"                     | 40 |
| 10. Thanh toán qua kênh "Key Pay"                          | 44 |
| 11. Thanh toán qua kênh "Payoo"                            | 48 |
| 12. Thanh toán qua kênh "Napas"                            | 52 |
| 13. Thanh toán qua kênh "Hpay"                             | 56 |
| 14. Thanh toán qua ví điện tử "VNPT Money"                 | 60 |
| 15. Thanh toán qua ví điện tử "Momo"                       | 64 |
| 16. Thanh toán qua ví điện tử "Viettel money"              | 68 |
| 17. Thanh toán qua Mobile Money - VNPT Money               | 73 |
|                                                            |    |

### HƯỚNG DẪN THỰC HIỆN NỘP LỆ PHÍ ĐĂNG KÝ XÉT TUYỄN ĐH, CĐ NĂM 2024 THEO HÌNH THỨC TRỰC TUYẾN

### I. Lưu ý chung

- Hệ thống đăng ký xét tuyển ĐH, CĐ năm 2024 (Hệ thống XT) cho phép thí sinh được lựa chọn 1 trong 17 kênh thanh toán khác nhau (cung cấp trên Cổng Dịch vụ công Quốc gia) để thực hiện đóng lệ phí xét tuyển, bao gồm:

- (1) Các kênh ngân hàng: Vietcombank; Vietinbank; Agribank; BIDV; SHB; VPBank;
- (2) Các tổ chức trung gian thanh toán: Các ngân hàng khác qua VNPT Money; Ngân lượng; KeyPay; Payoo; Napas; HPay (sau mỗi đầu mối này bao gồm hầu hết các ngân hàng đang hoạt động ở Việt Nam).
- (3) Các ví điện tử: VNPT Money (quét QR thanh toán); Momo; Viettel Money.
- (4) Mobile Money: VNPT Money (quét QR thanh toán)

Tài liệu hướng dẫn thao tác (có các video clip minh họa tại địa chỉ <u>https://bit.ly/hdttnv2024</u>) đối với từng kênh thanh toán được đăng tải trên Hệ thống XT. *Đề nghị thí sinh đọc kỹ tài liệu hướng dẫn* và chuẩn bị sẵn sàng các điều kiện liên quan trước khi thực hiện.

| Chọn ngân h                       | àng   |                       |                                               | CÁC NGẦN HÀNG KHẮC QUA |
|-----------------------------------|-------|-----------------------|-----------------------------------------------|------------------------|
| Vietcombank                       |       | AGRIBANK              | BIDV                                          | WONEY MONEY            |
| Cối các tin cậy, giữ phác phủ hợp |       | Vi chùng tối hiểu bạn | Tất co thể ngân hàng & vi<br>S Ngân Lượng, vn | KEYPAY                 |
| Payoo                             | параз | <b>OHPAY</b>          |                                               |                        |
|                                   |       |                       |                                               |                        |
| Ghọn ví điện t                    | tử    |                       |                                               |                        |
| QUET OR THANH TOAN                | mo    | () viettel<br>money   |                                               |                        |
|                                   |       |                       |                                               |                        |
| 3 Chọn Mobile                     | Money |                       |                                               |                        |
|                                   |       |                       |                                               |                        |

- Thí sinh có thể tự thanh toán bằng tài khoản ngân hàng/tài khoản ví điện tử của bản thân (nếu có) hoặc nhờ người thân, thầy/cô giáo thanh toán hộ trên giao diện thanh toán của thí sinh.

Thí sinh chỉ thực hiện việc nộp lệ phí trên Hệ thống XT, không thực hiện trên bất kỳ kênh thanh toán nào khác (trường hợp phát sinh kênh thanh toán khác Bộ GDĐT sẽ có thông báo trên Hệ thống XT và các phương tiện thông tin đại chúng).
Trong trường hợp thí sinh *không nhìn thấy nút "Thanh toán*" tại giao diện đăng ký nguyện vọng xét tuyển có nghĩa là thời điểm đó *không thuộc khoảng thời gian nộp lệ phí* toán hoặc đang được *tạm ẩn đi nhằm chống nghẽn hệ thống thanh toán*.

Quá trình thanh toán trực tuyến phụ thuộc việc kết nối nhiều hệ thống khác nhau vì vậy *thí sinh có thể gặp tình huống tắc nghẽn hệ thống*. Trong trường hợp đó, thí sinh *không nên cố gắng truy cập lại ngay*, chờ khoảng 30 phút sau thực hiện lại. **2. Hướng dẫn các bước thanh toán chung trên Hệ thống XT**

Bước 1: Thí sinh đăng nhập vào Hệ thống XT qua đường link:

https://thisinh.thitotnghiepthpt.edu.vn/

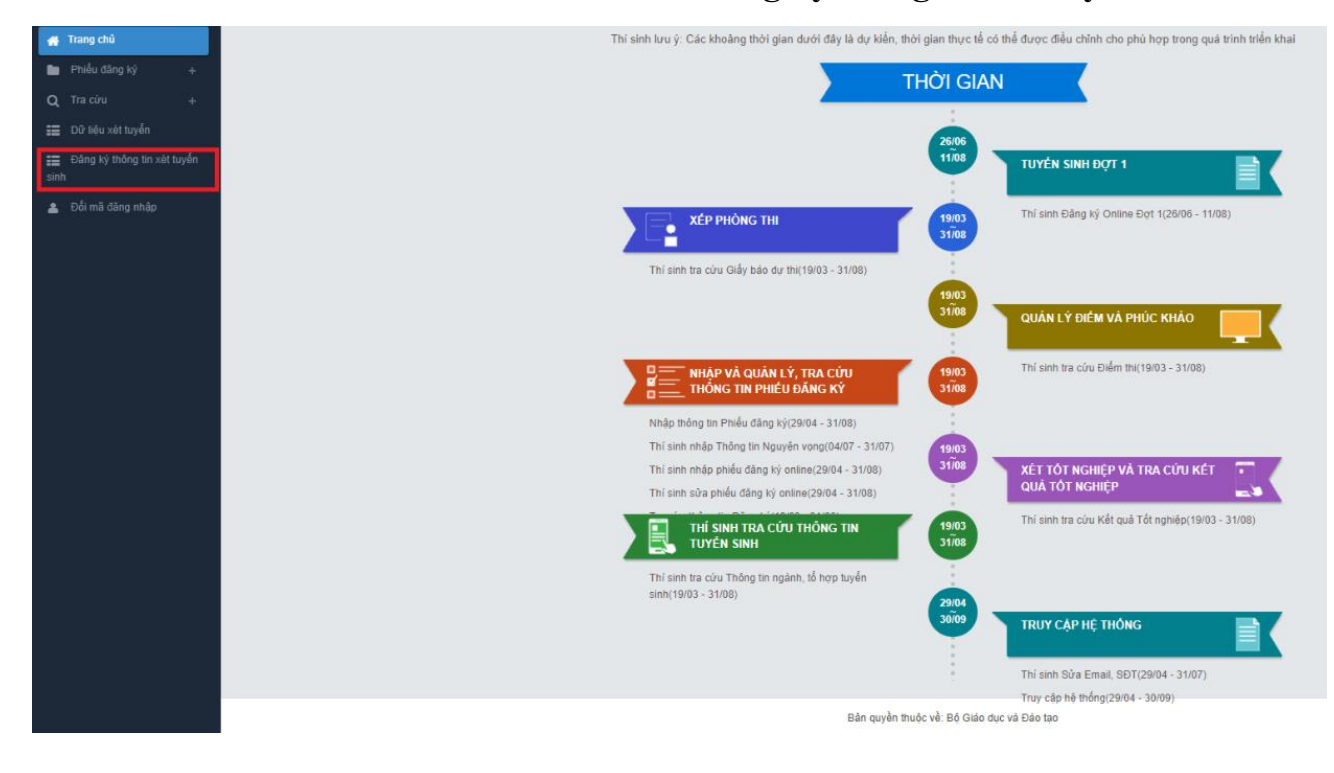

Bước 2: Tại màn hình chính, nhấn vào mục Đăng ký thông tin xét tuyển

Nhấn vào nút OK để vào màn hình Thông tin đăng ký nguyện vọng của thí sinh

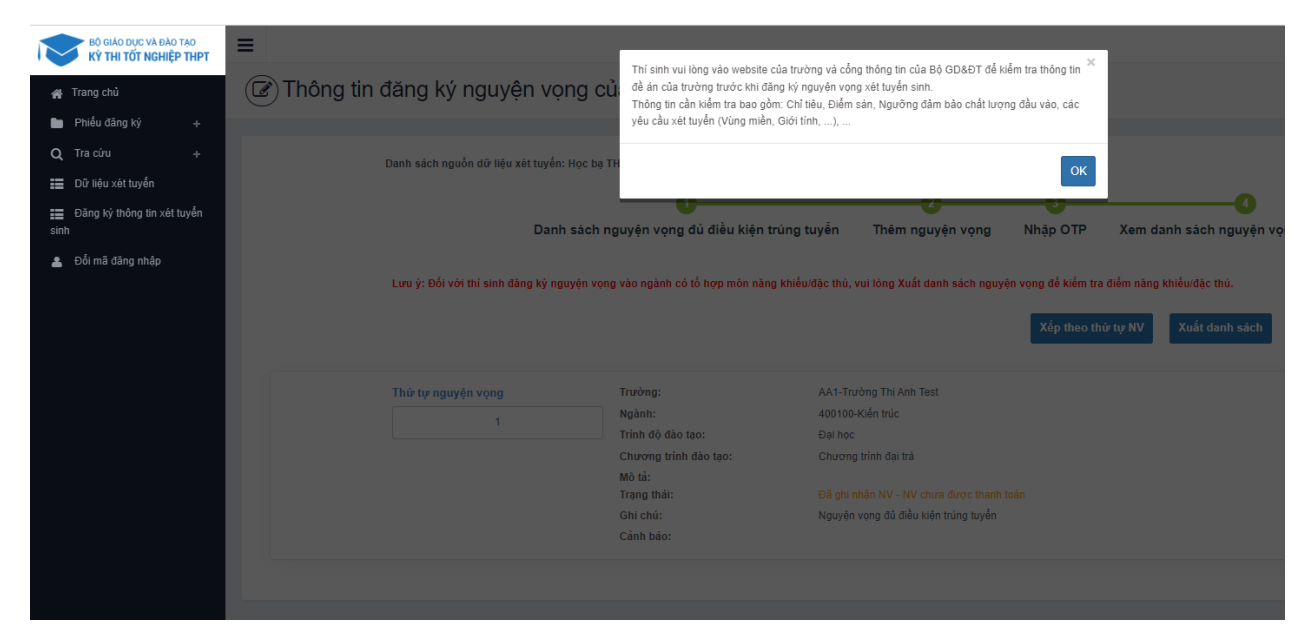

### Bước 3: Nhấn vào Xem danh sách nguyện vọng đã đăng ký

| ØT | ĩhông tin đăng ký nguyện vọng của thí sinh                                                                                                    |                                  |
|----|----------------------------------------------------------------------------------------------------|----------------------------------|
|    | Danh sách nguồn dữ liệu xét tuyển: Học bụ THPT:Dữ liệu xét tuyển khác (Xem chỉ liết)                                                                             | Tải hướng dẫn đăng ký nguyện vọn |
|    | 00                                                                                                    |                                  |
|    | Danh sách nguyện vọng đủ điều kiện trúng tuyển Thêm nguyện vọng Nhập OTP <u>Xem danh sách nguyện vọng đã đảng kỳ</u>                                             |                                  |
|    | Lưu ý: Đối với thi sinh đăng kỳ nguyện vọng vào ngành có tổ hợp môn năng khiều:đặc thủ, vui lóng Xuất danh sách nguyện vọng để kiểm tra điểm năng khiểu:đặc thủ. |                                  |
|    | Xếp theo thứ tự NV Xuất danh sách Lịch sử giao dịch                                                                                                    | Thanh toán Thêm nguyện vọng      |

Bước 4: Để thực hiện thanh toán số tiền nguyện vọng, thí sinh nhấn nút Thanh toán

| 0 0 | đăng ký nguyện vọ                         | ng của thí sinh                                                                          |                                                                                                    |                                                  |                                |                   |                    |               |
|-----|-------------------------------------------|------------------------------------------------------------------------------------------|----------------------------------------------------------------------------------------------------|--------------------------------------------------|--------------------------------|-------------------|--------------------|---------------|
|     | Danh sách nguồn dữ liệu xét tuyển:<br>Dan | : Học bạ THPT;Dữ liệu xét tuyển khác (Xem<br>1)<br>Ih sắch nguyện vọng đủ điều kiện t    | chi tiết)<br>20<br>trúng tuyến Thêm nguyện vọng N                                                                          |                                                  |                                | ıg đã đãng ký     | Tải hướng dẫn đăng | ký nguyên vọr |
|     | Lưu ý: Đối với thi sinh đảng ký ng        | uyên vọng vào ngành có tổ hợp môn năng                                                   | khiểu/đặc thủ, vưi lòng Xuất danh sách nguyên vọn                                                                          | g để kiểm tra điểm năng kh<br>Xếp theo thứ tự NV | iểu/đặc thủ.<br>Xuất danh sách | Lich sử giao dịch | Thanh toán Thêm n  |               |
|     |                                           |                                                                                          |                                                                                                    | 31 3                                             |                                |                   |                    | guyện vọng    |
|     | Thứ tự nguyện vọng                        | Trường:                                                                                  | AA1-Trường Thị Anh Test                                                                                                    |                                                  |                                |                   |                    | guyện vọng    |
|     | Thứ tự nguyện vọng                        | Trưởng:<br>Ngành:<br>Trinh để đào trao                                                   | AA1-Trường Thị Anh Test<br>40010Kiến trúc<br>Đội họa                                                                       |                                                  |                                |                   |                    | guyện vọng    |
|     | Thứ tự nguyện vọng<br>1                   | Trưởng:<br>Ngành:<br>Trinh độ đào tạo:<br>Chương trinh đào tạo:                          | AA1-Trường Thị Anh Test<br>400100-Kiến trúc<br>Đại học<br>Chương trình đại trá                                             |                                                  |                                |                   |                    | guyện vọng    |
|     | Thứ tự nguyện vọng<br>1                   | Trường:<br>Ngành:<br>Trinh độ đào tạo:<br>Chương trinh đào tạo:<br>Mô tả:                | AAt-Truờng Thị Anh Test<br>400100-Kiến trúc<br>Đặi thọc<br>Chương trình đại trà                                            |                                                  |                                |                   | ☑ 👜                | guyện vọng    |
|     | Thứ tự nguyện vọng                        | Trưởng:<br>Ngành:<br>Trinh độ đảo tạo:<br>Chương trinh đảo tạo:<br>Mộ tá:<br>Trạng thải: | AA1-Truờng Thị Anh Test<br>400100-tiến trúc<br>Đại học<br>Chương trình đại trà<br>Đã gia nhận NV - NV chưa được thanh toận |                                                  | _                              |                   |                    | guyện vọng    |

**Bước 5:** Tại đây hệ thống sẽ hiển thị 17 kênh thanh toán và số tiền thí sinh cần thanh toán (được xác định tương ứng với các nguyện vọng đã chọn) ở mục *Giá trị thanh toán*. Thí sinh chọn một trong 17 kênh thanh toán để thực hiện thanh toán. (Hướng dẫn thao tác đối với từng kênh thanh toán được thể hiện trong Phần II của tài liệu này.)

Lưu ý: Sau khi hoàn thành các thao tác trên kênh thanh toán, hệ thống sẽ tự động quay trở lại trang ban đầu (trước khi bấm nút Thanh toán ở Bước 4 nêu trên). Nếu hệ thống yêu cầu đăng nhập lại, thí sinh hãy đăng nhập và truy cập lại để kiểm tra lại trạng thái nguyện vọng. Khi nguyện vọng hiển thị trạng thái Đã ghi nhận NV – NV đã được thanh toán là quy trình đã hoàn thành (nếu trạng thái nguyện vọng chưa được ghi nhận, vui lòng nhấn Ctrl + F5 để Refresh màn hình).

| Danh sách nguồn dữ liệu xét tu  | yến: Điểm thi THPT; Học bạ THPT; Dữ li | ệu xét tuyến khác (Xem chi tiết)         |                    |                                      | Tải hướng dẫn đãng ký r |
|---------------------------------|----------------------------------------|------------------------------------------|--------------------|--------------------------------------|-------------------------|
|                                 | 0                                      |                                          | -0-                | 0                                    |                         |
| Danh sách r                     | nguyện vọng đủ điều kiện trúng         | tuyển Thêm nguyện vọng                   | Nhập OTP           | Xem danh sách nguyện vọng đã đăng ký |                         |
| Lưu ý: Đối với thí sinh đãng ký | nguyện vọng vào ngành có tố hợp môi    | n năng khiếu/đặc thù, vui lòng In danh s | ich nguyện vọng đê | kiếm tra điểm năng khiếu/đặc thủ.    |                         |
|                                 |                                        |                                          |                    | In danh sách                         | ch sử giao dịch Xen     |
| Thứ tự nguyện vọng              | Trường:                                | AA1-Trường Thị Anh Test                  |                    |                                      |                         |
| 1                               | Ngành:                                 | 7329001-Công nghệ truyền thông đa        | phương tiện        |                                      |                         |
|                                 | Chương trình đào tạo:                  | Đại học<br>Chương trình đại trà          |                    |                                      |                         |
|                                 | Mô tả:                                 |                                          |                    |                                      |                         |
|                                 | Trạng thái:                            | Đã ghi nhận NV - NV đã được thanh t      | oán                |                                      |                         |
|                                 | Cảnh báo:                              |                                          |                    |                                      |                         |
| Thứ tự nguyện vọng              | Trường:                                | AA1-Trường Thị Anh Test                  |                    |                                      |                         |
| 2                               | Ngành:                                 | 7480201-Công nghệ thông tin              |                    |                                      |                         |
|                                 | Trình độ đào tạo:                      | Đại học                                  |                    |                                      |                         |
|                                 | Chương trình đào tạo:                  | Chương trình đại trà                     |                    |                                      |                         |
|                                 | Mô tả:<br>Trang thái:                  | Đã ghi nhận NV - NV đã được thanh t      | oán                |                                      |                         |
|                                 | et la bia                              |                                          |                    |                                      |                         |

### II. Hướng dẫn thực hiện đối với từng kênh thanh toán

#### 1. Thanh toán qua kênh "Vietcombank"

**Bước 1:** Để thực hiện thanh toán số tiền nguyện vọng, thí sinh chọn mục **Đăng ký thông tin xét tuyển** ở cột bên trái rồi nhấn nút **Thanh toán** tại màn hình Danh sách nguyện vọng đã đăng ký.

| 🖿 Phiểu đăng ký 🛛 +                                                                                                    |     | Danh sách nguồn dữ liệu xét                                                  | tuyển: Học bạ THPT;Dữ li                       | ệu xét tuyển khác (Xem chỉ tiết)                                                      |                                                           |                                                         | Tải hưới                                               | ng dẫn đãng ký nguyện vọng                 |
|----------------------------------------------------------------------------------------------------|-----|------------------------------------------------------------------------------|------------------------------------------------|---------------------------------------------------------------------------------------|-----------------------------------------------------------|---------------------------------------------------------|--------------------------------------------------------|--------------------------------------------|
| Q Tra cứu +     #     Dù liêu xét tuyển     #     Dù liêu xét tuyển     sinh     #     Dôn gin xét tuyển     sinh     #     Dôi mà dàng nháp | ] 1 | Danh sách nguyện vọng đủ     Lưu ý: Đối với thi sinh dang     khiểu/dặc thủ. | điều kiện trúng tuyế<br>kỳ nguyện vọng vào ngà | 2<br>n Thêm nguyện vọng<br>nh có tổ hợp môn nàng khiếu/đạc<br>Xếp theo thứ tự NV Xuất | 3<br>Nhập OTP<br>c thủ, vui lông Xuất đ<br>c đanh sách Lị | Xem danh sác<br>Ianh sách nguyện vọ<br>Ich sử giao dịch | 4<br>ch nguyện vọn<br>ng để kiểm tra điể<br>Thanh toán | g dã đãng ký<br>m nàng<br>Thêm nguyện vọng |
|                                                                                                    |     | Thứ tự nguyện vọng                                                           | Trường:<br>Ngành:<br>Trinh độ đào tạo:         | AA1-Trưởng Thị Anh Test<br>AA1-Mã ngành test<br>Trung cấp                             |                                                           |                                                         | 2 3                                                    | ° 💼                                        |

**Bước 2:** Trên màn hình xác nhận thanh toán, thí sinh đọc nội dung và nhấn nút **Xác nhận thanh toán** 

|                               | XÁC NHẬN THANH TOÁN        |  |  |
|-------------------------------|----------------------------|--|--|
| Tổng số nguyện vọng đăng ký:  |                            |  |  |
| Tổng số tiền phải thanh toán: | .00 VNÐ                    |  |  |
| Phương thức thanh toán:       | Cổng Dịch vụ công quốc gia |  |  |
|                               |                            |  |  |

🗥 TRƯỚC KHI THANH TOÁN, THÍ SINH ĐỌC KỸ CÁC KHUYẾN NGHỊ VÀ LƯU Ý.

 Thí sinh thực hiện nộp lệ phí chính thức từ ngày 31/07/2024 đến 17h00 ngày 06/08/2024 theo lịch chia theo các tỉnh/thành phố (nơi thí sinh đã nộp hồ sơ). Thông tin chi tiết lịch thanh toán, thí sinh có thể xem tại mục Thông báo trên trang đăng nhập.
 Thí sinh cần đọc kỹ khuyến nghị, lưu ý Tại đây trước khi thực hiện.

- Trong trường hợp thí sinh không nhìn thấy nút "Thanh toán" tại giao diện đăng ký nguyện vọng xét tuyển có nghĩa là thời điểm đó không thuộc khoảng thời gian nộp lệ phí hoặc đang được tạm ẩn đi nhằm tránh nghẽn hệ thống thanh toán.

Quá trình thanh toán trực tuyến phụ thuộc việc kết nối nhiều hệ thống khác nhau. Trong trường hợp hệ thống bị nghẽn hoặc lỗi, đề nghị thí sinh bình tĩnh và không nên cố gắng tiếp tục truy cập thanh toán ngay, chờ khoảng 20-30 phút sau hãy thử lại.
Trong trường hợp thí sinh gặp lỗi "Hệ thống đang xử lý giao dịch, vui lòng không thanh toán lại nhiều lần" đề nghị thí sinh quay lại thực hiện sau 10 phút.

- Sau khi thanh toán thành công, thí sinh được xác nhận hoàn thành nghĩa vụ nộp lệ phí, biên lai thu lệ phí thí sinh có thể xem trên Hệ thống XT sau ngày 06/08/2024.

| Xác nhận thanh toán | Quay lại |
|---------------------|----------|
|                     |          |

| 🚍 Chọr 1                                                                                                    | 🖺 Thông tin đơn hàng                                                                         |
|----------------------------------------------------------------------------------------------------|----------------------------------------------------------------------------------------------|
|                                                                                                    | Đơn hàng<br>Thanh toan ho so G03-<br>2∕<br>20∠                                               |
| Image: String synthematic transmission of the synthematic transmission of the synthetee transmission of the synthematic transmi   | Nhà cung cấp<br>Bộ GDDT - Hệ thống Hỗ trợ<br>tuyển sinh                                      |
|                                                                                                    | Giá trị thanh toán:                                                                          |
| Chọn ví điện tử                                                                                                    | Phí dịch vụ theo chính sách<br>của Ngân hàng/Trung gian<br>thanh toán. <mark>Chi tiết</mark> |
| VNPT<br>MONEY         With the second second secon | THANH TOÁN                                                                                   |

Bước 3: Thí sinh chọn mục "Vietcombank" sau đó nhấn Thanh toán

Bước 4: Nhập thông tin Tài khoản Vietcombank sau đó nhấn nút Đăng nhập

| Payment Gateway                    |
|------------------------------------|
| Quý khách Nhập thông tin ngân hàng |
| VCB<br>Digibank Onking VCB DigiBiz |
| Tên đăng nhập                      |
| Mật khẩu                           |
| Nhập mã kiểm tra 84 850            |
| Đăng nhập                          |
| Nhấn nút<br>1900 54 54 13          |

Bước 5: Tích chọn sau đó nhấn Xác nhận

| Tài khoản thanh toán              |                                          |                             |
|-----------------------------------|------------------------------------------|-----------------------------|
|                                   |                                          |                             |
| Tên khách hàng                    |                                          |                             |
| Số hóa đơn                        |                                          | G22.99.2-22                 |
| Nhà cung cấp                      |                                          | Dich Vu Cong Quoc Gia       |
| Số tiền thanh toán                |                                          | 00 VND                      |
| Phí dịch vụ                       |                                          | 0 VND                       |
| Tổng tiền thanh toán              |                                          | 00 VND<br>Mười ngàn đồng    |
| Nội dung thanh toán               | Thanh toán lệ phí cho hồ sơ 000.00       | 0.00.G0                     |
| Phi 1. Tích chọn thực             | SMS                                      |                             |
| Tôi đã đọc, hiểu rõ và chấp thuậr | n các Quy định thanh toán điện tử của Vi | etcombank, chi tiết tại đây |
|                                   |                                          | 2. Nhấn nút                 |

Bước 6: Thí sinh nhập mã OTP sau đó nhấn Xác nhận để thực hiện thanh toán

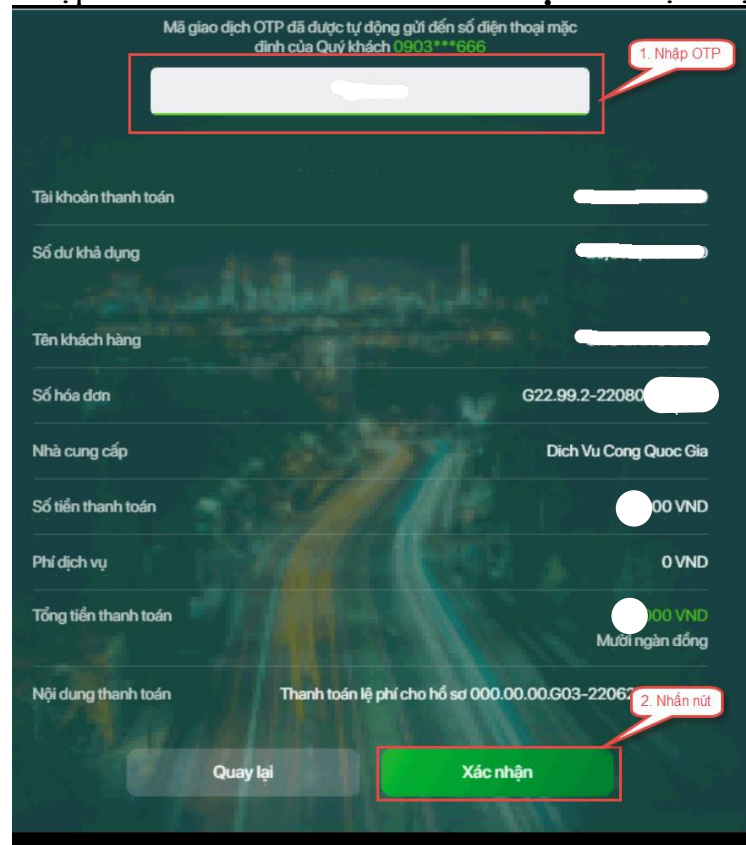

Bước 7: Kiểm tra trạng thái nguyện vọng.

|                  | Thông báo                           |                                                                    | ×                                                         |
|------------------|-------------------------------------|--------------------------------------------------------------------|-----------------------------------------------------------|
| Lưu ý: Đối với t | Thanh toán thàn<br>nhấn Ctri + F5 đ | h công! Nếu trạng thái nguyện vọng chưa đượ<br>ể refresh màn hình. | ờng Xuất danh sách nguyện vọng (<br>rc ghi nhận, vui lông |
|                  |                                     |                                                                    | Đã hiểu                                                   |
| Thư tự nguyện    | vọng                                | Trương:                                                            | AA1-Irurong Ini Anh Test                                  |
|                  | 1                                   | Ngánh:                                                             | AA1-Mä nganh test                                         |
|                  |                                     | Trình độ đảo tạo:                                                  | Trung câp                                                 |
|                  |                                     | Chương trình đảo tạo:                                              | Kỹ sư tài năng (PFIEV)                                    |
|                  |                                     | Mô tả:                                                             |                                                           |
|                  |                                     | Trạng thái:                                                        | Đã ghỉ nhận NV - NV đã được thanh toán                    |
|                  |                                     | Ghi chú:                                                           |                                                           |
|                  |                                     | Cảnh báo:                                                          |                                                           |

#### 2. Thanh toán qua kênh "Vietinbank"

**Bước 1:** Để thực hiện thanh toán số tiền nguyện vọng, thí sinh chọn mục **Đăng ký thông tin xét tuyển** ở cột bên trái rồi nhấn nút **Thanh toán** tại màn hình. Danh sách nguyện vọng đã đăng ký.

| 🖿 Phiếu đăng kỳ                                                                                                    | - <b>*</b>  | Danh sách nguồn dữ liệu xét                                                     | tuyển: Học bạ THPT;Dữ liệu                              | xét tuyển khác (Xem chi tiết)                                                  |                                                           |                                                       | Tải hướ                                               | ng dẫn đãng ký nguyện vọng                   |
|----------------------------------------------------------------------------------------------------|-------------|---------------------------------------------------------------------------------|---------------------------------------------------------|--------------------------------------------------------------------------------|-----------------------------------------------------------|-------------------------------------------------------|-------------------------------------------------------|----------------------------------------------|
| Q       Tra cứu         III       Đử liêu xét tuyến         IIII       Đảng kỳ thông tin xét th<br>sinh         ▲       Đổi mã đảng nhập | +<br>uyên 1 | 1<br>Danh sách nguyện vọng dù<br>Lưu ý: Đối với thi sinh đảng<br>khiếu/đặc thủ. | điều kiện trúng tuyển<br>ký nguyện vọng vào ngành<br>Xi | 2<br>Thêm nguyện vọng<br>cô tổ hợp môn năng khiếu/đặ<br>ợp theo thứ tự NV Xuất | 3<br>Nhập OTP<br>c thủ, vui lòng Xuất đ<br>t đanh sách Lị | Xem danh sắc<br>anh sắch nguyện vọ<br>ch sử giao dịch | 4<br>th nguyện vọr<br>ng để kiểm tra đi<br>Thanh toán | ng dã dàng ký<br>ểm nàng<br>Thêm nguyện vọng |
|                                                                                                    |             | Thứ tự nguyện vọng<br>1                                                         | Trường:<br>Ngành:<br>Trình độ đào tạo:                  | AA1-Trường Thị Anh Test<br>AA1-Mã ngành test<br>Trung cấp                      |                                                           |                                                       | 2 @                                                   | 8 📾                                          |

**Bước 2:** Trên màn hình xác nhận thanh toán, thí sinh đọc nội dung và nhấn nút **Xác nhận thanh toán** 

| XÁC NHẬN THANH TOÁN        |
|----------------------------|
|                            |
| .00 VNĐ                    |
| Cổng Dịch vụ công quốc gia |
|                            |

#### A TRƯỚC KHI THANH TOÁN, THÍ SINH ĐỌC KỸ CÁC KHUYỆN NGHỊ VÀ LƯU Ý.

Thí sinh thực hiện nộp lệ phí chính thức từ ngày 31/07/2024 đến 17h00 ngày 06/08/2024 theo lịch chia theo các tỉnh/thành phố (nơi thí sinh đã nộp hồ sơ). Thông tin chi tiết lịch thanh toán, thí sinh có thể xem tại mục Thông báo trên trang đăng nhập.
Thí sinh cần đọc kỹ khuyến nghị, lưu ý Tại đây trước khi thực hiện.

Trong trường hợp thí sinh không nhìn thấy nút "Thanh toán" tại giao diện đăng ký nguyện vọng xét tuyển có nghĩa là thời điểm đó không thuộc khoảng thời gian nộp lệ phí hoặc đang được tạm ẩn đi nhằm tránh nghẽn hệ thống thanh toán.
Quá trình thanh toán trực tuyến phụ thuộc việc kết nối nhiều hệ thống khác nhau. Trong trường hợp hệ thống bị nghẽn hoặc lỗi, đề nghị thí sinh bình tĩnh và không nên cố gắng tiếp tục truy cập thanh toán ngay, chờ khoảng 20-30 phút sau hãy thử lại.
Trong trường hợp thí sinh gặp lỗi "Hệ thống đang xử lý giao dịch, vui lòng không thanh toán lại nhiều lần" đề nghị thí sinh quay lại thực hiện sau 10 phút.

- Sau khi thanh toán thành công, thí sinh được xác nhận hoàn thành nghĩa vụ nộp lệ phí, biên lai thu lệ phí thí sinh có thể xem trên Hệ thống XT sau ngày 06/08/2024.

| Xác nhận thanh toán | Quay lại |
|---------------------|----------|
|                     |          |

| 🚍 Chọn ngân hàng              | 1                          |                                               |                                         | 🖺 Thông tin đơn hàng                                                                         |
|-------------------------------|----------------------------|-----------------------------------------------|-----------------------------------------|----------------------------------------------------------------------------------------------|
| VietunBa<br>Northe Marga      |                            | BIDV                                          | CÁC NGÂN HÀNG KHÁC QUA<br>VNPT<br>MONEY | Đơn hàng<br>Thanh toan ho so G03-                                                            |
| Dû lat tin dey yekî pêle hişo | Bank Vi chúng tối hiểu bạn | Tết cả thể ngân hàng & ví<br>S Ngân Lượng, vn | KEYPAY                                  | Nhà cung cấp<br>Bộ GDDT - Hệ thống Hỗ trợ<br>tuyển sinh                                      |
|                               |                            |                                               |                                         | Giá trị thanh toán:<br>,000 VND                                                              |
| Chọn ví điện tử               |                            |                                               |                                         | Phí dịch vụ theo chính sách<br>của Ngân hàng/Trung gian<br>thanh toán. <mark>Chi tiết</mark> |
|                               | iii viettel<br>money       |                                               | 2                                       | THANH TOÁN                                                                                   |

Bước 3: Thí sinh chọn mục "Vietinbank" sau đó nhấn Thanh toán

Bước 4: Nhập thông tin tài khoản ngân hàng sau đó nhấn Chấp nhận

|             | Thanh toán qua số tài khoản   |  |  |  |  |
|-------------|-------------------------------|--|--|--|--|
|             | Số tài khoản                  |  |  |  |  |
|             | Số CMTND/CCCD                 |  |  |  |  |
| •           | Tên chủ tài khoản (không dấu) |  |  |  |  |
| ¥<br>Thử lạ | 12318<br>i ðnh khác           |  |  |  |  |
| Nhậ         | p chuỗi trong ảnh             |  |  |  |  |
| Điều k      | Diều kiện sử dụng dịch vụ (?  |  |  |  |  |
|             | CHẤP NHẠN                     |  |  |  |  |
|             | hoặc —                        |  |  |  |  |
|             | THANH TOÁN QUA THỂ ATM        |  |  |  |  |

## Bước 5: Nhấn Chấp nhận

| Thông tin thanh toán          | Xác nhận thông tin thanh toán         |
|-------------------------------|---------------------------------------|
| Số hóa đơn:                   | Số tài                                |
| Ngày giao dịch: 7/2024        | -MTND/CCCD: 00                        |
| hình thức thanh toán:acct     | Tên chủ thẻ (không dấu):Dinh mai linh |
| Mã khách hàng: G22.99.2-240   |                                       |
| Số tiền: 00VND                | CHẤP NHẬN                             |
| Số tiền bằng chữ: đồng ./.VND | ŭ                                     |
| Nội dung thanh toán:          | hoặc —                                |
|                               |                                       |
|                               | HỦY                                   |

Bản quyền thuộc về Ngân hàng TMCP Công Thương Việt Nam

Bước 6: Nhập mã xác thực giao dịch được gửi về số điện thoại sau đó nhấn Chấp nhận

| Thông tin thanh toán         | Xác thực giao dịch                                           |
|------------------------------|--------------------------------------------------------------|
| Số hóa đơn:                  | Mã xác thực giao dịch:Vui lòng xem trên máy điện thoại có số |
| Ngày giao dịch:              | đăng ký dịch vụ.                                             |
| hình thức thanh toán:acct    |                                                              |
| Mã khách hàng:G22.99.2-24℃   | Mã xác thực giao dịch I                                      |
| Số tiền 000VND               |                                                              |
| Số tiền bằng chữ:đồng ./.VND | CHẤP NHẬN                                                    |
| Nội dung thanh toán:         |                                                              |
|                              | hoặc                                                         |
|                              |                                                              |
|                              | HÚY                                                          |

Bản quyền thuộc về Ngân hàng TMCP Công Thương Việt Nam

Bước 7: Kiểm tra trạng thái nguyện vọng.

| Lưu ý: Đối với t | Thông báo                           |                                                                    | *                                                        |
|------------------|-------------------------------------|--------------------------------------------------------------------|----------------------------------------------------------|
|                  | Thạnh toán thân<br>nhân Ctri + F5 đ | h công! Nếu trạng thái nguyện vọng chưa đượ<br>ễ refresh màn hình. | ông Xuât danh sách nguyện vọng đ<br>c ghi nhận, vui lòng |
|                  |                                     |                                                                    | Đã hiểu                                                  |
| Thứ tự nguyện    | vọng                                | Trường:                                                            | AA1-Trurong Thi Anh Test                                 |
|                  | 1                                   | Ngành:                                                             | AA1-Mã ngành test                                        |
|                  |                                     | Trinh độ đảo tạo:                                                  | Trung cấp                                                |
|                  |                                     | Chương trình đảo tạo:                                              | Kỹ sư tài năng (PFIEV)                                   |
|                  |                                     | Mô tả:                                                             |                                                          |
|                  |                                     | Trạng thái:                                                        | Đã ghỉ nhận NV - NV đã được thanh toán                   |
|                  |                                     | Ghỉ chú:                                                           |                                                          |
|                  |                                     | Cảnh báo:                                                          | N C                                                      |

### 3. Thanh toán qua kênh "Agribank"

**Bước 1:** Để thực hiện thanh toán số tiền nguyện vọng, thí sinh chọn mục **Đăng ký thông tin xét tuyển** ở cột bên trái rồi nhấn nút **Thanh toán** tại màn hình. Danh sách nguyện vọng đã đăng ký.

| 🖿 Phiếu đăng ký 🛛 🕂                                                                                          |   | Danh sách nguồn dữ liệu xét tu                               | yển: Học bạ THPT;Dữ liệu y                         | tết tuyển khác (Xem chi tiết)                             |                                        | Tải hướng dẫn đăng ký nguyện vọng                                               |
|----------------------------------------------------------------------------------------------------|---|--------------------------------------------------------------|----------------------------------------------------|-----------------------------------------------------------|----------------------------------------|---------------------------------------------------------------------------------|
| <ul> <li>Q Tra cứu +</li> <li>Iề: Đữ liệu xét tuyển</li> <li>Iề: Đảng ký thông tin xét tuyển sinh</li> </ul> | 1 | Danh sách nguyện vọng đủ ở<br>Lưu ý: Đối với thi sinh đảng k | liều kiện trùng tuyển<br>ý nguyên yong vào ngành c | 2<br>Thêm nguyện vọng<br>có tổ hợp môn năng khiếu/đặc     | 3<br>Nhập OTP<br>thủ, vui lòng Xuất đị | Xem danh sách nguyện vọng dã đảng ký anh sách nguyên vong dễ kiểm tra điểm năng |
| Bối mã đăng nhập                                                                                             | _ | khiếwdặc thủ.                                                | Xế                                                 | p theo thứ tự NV Xuất đ                                   | danh sách Lị                           | ch sử giao dịch Thanh toán Thêm nguyện vọng                                     |
|                                                                                                    |   | Thứ tự nguyện vọng                                           | Trường:<br>Ngành:<br>Trình độ đào tạo:             | AA1-Trường Thị Anh Test<br>AA1-Mã ngành test<br>Trung cấp |                                        | <b>4</b> 🕜 📾                                                                    |

**Bước 2:** Trên màn hình xác nhận thanh toán, thí sinh đọc nội dung và nhấn nút **Xác** nhận thanh toán

|                                                                                                    | XÁC NHẬN THANH TOÁN                                                                                                    |
|----------------------------------------------------------------------------------------------------|----------------------------------------------------------------------------------------------------|
| Tổng số nguyện vọng đăng ký:                                                                                                    |                                                                                                    |
| Tổng số tiền phải thanh toán:                                                                                                    | .00 VNĐ                                                                                                    |
| Phương thức thanh toán:                                                                                                    | Cống Dịch vụ công quốc gia                                                                                                    |
| A TRƯỚC KHI THANH TOÁN, THÍ SINH Đ                                                                                                    | ỌC KỸ CÁC KHUYÉN NGHỊ VÀ LƯU Ý.                                                                                                    |
| <ul> <li>Thi sinh thực hiện nọp lệ phi chính thức t<br/>(nơi thí sinh đã nộp hồ sơ). Thông tin chi ti<br/>- Thí sinh cần đọc kỹ khuyến nghị, lưu ý Tặ<br/>- Trong trường họp thí sinh không nhìn thấ<br/>diễm đó không thuộc khoảng thời gian nộp<br/>- Quá trình thanh toán trực tuyến phụ thuộ<br/>lỗi, đề nghị thí sinh bình tĩnh và không nên<br/>- Trong trường họp thí sinh gặp lỗi "Hệ thố<br/>quay lại thực hiện sau 10 phút.</li> <li>Sau khi thanh toán thành công, thí sinh đi<br/>trên Hệ thống XT sau ngày 06/08/2024.</li> </ul> | từ ngay 31/07/2024 den 17h00 ngay 06/08/2024 theo lịch chia theo cac tinh/thanh pho<br>tết lịch thanh toán, thí sinh có thể xem tại mục Thông báo trên trang đăng nhập.<br>Ni đây trước khi thực hiện.<br>Ny nút "Thanh toán" tại giao diện đăng ký nguyện vọng xét tuyển có nghĩa là thời<br>to lệ phí hoặc đang được tạm ẩn đi nhằm tránh nghẽn hệ thống thanh toán.<br>c việc kết nối nhiều hệ thống khác nhau. Trong trường hợp hệ thống bị nghẽn hoặc<br>cố gắng tiếp tục truy cập thanh toán ngay, chờ khoảng 20-30 phút sau hãy thử lại.<br>Ng đang xử lý giao dịch, vui lòng không thanh toán lại nhiều lần" đề nghị thí sinh<br>tược xác nhận hoàn thành nghĩa vụ nộp lệ phí, biên lai thu lệ phí thí sinh có thể xem<br>Xác nhận thanh toán |

Bước 3: Thí sinh chọn mục "Agribank" sau đó nhấn Thanh toán

a) Điều kiện thanh toán

| 📰 Chọn ngân hàng               | 1                     |                                              |                                         | 🖺 Thông tin đơn hàng                                                                         |
|--------------------------------|-----------------------|----------------------------------------------|-----------------------------------------|----------------------------------------------------------------------------------------------|
| VietnBack<br>Vietag gd M offer |                       | BIDV                                         | CÁC NGÂN HÀNG KHẮC QUA<br>VNPT<br>MONEY | Đơn hàng<br>Thanh toan ho so G03-                                                            |
| State         VPBank           | Vî chúng tối hiểu bạn | Tới cả thẻ ngân hàng & ví<br>S Ngân Lượng.vn | KEVPAY                                  | Nhà cung cấp<br>Bộ GDDT - Hệ thống Hỗ trợ<br>tuyển sinh                                      |
|                                | • НРАУ                |                                              |                                         | Giá trị thanh toán:<br>.000 VND                                                              |
| Chọn ví điện tử                |                       |                                              |                                         | Phí dịch vụ theo chính sách<br>của Ngân hàng/Trung gian<br>thanh toán. <mark>Chi tiết</mark> |
|                                | i viettel<br>money    |                                              | 2                                       | THANH TOÁN                                                                                   |

**Bước 4:** Có 02 hình thức cho phép thí sinh thực hiện thanh toán:

### a) Thanh toán trực tuyến qua tài khoản

**Điều kiện sử dụng**: Tài khoản thanh toán tại Agribank của Quý khách đã đăng ký sử dụng dịch vụ Thương mại điện tử (Ecommerce).

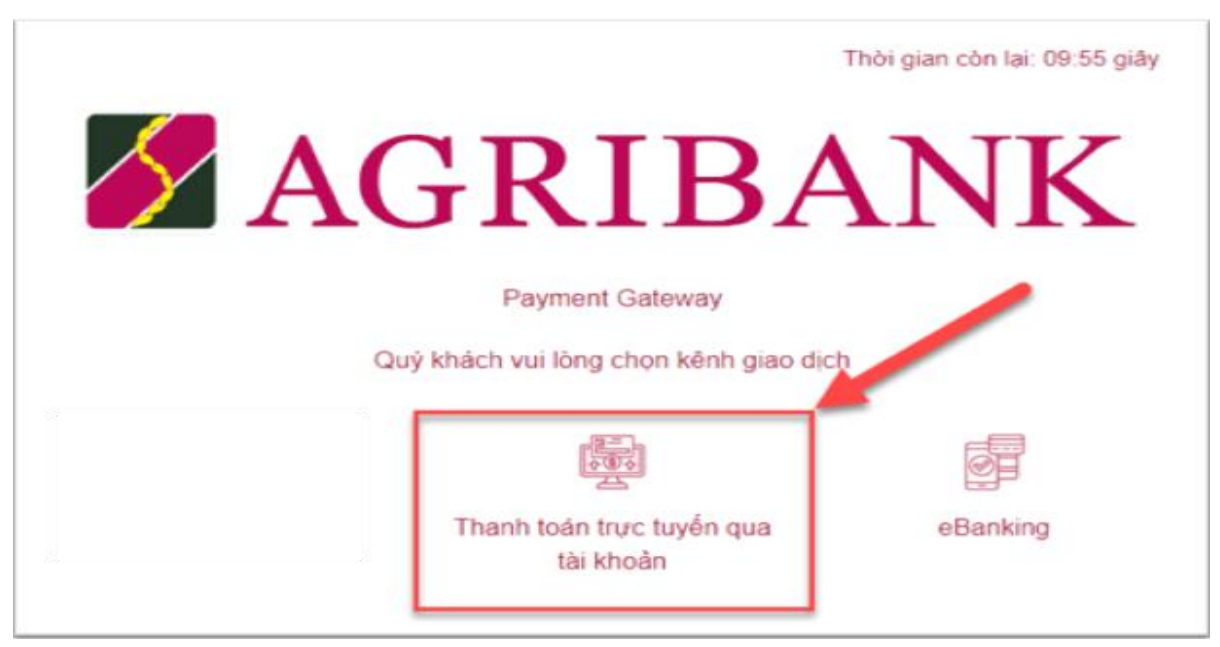

a1) Thông tin đăng ký tuyển sinh được hiển thị như sau:

| Thời gian còn lại: 09:18 giây                                                |
|------------------------------------------------------------------------------|
|                                                                              |
| Thông tin giao dịch                                                          |
| Tài khoản thanh toán (*):                                                    |
| I                                                                            |
| Giấy tờ tùy thân (đã đăng ký dịch vụ ecommerce) (*):                         |
|                                                                              |
| Họ tên người nộp:                                                            |
| NGUYÊN VĂN A                                                                 |
| Tên thủ tục hành chính:                                                      |
| Đăng ký xét tuyển trình độ đại học, trình độ cao đẳng ngành giáo dục mắm non |
| Số tiền giao dịch:                                                           |
| 10.000 VND                                                                   |
| Phí dịch vụ (đã bao gồm VAT):                                                |
| 22.000 VND                                                                   |
| Nội dung thanh toán:                                                         |
| Thanh toan ho so G03-230707-0253216-20230707172528                           |
| Tiếp tục                                                                     |

a2) Khách hàng nhập thông tin tại ô **"Tài khoản thanh toán" và "Giấy tờ tùy thân",** kiểm tra thông tin thanh toán sau đó chọn **"Tiếp tục".** Hệ thống Agribank gửi mã xác thực OTP đến số điện thoại mà khách hàng đã đăng ký dịch vụ Thương mại điện tử của Agribank.

| AGRIBANK                                                                                                    |
|----------------------------------------------------------------------------------------------------|
| Payment Galeway                                                                                                    |
| Vui lóng nhập mã xác thực<br>để thực hiện giao dịch<br>Mã OTP hết hạn sau 295 giáy<br>Thanh Toán<br>Gửi lại mã kặc thực OTP |

a3) Sau khi nhập chính xác mã xác thực OTP và chọn chức năng **"Thanh toán",** hệ thống Agribank trích Nợ tài khoản của khách hàng và Ghi có Tài khoản của Bộ Giáo dục đồng thời xác nhận thanh toán thành công với Quý khách hàng

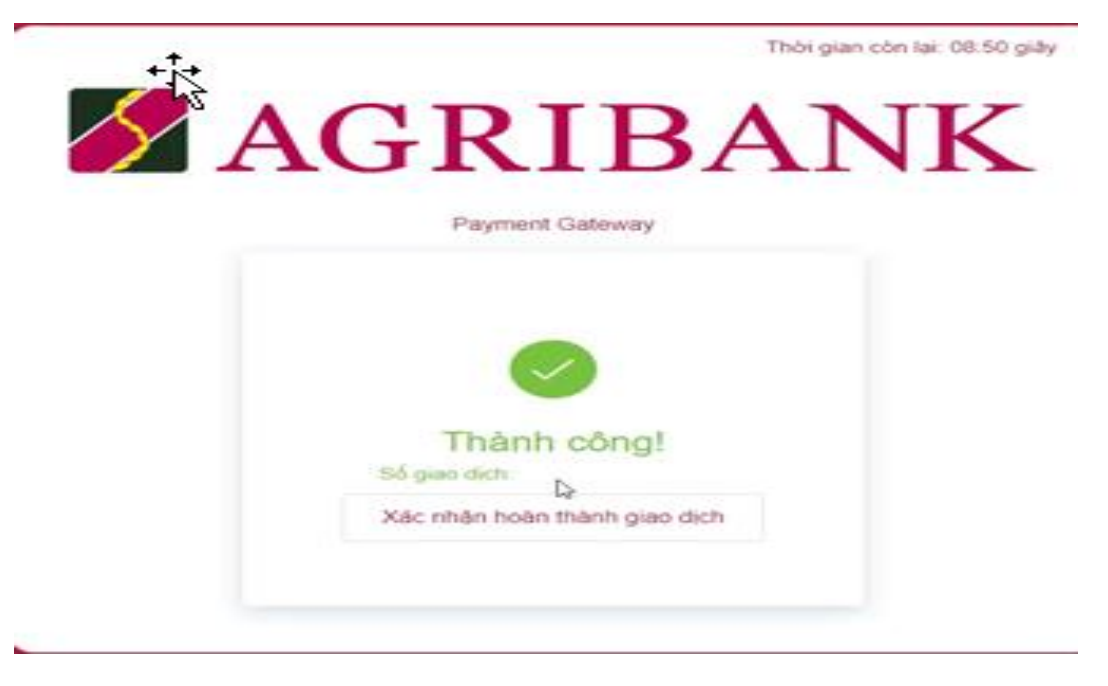

### b) Thanh toán qua ứng dụng Ebanking của Agribank

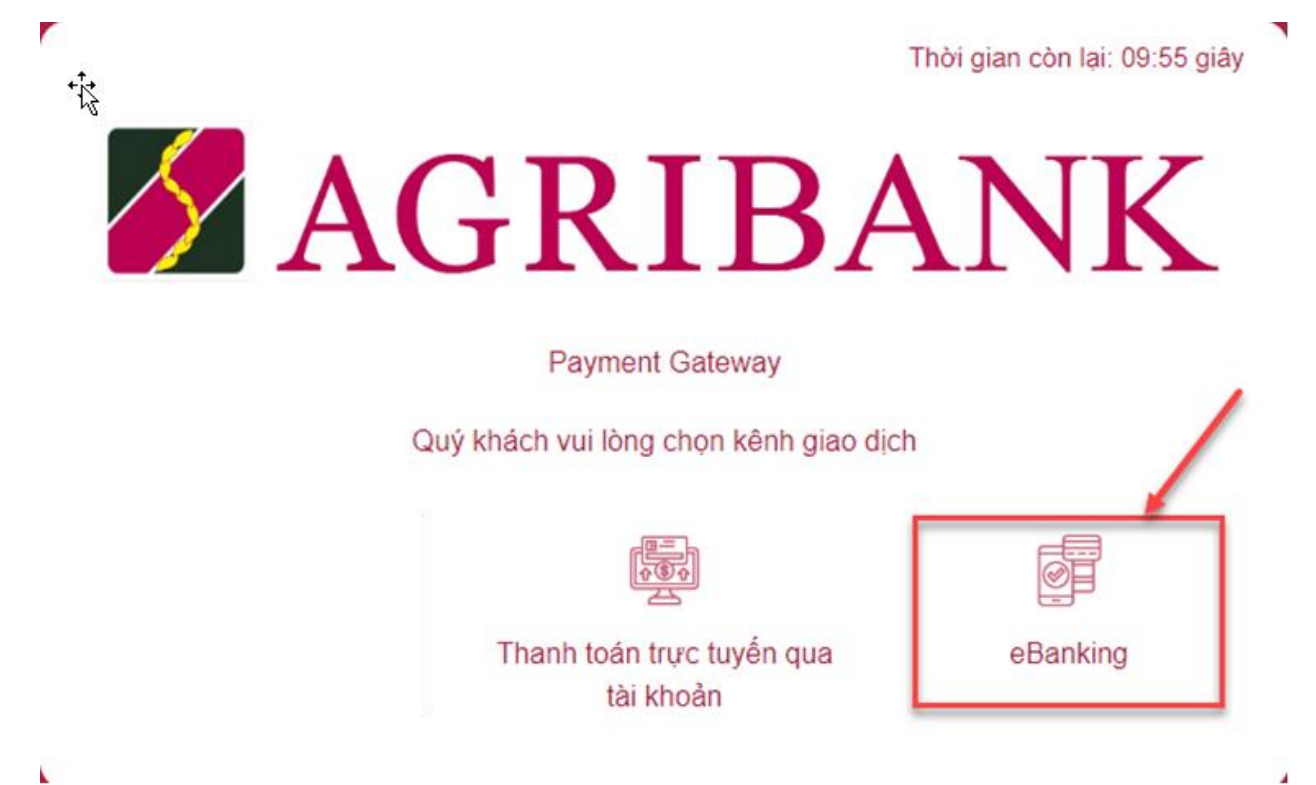

b1) Khách hàng nhập: "**Tên đăng nhập"; "Mật khẩu"** và thực hiện Đăng nhập eBanking.

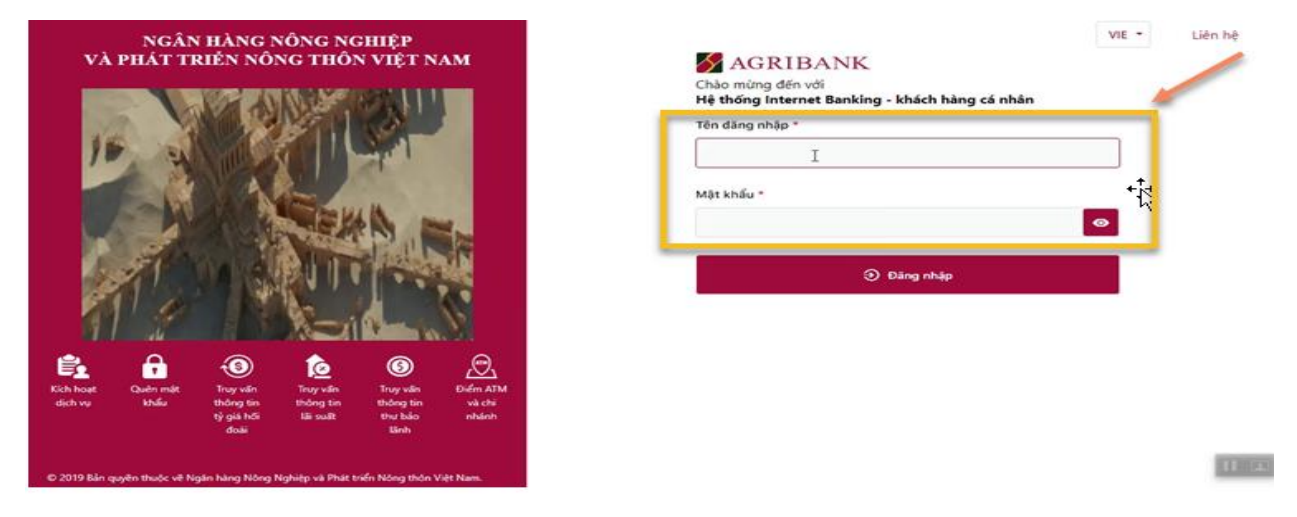

b2) Hệ thống hiển thị thông tin thanh toán, khách hàng kiểm tra thông tin đã đăng ký và chọn "**Xác nhận**" để tiếp tục thanh toán

| Thêm mới            |                                                                         |
|---------------------|-------------------------------------------------------------------------|
| Ngày nộ             | 10/07/2023                                                              |
| Tài khoản ngu(      | 1500205000502 -                                                         |
| Số dư kì.           | 697,507,295                                                             |
| Tên hố sơ *         | NGUYÊN VÂN A                                                            |
| Địa chỉ *           | Khác 2 - Khác 2                                                         |
| Tên dịch vụ công    | Đăng kỳ xét tuyến trinh độ đại học, trinh độ cao đẳng ngành giáo dục mĩ |
| Nội dung thanh toán | Thanh toan -0253216-20230710164956                                      |
| Mā giao dịch        | 2202307100004080                                                        |
| Số biên lai *       | 0276039                                                                 |

b3) Khách hàng nhập mã xác thực gửi về điện thoại và chọn "**Xác nhận"** để thanh toán.

| Thanh toán biên lai dịch vụ công (DVC) - Nộp lệ p | bhí - 02T11                                                                                 |
|---------------------------------------------------|---------------------------------------------------------------------------------------------|
| Nộp Phí >> Nhập liệu >> Xác nhận                  |                                                                                             |
| Ngày thực hiện giac dịch                          | м                                                                                           |
| Tài khoản nguốn - 😾                               | 1507                                                                                        |
| Tên hổ sơ *                                       | NGUYÉP                                                                                      |
| Số biên lai *                                     | 027/                                                                                        |
| Nội dung thanh toán                               | Thanh toan ho so G03-                                                                       |
| Tổng số tiến thanh toán                           | 700                                                                                         |
| Tổng số tiến thanh toán bằng chữ *                | ing.                                                                                        |
| Mã xác thực *                                     | I                                                                                           |
| Chỉ dẫn xác thực                                  | Vui lông nhập số tiên giao dịch vào thiết bị xác thực của Quý khách để nhận mã xác thực OTP |
|                                                   | 🗧 Quay lại 🖬 Xác nhận 🕐 Đóng                                                                |

**b4**) Thí sinh xem kết quả giao dịch báo Hạch toán thành công là đã hoàn thành giao dịch sau đó nhấn nút "**Xác nhận**" để chuyểnvề trang Dịch vụ công của Bộ giáo dục

| Giao dịch của bạn đã được thực hiện thành công!<br>Mã giao dịch: 3323<br>Ngày gử: 10-07-2023 04:51:34 |                          |          |  |
|----------------------------------------------------------------------------------------------------|--------------------------|----------|--|
| Ngày giao dịch                                                                                        |                          |          |  |
| Tài khoản nguốn *                                                                                     | 15002/                   |          |  |
| Tên hố sơ *                                                                                           | NG                       |          |  |
| Tổng số tiến thanh toán                                                                               | ,o                       | I        |  |
| Nội dung thanh toán                                                                                   | Thanh toan ho so G03-230 | 707-0257 |  |
| Số biên lai *                                                                                         | 027                      |          |  |
|                                                                                                    |                          |          |  |

Bước 5: Kiểm tra trạng thái nguyện vọng.

|                  | Thông báo                             |                                                                    | *                                                         |
|------------------|---------------------------------------|--------------------------------------------------------------------|-----------------------------------------------------------|
| Lưu ý: Đôi với t | Thanh toán thàni<br>nhấn Ctri + F5 để | h công! Nếu trạng thái nguyện vọng chưa đượ<br>ể refresh màn hình. | ông Xuât danh sách nguyện vọng đ<br>rc ghi nhận, vui lòng |
|                  |                                       | Tanàna                                                             | Đã hiểu                                                   |
| rnư tự nguyện    | vọng                                  | Truong:                                                            | AA1-Invong Inj Ann Test                                   |
|                  | 1                                     | Trinh đô đảo tạo:                                                  |                                                           |
|                  |                                       | Chương trình đảo tạo:                                              | Kỹ sự tài năng (PEIEV)                                    |
|                  |                                       | Mô tả:                                                             | ity ou tarrieng ( TET)                                    |
|                  |                                       | Trạng thái:                                                        | Đã ghỉ nhận NV - NV đã được thanh toán                    |
|                  |                                       | Ghỉ chú:                                                           |                                                           |
|                  |                                       | Cảnh báo:                                                          |                                                           |

#### 4. Thanh toán qua kênh "BIDV"

Bước 1: Để thực hiện thanh toán số tiền nguyện vọng, thí sinh chọn mục Đăng ký thông tin xét tuyển ở cột bên trái rồi nhấn nút Thanh toán tại màn hình. Danh sách nguyện vọng đã đăng ký.

| 💼 Phiếu đãng ký 🛛 +                                                                                                    |     | Danh sách nguồn dữ liệu xét tuy                                                  | yến: Học bạ THPT;Dữ liệu y                               | tết tuyển khác (Xem chi tiế                                     | śt)                                                            |                                                           | Tải hướng                                               | g dẫn đăng ký nguyện vọng              |
|----------------------------------------------------------------------------------------------------|-----|----------------------------------------------------------------------------------|----------------------------------------------------------|-----------------------------------------------------------------|----------------------------------------------------------------|-----------------------------------------------------------|---------------------------------------------------------|----------------------------------------|
| Q       Tra cứu       +         Image: Strain of the strain of the strain of the | ] 1 | Danh sách nguyện vọng đủ đi<br>Lưu ý: Đối với thi sinh dàng kỳ<br>khiểu/đạc thủ. | iểu kiện trúng tuyển<br>Y nguyện vọng vào ngành c<br>Xếg | Thêm nguyện vọn     tô tổ hợp môn năng khiếu p theo thứ tự NV X | 3<br>Nhập OTP<br>/đặc thủ, vui lòng Xuất (<br>luất đanh sách L | Xem danh sácl<br>danh sách nguyện vọn<br>ịch sử giao địch | 4<br>h nguyện vọng<br>ng để kiểm tra điểm<br>Thanh toán | dã dàng ký<br>nằng<br>Thèm nguyện vọng |
|                                                                                                    |     | Thứ tự nguyện vọng                                                               | Trường:<br>Ngành:<br>Trình độ đào tạo:                   | AA1-Trường Thị Anh Test<br>AA1-Mã ngành test<br>Trung cấp       |                                                                |                                                           | 2 🧭                                                     | <u>ش</u>                               |

Bước 2: Trên màn hình xác nhận thanh toán, thí sinh đọc nội dung và nhấn nút Xác nhận thanh toán

|                                                                                                    | XÁC NHẬN THANH TOÁN                                                                                                    |
|----------------------------------------------------------------------------------------------------|----------------------------------------------------------------------------------------------------|
| Tổng số nguyện vọng đăng ký:                                                                                                    | 1                                                                                                    |
| Tổng số tiền phải thanh toán:                                                                                                    | .00 VNĐ                                                                                                    |
| Phương thức thanh toán:                                                                                                    | Cống Dịch vụ công quốc gia                                                                                                    |
| A TRƯỚC KHI THANH TOÁN, THÍ SINH Đ                                                                                                    | ĐỘC KỸ CÁC KHUYÊN NGHỊ VÀ LƯU Ý.                                                                                                    |
| <ul> <li>Thí sinh thực hiện nộp lệ phí chính thức t<br/>(nơi thí sinh đã nộp hồ sơ). Thông tin chi t</li> <li>Thí sinh cần đọc kỹ khuyến nghị, lưu ý Tặ</li> </ul> | ử ngày 31/07/2024 đến 17h00 ngày 06/08/2024 theo lịch chia theo các tỉnh/thành phố<br>lết lịch thanh toán, thí sinh có thể xem tại mục Thông báo trên trang đăng nhập.<br>ại đây trước khi thực hiện. |

- Trong trường hợp thí sinh không nhìn thấy nút "Thanh toán" tại giao diện đăng ký nguyện vọng xét tuyển có nghĩa là thời điểm đó không thuộc khoảng thời gian nộp lệ phí hoặc đang được tạm ẩn đi nhằm tránh nghẽn hệ thống thanh toán. - Quá trình thanh toán trực tuyến phụ thuộc việc kết nối nhiều hệ thống khác nhau. Trong trường hợp hệ thống bị nghẽn hoặc lỗi, đề nghị thí sinh bình tĩnh và không nên cố gắng tiếp tục truy cập thanh toán ngay, chờ khoảng 20-30 phút sau hãy thử lại. - Trong trường hợp thí sinh gặp lỗi "Hệ thống đang xử lý giao dịch, vui lòng không thanh toán lại nhiều lần" đề nghị thí sinh quay lại thực hiện sau 10 phút.

- Sau khi thanh toán thành công, thi sinh được xác nhận hoàn thành nghĩa vụ nộp lệ phí, biên lai thu lệ phí thí sinh có thể xem trên Hệ thống XT sau ngày 06/08/2024.

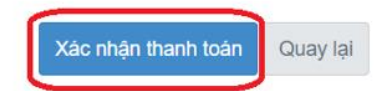

| 📰 Chọn ngân hà                   | àng                                  |                       | 1                                            |        | 🖺 Thông tin đơn hàng                                                                         |
|----------------------------------|--------------------------------------|-----------------------|----------------------------------------------|--------|----------------------------------------------------------------------------------------------|
|                                  | VietinBank<br>Nong glá trị cuộc sống |                       | BIDV                                         |        | Đơn hàng<br>Thanh toan ho so G03-                                                            |
| Dá Lýc trí cậy, giả chấp phả hợp | ₩ VPBank                             | Vi cháng tới hiểu bạn | Tới cả thể ngân hàng & ví<br>S Ngân Lượng.vn | KEYPAN | Nhà cung cấp<br>Bộ GDDT - Hệ thống Hỗ trợ<br>tuyển sinh                                      |
| Payoo                            | Со́на тнамн тоди мараз               | <b>HPAY</b>           |                                              |        | Giá trị thanh toán:<br>.000 VND                                                              |
| Chọn ví điện t                   | tử                                   |                       |                                              |        | Phí dịch vụ theo chính sách<br>của Ngân hàng/Trung gian<br>thanh toán. <mark>Chi tiết</mark> |
| QUET QR THANH TOAN               |                                      | i) viettel<br>money   |                                              | 2      | THANH TOÁN                                                                                   |

Bước 3: Thí sinh chọn mục "BIDV" sau đó nhấn Thanh toán

Bước 4: Nhập thông tin tài khoản ngân hàng, nhấn tích chọn, sau đó nhấn Xác nhận

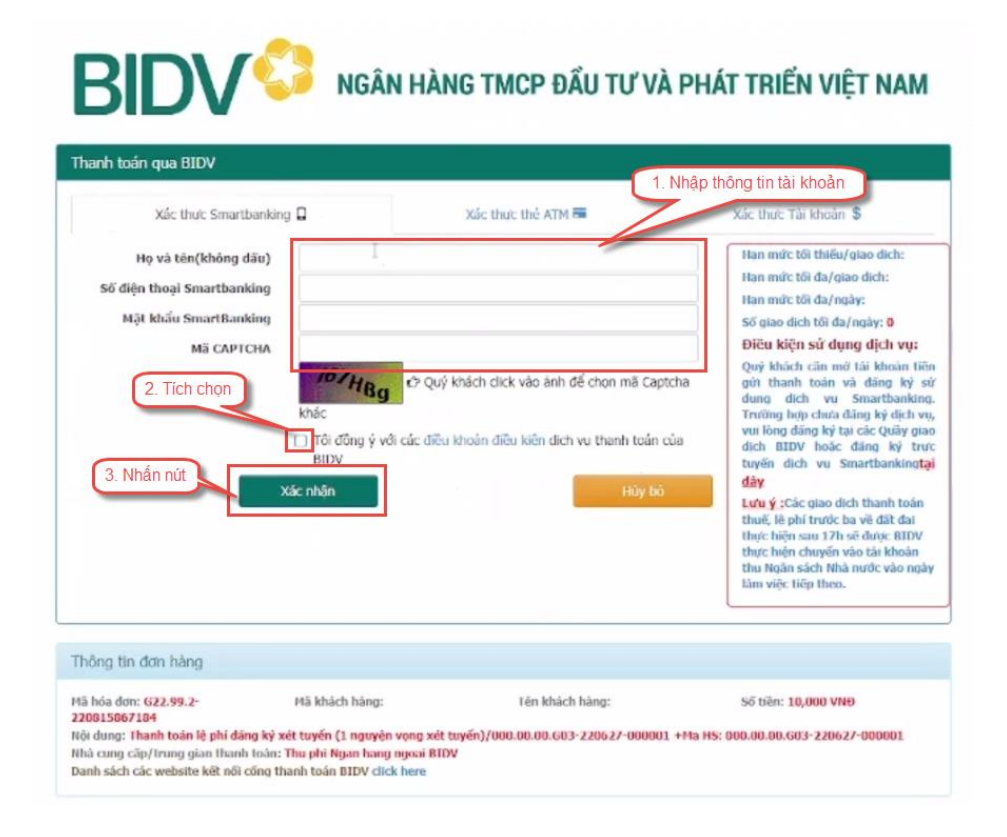

## Bước 5: Nhập mã OTP sau đó nhấn Thanh toán

| BIDV                                     | 🥖 NGÂN HÀ                    | NG TMCP ĐẦU TƯ VÌ                       | À PHÁT TRIË       | N VIỆT NAM |
|------------------------------------------|------------------------------|-----------------------------------------|-------------------|------------|
| ác thực mật khẩu OTP                     |                              |                                         |                   |            |
| Tài khoản thanh toán                     | 222                          |                                         | * (1.Nh           |            |
| Sõ du                                    | ( )                          |                                         |                   | ap ma OTP  |
| Mát khẩu OTP                             |                              |                                         |                   |            |
|                                          | ৫'> Mật khẩu OTP sẽ có       | hiệu lực trong 2 phút từ khi được gửi v | ë cho             |            |
|                                          | khách hàng                   |                                         |                   |            |
|                                          | Threads having               | 1 Statement                             | D. C.             |            |
|                                          |                              | Nhấn Thanh toán                         | DCH .             |            |
|                                          | 2                            | Nilari Malin toan                       |                   |            |
| sông tin đợp hàng                        |                              |                                         |                   |            |
| and an ever trang                        |                              |                                         |                   |            |
| bóa don: 622,99.2-                       | Mã khách hàng:               | Tên khách hàng:                         | Sõ tiên.          | 00 VNĐ     |
|                                          | Số phi:                      | VAT:                                    | Số tiền ch        | lêt khấu:  |
| ng tien thanh toàn:                      | ວັນເປັນແມລິດ ແມນເວັດ ແມນແມ   | et travén)/000.00.00.00.003-220/        | +Ma HS: 000.00    | 220627-    |
| à cuna cia/truna aian thanh tair         | n: Thu phi Ngan hang ngoại B | IDV                                     | TTHE PLAN MEDICIN | er mar 1   |
| a ching cap/ in thing gidin that in to a |                              | A & F                                   |                   |            |

Bước 6: Kiểm tra trạng thái nguyện vọng.

|                  | Thông báo                           |                                                                    | ×                                                       |   |
|------------------|-------------------------------------|--------------------------------------------------------------------|---------------------------------------------------------|---|
| Lưu ý: Đôi với t | Thanh toán thàn<br>nhấn Ctri + F5 đ | h công! Nếu trạng thái nguyện vọng chưa đượ<br>ể refresh màn hình. | ờng Xuất danh sách nguyện vọng<br>rc ghi nhận, vui lòng | đ |
|                  |                                     | 12.14                                                              | Đã hiểu                                                 |   |
| Thứ tự nguyện    | vọng                                | Trường:                                                            | AA1-Trường Thị Anh Test                                 |   |
|                  | 1                                   | Ngành:                                                             | AA1-Mã ngành test                                       |   |
|                  |                                     | Trình độ đảo tạo:                                                  | Trung cấp                                               |   |
|                  |                                     | Chương trình đảo tạo:                                              | Kỹ sư tài năng (PFIEV)                                  |   |
|                  |                                     | Mô tả:                                                             |                                                         |   |
|                  |                                     | Trạng thái:                                                        | Đã ghỉ nhận NV - NV đã được thanh toán                  |   |
|                  |                                     | Ghỉ chú:                                                           |                                                         |   |
|                  |                                     | Cảnh báo:                                                          | N.C                                                     |   |

### 5. Thanh toán qua kênh "Các Ngân hàng khác qua VNPT Money"

Bước 1: Để thực hiện thanh toán số tiền nguyện vọng, thí sinh chọn mục Đăng ký thông tin xét tuyển ở cột bên trái rồi nhấn nút Thanh toán tại màn hình. Danh sách nguyện vọng đã đăng ký.

| 🖿 Phiếu đăng ký 🛛 +                                                                                                    |   | Danh sách nguồn dữ liệu xét tuy                                                  | ến: Học bạ THPT;Dữ liệu y                      | xết tuyển khác (Xem chỉ tiết)                             |                                         |                                       | Tải hướng                           | ı dẫn đăng ký nguyện vọng |
|----------------------------------------------------------------------------------------------------|---|----------------------------------------------------------------------------------|------------------------------------------------|-----------------------------------------------------------|-----------------------------------------|---------------------------------------|-------------------------------------|---------------------------|
| Q       Tra cứu       +         Image: Straight of the straight of the straight of | 1 | Danh sách nguyện vọng đủ điể<br>Lưu ý: Đối với thi sinh đảng kỳ<br>khiểudặc thủ. | ều kiện trúng tuyển<br>nguyện vọng vào ngành c | 2<br>Thêm nguyện vọng<br>có tổ hợp môn nàng khiếu/dạ      | 3<br>Nhập OTP<br>c thủ, vui lòng Xuất c | Xem danh sách<br>lanh sách nguyện vọn | a nguyện vọng<br>g để kiểm tra điểm | đã dàng ký<br>năng        |
| 2                                                                                                    | ſ | Thứ tự nguyện vọng                                                               | Xế<br>Trường:<br>Ngành:<br>Trinh độ đào tạo:   | AA1-Trường Thị Anh Test<br>AA1-Mã ngành test<br>Trung cấp | L danh sách                             | ịch sử giao dịch                      | Thanh toán<br>2                     | Thêm nguyện vọng          |

Bước 2: Trên màn hình xác nhận thanh toán, thí sinh đọc nội dung và nhấn nút Xác nhận thanh toán

|                                                                                                    | XÁC NHẬN THANH TOÁN                                                                                                    |
|----------------------------------------------------------------------------------------------------|----------------------------------------------------------------------------------------------------|
| Tổng số nguyện vọng đăng ký:                                                                                                    | 1                                                                                                    |
| Tổng số tiền phải thanh toán:                                                                                                    | .00 VNĐ                                                                                                    |
| Phương thức thanh toán:                                                                                                    | Cổng Dịch vụ công quốc gia                                                                                                    |
| TRƯỚC KHI THANH TOÁN, THÍ SINH Đ                                                                                                    | QC KỸ CÁC KHUYẾN NGHỊ VÀ LƯU Ý.                                                                                                    |
| <ul> <li>Thí sinh thực hiện nộp lệ phí chính thức t<br/>(nơi thí sinh đã nộp hồ sơ). Thông tin chi ti</li> <li>Thí sinh cần đọc kữ khuyến nghi lưu ứ Tá</li> </ul> | ừ ngày 31/07/2024 đến 17h00 ngày 06/08/2024 theo lịch chia theo các tỉnh/thành phố<br>iết lịch thanh toán, thí sinh có thể xem tại mục Thông báo trên trang đăng nhập.<br>si đây trước khi thực hiện |

- Thi - Trong trường hợp thí sinh không nhìn thấy nút "Thanh toán" tại giao diện đăng ký nguyện vọng xét tuyển có nghĩa là thời điểm đó không thuộc khoảng thời gian nộp lệ phí hoặc đang được tạm ẩn đi nhằm tránh nghẽn hệ thống thanh toán. - Quá trình thanh toán trực tuyến phụ thuộc việc kết nối nhiều hệ thống khác nhau. Trong trường hợp hệ thống bị nghẽn hoặc lỗi, đề nghị thí sinh bình tĩnh và không nên cố gắng tiếp tục truy cập thanh toán ngay, chờ khoảng 20-30 phút sau hãy thử lại.

- Trong trường hợp thí sinh gặp lỗi "Hệ thống đang xử lý giao dịch, vui lòng không thanh toán lại nhiều lần" đề nghị thí sinh quay lại thực hiện sau 10 phút.

- Sau khi thanh toán thành công, thi sinh được xác nhận hoàn thành nghĩa vụ nộp lệ phí, biên lai thu lệ phí thí sinh có thể xem trên Hệ thống XT sau ngày 06/08/2024.

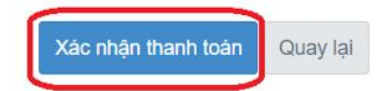

Bước 3: Thí sinh chọn mục "Các Ngân hàng khác qua VNPT Money" rồi nhấn nút Thanh toán

| 🚍 Chọn ngân hà                     | àng                                  |                         |                                            | 1                                       | 🖺 Thông tin đơn hàng                                                            |
|------------------------------------|--------------------------------------|-------------------------|--------------------------------------------|-----------------------------------------|---------------------------------------------------------------------------------|
| Vietcombank                        | VietinBank<br>Ming glá trị cuộc xống |                         | BIDV                                       | CÁC NGẦN HÀNG KHẮC QUA<br>VNPT<br>MONEY | Đơn hàng<br>Thanh toan ho so G03-<br>240 <sup></sup><br>2                       |
| Déi tác trí cậy: giếi gháp phả hợp | ₩ VPBank                             | Vì chúng tôi hiểu bạn   | Tất cả thẻ ngân hàng & vi<br>SNgânLượng.vn | KEYPAY                                  | Nhà cung cấp<br>Bộ GDDT - Hệ thống Hỗ trợ<br>tuyển sinh                         |
| Payoo<br>visa 📾                    | Параз ≵<br>со́нд тнамн то́ан мараз   |                         |                                            |                                         | Giá trị thanh toán:<br>.000 VND                                                 |
| 🕞 Chọn ví điện t                   | :ử                                   |                         |                                            |                                         | Phí dịch vụ theo chính sách<br>của Ngân hàng/Trung gian<br>thanh toán. Chi tiết |
|                                    | mo                                   | <b>viettel</b><br>money |                                            | 2                                       | THANH TOÁN                                                                      |

Bước 4: Nhập thông tin tài khoản và nhấn nút Đăng nhập

| Vietco           | mbank                     |
|------------------|---------------------------|
| Paymer           | at Gateway                |
| Quý khách 1. Nhậ | ip thông tin tài khoản h  |
| VCB<br>Digibank  | CB-<br>Onking VCB DigiBiz |
| Tên đăng nhập    |                           |
| Mật khẩu         |                           |
|                  |                           |
| Nhập mã kiểm tra | #472E \$                  |
|                  |                           |
| Đăn              | ng nhập                   |
| 7                | 2. Nhấn nút               |

Bước 5: Tích chọn sau đó nhấn nút Xác nhận

| Tài khoản thanh toán              |                                   | -                                 |
|-----------------------------------|-----------------------------------|-----------------------------------|
| Tên khách hàng                    |                                   |                                   |
| Số hóa đơn                        |                                   | 22081262                          |
| Nhà cung cấp                      |                                   | VNPTPAY                           |
| Số tiền thanh toán                |                                   |                                   |
| Phí dịch vụ                       |                                   | 0 VND                             |
| Tổng tiền thanh toán              |                                   | )0 VND<br>Năm mươi ngàn đồng      |
| Nội dung thanh toán VNF           | PTPG220812625890-Thanh toar       | n ho so 000.00.00.G03-220627-     |
| Phu 1. Tich chọn hực              | SMS                               | *                                 |
| Tôi đã đọc, hiểu rõ và chấp thuận | các Quy định thanh toán điện tử c | của Vietcombank, chi tiết tại đây |
|                                   | Xác nhận                          | 2. Nhấn nứt                       |

Bước 6: Nhập mã OTP đã được gửi về điện thoại

| Mã giao d            | ịch OTP đã được tự động gửi đến số điện thoại mặ | ic        |
|----------------------|--------------------------------------------------|-----------|
|                      | nhập mã OTP                                      |           |
| Tài khoản thanh toán | Nhập mã OTP đã được gửi về điện                  |           |
| Số dư khả dụng       |                                                  |           |
| Tên khách hàng       |                                                  |           |
| Số hóa đơn           |                                                  | 220812625 |
| Nhà cung cấp         |                                                  | VNPTPAY   |
| Số tiền thanh toán   |                                                  | 000 VND   |
| Phí dịch vụ          |                                                  | 0 VND     |

## Bước 7: Nhấn nút Xác nhận

| Số dư khả dụng                     |                                              |
|------------------------------------|----------------------------------------------|
|                                    |                                              |
| Tên khách hàng                     |                                              |
| Số hóa đơn                         | 2208126256                                   |
| Nhà cung cấp                       | VNPTPAY                                      |
| Số tiền thanh toán                 |                                              |
| Phí dịch vụ                        | O VNE                                        |
| Tổng tiền thanh toán               | 000 VND<br>Năm mươi ngàn đồng                |
| Nội dung thanh toán VNPTPG22081262 | 25890-Thanh toan ho so 000.00.00.G03-220627- |
|                                    | Nhấn nử                                      |

Bước 8: Kiểm tra trạng thái nguyện vọng.

| Lưu ý: Đối với t | Thông báo                             |                                                                    | *                                      |
|------------------|---------------------------------------|--------------------------------------------------------------------|----------------------------------------|
|                  | Thanh toán thàni<br>nhấn Ctri + F5 để | h công! Nếu trạng thái nguyện vọng chưa đượ<br>ể refresh màn hình. | rc ghi nhận, vui lòng                  |
|                  |                                       |                                                                    | Đã hiểu                                |
| Thứ tự nguyện    | vọng                                  | Trưởng:                                                            | AA1-Trường Thị Anh Test                |
|                  | 1                                     | Ngành:                                                             | AA1-Mã ngành test                      |
|                  |                                       | Trinh độ đảo tạo:                                                  | Trung cấp                              |
|                  |                                       | Chương trình đảo tạo:                                              | Kỹ sư tài năng (PFIEV)                 |
|                  |                                       | Mô tả:                                                             |                                        |
|                  |                                       | Trạng thái:                                                        | Đã ghỉ nhận NV - NV đã được thanh toán |
|                  |                                       | Ghi chú:                                                           |                                        |
|                  |                                       | Cảnh báo:                                                          | N.C. C.                                |

#### 6. Thanh toán qua kênh "SHB"

**Bước 1:** Để thực hiện thanh toán số tiền nguyện vọng, thí sinh chọn mục **Đăng ký thông tin xét tuyển** ở cột bên trái rồi nhấn nút **Thanh toán** tại màn hình. Danh sách nguyện vọng đã đăng ký.

| 🖿 Phiếu đăng ký 🛛 +                                                                                                    |   | Danh sách nguồn dữ liệu xét t                                                            | uyển: Học bạ THPT;Dữ liệ               | u xết tuyển khác (Xem chi tiết)                                                                      |                 |                                                                                     | Tải hướn        | g dẫn đăng ký nguyện vọng |
|----------------------------------------------------------------------------------------------------|---|------------------------------------------------------------------------------------------|----------------------------------------|----------------------------------------------------------------------------------------------------|-----------------|-------------------------------------------------------------------------------------|-----------------|---------------------------|
| Q       Tra cứu       +         ☷       Dữ tiệu xét tuyển         ☷       Đâng kỳ thông tin xét tuyển         sinh         ▲       Đối mã dăng nhập | 1 | Danh sách nguyện vọng đủ điều l<br>Lưu ý: Đối với thi sinh dàng kỳ ngu<br>khiểu/dặc thủ. |                                        | ng tuyển Thêm nguyện vọng Nhập OTP<br>J vào ngành có tổ hợp môn năng khiếu/đạc thủ, vui lông Xuất đi |                 | Arm danh sách nguyện vọng đã đăng ký<br>Janh sách nguyện vọng để kiểm tra điểm năng |                 |                           |
| 1                                                                                                    | ſ | Thứ tự nguyện vọng                                                                       | Trường:<br>Ngành:<br>Trinh độ đào tạo: | Xếp theo thứ tự NV Xuất<br>AA1-Trường Thị Anh Test<br>AA1-Mã ngành test<br>Trung cấp                 | t danh sách 🛛 L | ịch sử giao dịch                                                                    | Thanh toán<br>2 | Thêm nguyện vọng          |

**Bước 2:** Trên màn hình xác nhận thanh toán, thí sinh đọc nội dung và nhấn nút **Xác nhận thanh toán** 

|                               | XÁC NHẬN THANH TOÁN        |
|-------------------------------|----------------------------|
| Tổng số nguyện vọng đăng ký:  | 1                          |
| Tổng số tiền phải thanh toán: | .00 VNĐ                    |
| Phương thức thanh toán:       | Cổng Dịch vụ công quốc gia |

#### A TRƯỚC KHI THANH TOÁN, THÍ SINH ĐỌC KỸ CÁC KHUYỆN NGHỊ VÀ LƯU Ý.

Thí sinh thực hiện nộp lệ phí chính thức từ ngày 31/07/2024 đến 17h00 ngày 06/08/2024 theo lịch chia theo các tỉnh/thành phố (nơi thí sinh đã nộp hồ sơ). Thông tin chi tiết lịch thanh toán, thí sinh có thể xem tại mục Thông báo trên trang đăng nhập.
Thí sinh cần đọc kỹ khuyến nghị, lưu ý Tại đây trước khi thực hiện.

Trong trường hợp thí sinh không nhìn thấy nút "Thanh toán" tại giao diện đăng ký nguyện vọng xét tuyển có nghĩa là thời điểm đó không thuộc khoảng thời gian nộp lệ phí hoặc đang được tạm ẩn đi nhằm tránh nghẽn hệ thống thanh toán.
Quá trình thanh toán trực tuyến phụ thuộc việc kết nối nhiều hệ thống khác nhau. Trong trường hợp hệ thống bị nghẽn hoặc lỗi, đề nghị thí sinh bình tĩnh và không nên cố gắng tiếp tục truy cập thanh toán ngay, chờ khoảng 20-30 phút sau hãy thử lại.
Trong trường hợp thí sinh gặp lỗi "Hệ thống đang xử lý giao dịch, vui lòng không thanh toán lại nhiều lần" đề nghị thí sinh quay lại thực hiện sau 10 phút.

- Sau khi thanh toán thành công, thi sinh được xác nhận hoàn thành nghĩa vụ nộp lệ phí, biên lai thu lệ phí thi sinh có thể xem trên Hệ thống XT sau ngày 06/08/2024.

| Xác nhận thanh toán | Quay lại |
|---------------------|----------|
|                     |          |

|   | 🖃 Chọn ngân hà                     | àng                                  |                       |                                             |        | 🖺 Thông tin đơn hàng                                                                         |
|---|------------------------------------|--------------------------------------|-----------------------|---------------------------------------------|--------|----------------------------------------------------------------------------------------------|
|   |                                    | VietinBank<br>Nong gia tri cupe song |                       | BIDV                                        |        | Đơn hàng<br>Thanh toan ho so G03-<br>240 <sup></sup><br>20                                   |
| 1 | Dối tá: tín cậy, giải pháp phủ hợp | <b>₩</b> VPBank                      | Vi chúng tôi hiểu bạn | Tất cả thẻ ngân hàng & vi<br>S NgânLượng.vn | KEYPAY | 2'<br>Nhà cung cấp<br>Bộ GDDT - Hệ thống Hỗ trợ<br>tuyển sinh                                |
| J | Payoo<br>visa 🛤                    | параз ≵<br>сбис тналн тоди идраз     | <b>OHPAY</b>          |                                             |        | Giá trị thanh toán:<br>,000 VND                                                              |
|   | 🕞 Chọn ví điện t                   | ů                                    |                       |                                             |        | Phí dịch vụ theo chính sách<br>của Ngân hàng/Trung gian<br>thanh toán. <mark>Chi tiết</mark> |
|   | QUÉT OR THANH TOÁN                 |                                      | iii viettel<br>money  |                                             | 2      | THANH TOÁN                                                                                   |

Bước 3: Thí sinh chọn mục "SHB" sau đó nhấn nút Thanh toán

Bước 4: Nhập thông tin tài khoản ngân hàng sau đó nhấn nút Đăng nhập

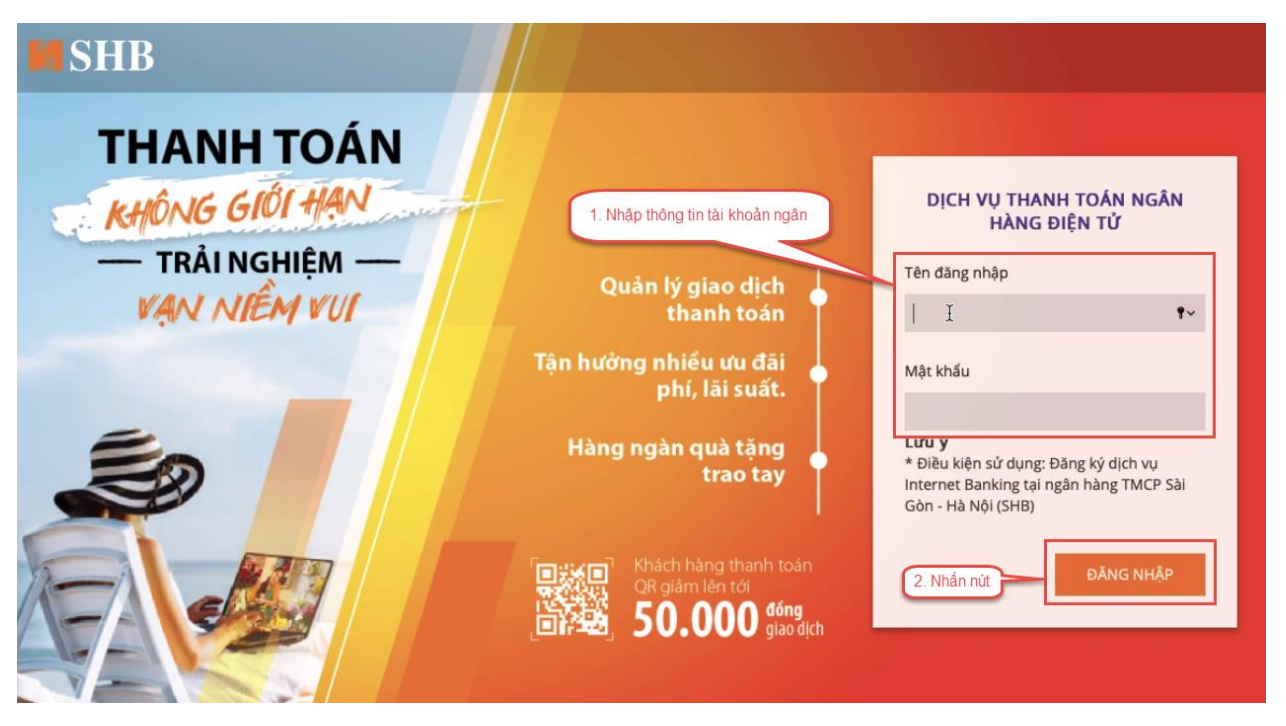

# Bước 5: Nhấn nút Tiếp tục

| <b>SH</b> | В                  |                                             |          |
|-----------|--------------------|---------------------------------------------|----------|
| -         |                    |                                             |          |
|           | TÀI KHOẢN NGUỒN    | 101-TIEN GUI THANH TOAN - CA NHAN -         | *        |
|           | MÃ THANH TOÁN      | G22.99.2-22081085                           |          |
|           | SỐ TIỀN            | 000                                         | VND      |
|           |                    | Hạn mức giao dịch còn lại/ngày VND          |          |
|           | TÀI KHOẢN NHẬN     |                                             |          |
|           | TÊN TÀI KHOẢN NHẬN |                                             |          |
|           | NGÂN HÀNG NHẬN     | Agribank - Ngân hàng NN và PTNT VN          |          |
|           | NỘI DUNG           | Thanh toan ho so 000.00.00.G03-220627-00000 | ti<br>te |
|           |                    | TIÉP TỤC                                    |          |

Bước 6: Nhập mã xác thực sau đó nhấn Xác nhận

|                                                                                        | XÁC NHẬN GIAO DỊCH                                                                               |                                        |
|----------------------------------------------------------------------------------------|--------------------------------------------------------------------------------------------------|----------------------------------------|
| SỐ GIAO DỊCH                                                                           | 1368515                                                                                          |                                        |
| LOẠI GIAO DỊCH                                                                         | Thanh toán dịch vụ công                                                                          |                                        |
| TÀI KHOẢN NGUỒN                                                                        | 101-TIEN GUI THANH TOAN - CA NHAN -                                                              |                                        |
| MÃ THANH TOÁN                                                                          | G22.99.2-27                                                                                      |                                        |
| SỐ TIỀN                                                                                | 00 VND                                                                                           |                                        |
| РНІ́                                                                                   | 0 VND                                                                                            |                                        |
| TỔNG SỐ TIÈN CHUYỂN                                                                    | 100 VND                                                                                          |                                        |
| TÀI KHOẢN NHẬN                                                                         | 1500/                                                                                            |                                        |
| TÊN TÀI KHOẢN NHẬN                                                                     |                                                                                                  |                                        |
| NGÂN HÀNG NHẬN                                                                         | Agribank - Ngân hàng NN và PTNT VN                                                               | 1. Nhập mã xác thực                    |
| NỘI DUNG                                                                               | Thanh toan ho so 000.00.00.G03-220627-0000                                                       |                                        |
| <b>Mã xác thực</b><br>(Quý khách vui lòng không cung cấp mã xác<br>thực cho bất kỳ ai) | Nhập <b>Mã giao dịch 335373</b> vào tính năng Smart OTP                                          | trên ứng dụng SHB Mobile để lây mã xác |
|                                                                                        | thực<br>Thời gian còn lại <b>116</b> giây<br>Vui lòng xem hướng dẫn sử dụng Phương thức xác thực | Smart OTP tại đây.                     |
|                                                                                        | QUAY LẠI                                                                                         | XÁC NHẬN                               |

|                     | KET QUA GIAO DICH                             |                                                                                                    |
|---------------------|-----------------------------------------------|----------------------------------------------------------------------------------------------------|
|                     | THÀNH CÔNG                                    |                                                                                                    |
| LOẠI GIAO DỊCH      | Thanh toán dịch vụ công                       |                                                                                                    |
| TÀI KHOẢN NGUỒN     | 101-TIEN GUI THANH TOAN - CA NHAN             |                                                                                                    |
| MÃ THANH TOÁN       | G22.99.2-220810                               |                                                                                                    |
| Số TIỀN             | 200 VND                                       |                                                                                                    |
| РНІ́                | 0 VND                                         |                                                                                                    |
| TỔNG SỐ TIÈN CHUYỂN | 000 VND                                       |                                                                                                    |
| TÀI KHOẢN NHẬN      | 1500555                                       |                                                                                                    |
| TÊN TÀI KHOẢN NHẬN  |                                               |                                                                                                    |
| NGÂN HÀNG NHẬN      | Agribank - Ngân hàng NN và PTNT VN            |                                                                                                    |
| NỘI DUNG            | Thanh toan ho so 000.00.00.G03-220627-000001- |                                                                                                    |
| NGÀY GIAO DỊCH      | 1                                             | Nhấn nử                                                                                                    |
| MÃ GIAO DỊCH        | 1368515                                       | The state of the state of the s |
|                     |                                               | ĐÓNG                                                                                                    |

Bước 8: Kiểm tra trạng thái nguyện vọng.

|                  | Thông báo                             |                                                                    | ×                                                         |
|------------------|---------------------------------------|--------------------------------------------------------------------|-----------------------------------------------------------|
| Lưu ý: Đối với t | Thanh toán thàni<br>nhấn Ctri + F5 để | h công! Nếu trạng thái nguyện vọng chưa đượ<br>ể refresh màn hình. | ờng Xuất danh sách nguyện vọng đ<br>rc ghi nhận, vui lòng |
| This tis nauvân  | Vond                                  | Tariàna                                                            | Đã hiểu                                                   |
| nia tà ngalèn    | téng                                  | Noinh:                                                             | AA1 Mã problem test                                       |
|                  | 1                                     | Trinh đô đảo tạo:                                                  |                                                           |
|                  |                                       | Chirong triph đảo tạo:                                             | Kő eys tál pápa (PEIEV)                                   |
|                  |                                       | Mô tả:                                                             | Ny su tai hang (FFIEV)                                    |
|                  |                                       | Trạng thái:                                                        | Đã ghỉ nhận NV - NV đã được thanh toán                    |
|                  |                                       | Ghỉ chú:<br>Cảnh báo:                                              |                                                           |

### 7. Thanh toán qua kênh "VPBank"

**Bước 1:** Để thực hiện thanh toán số tiền nguyện vọng, thí sinh chọn mục **Đăng ký thông tin xét tuyển** ở cột bên trái rồi nhấn nút **Thanh toán** tại màn hình. Danh sách nguyện vọng đã đăng ký.

| 🖿 Phiếu đăng kỳ                                                                                                    | - <b>1</b>  | Danh sách nguồn dữ liệu xét                                                     | tuyển: Học bạ THPT;Dữ liệu                              | xét tuyển khác (Xem chi tiết)                                                  |                                                           |                                                       | Tải hướ                                               | ng dẫn đãng ký nguyện vọng                   |
|----------------------------------------------------------------------------------------------------|-------------|---------------------------------------------------------------------------------|---------------------------------------------------------|--------------------------------------------------------------------------------|-----------------------------------------------------------|-------------------------------------------------------|-------------------------------------------------------|----------------------------------------------|
| Q       Tra cứu         III       Đử liêu xét tuyến         IIII       Đảng kỳ thông tin xét th<br>sinh         ▲       Đổi mã đảng nhập | +<br>uyên 1 | 1<br>Danh sách nguyện vọng dù<br>Lưu ý: Đối với thi sinh đảng<br>khiếu/đặc thủ. | điều kiện trúng tuyển<br>ký nguyện vọng vào ngành<br>Xi | 2<br>Thêm nguyện vọng<br>cô tổ hợp môn năng khiếu/đặ<br>ợp theo thứ tự NV Xuất | 3<br>Nhập OTP<br>c thủ, vui lòng Xuất đ<br>t đanh sách Lị | Xem danh sắc<br>anh sắch nguyện vọ<br>ch sử giao dịch | 4<br>th nguyện vọr<br>ng để kiểm tra đi<br>Thanh toán | ng dã dàng ký<br>ểm nàng<br>Thêm nguyện vọng |
|                                                                                                    |             | Thứ tự nguyện vọng<br>1                                                         | Trường:<br>Ngành:<br>Trình độ đào tạo:                  | AA1-Trường Thị Anh Test<br>AA1-Mã ngành test<br>Trung cấp                      |                                                           |                                                       | 2 @                                                   | 8 📾                                          |

**Bước 2:** Trên màn hình xác nhận thanh toán, thí sinh đọc nội dung và nhấn nút **Xác nhận thanh toán** 

|                               | XÁC NHẬN THANH TOÁN        |  |  |  |
|-------------------------------|----------------------------|--|--|--|
| Tổng số nguyện vọng đăng ký:  | 1                          |  |  |  |
| Tổng số tiền phải thanh toán: | .00 VNĐ                    |  |  |  |
| Phương thức thanh toán:       | Cổng Dịch vụ công quốc gia |  |  |  |

#### A TRƯỚC KHI THANH TOÁN, THÍ SINH ĐỌC KỸ CÁC KHUYỆN NGHỊ VÀ LƯU Ý.

Thí sinh thực hiện nộp lệ phí chính thức từ ngày 31/07/2024 đến 17h00 ngày 06/08/2024 theo lịch chia theo các tỉnh/thành phố (nơi thí sinh đã nộp hồ sơ). Thông tin chi tiết lịch thanh toán, thí sinh có thể xem tại mục Thông báo trên trang đăng nhập.
Thí sinh cần đọc kỹ khuyến nghị, lưu ý Tại đây trước khi thực hiện.

Trong trường hợp thí sinh không nhìn thấy nút "Thanh toán" tại giao diện đăng ký nguyện vọng xét tuyển có nghĩa là thời điểm đó không thuộc khoảng thời gian nộp lệ phí hoặc đang được tạm ẩn đi nhằm tránh nghẽn hệ thống thanh toán.
Quá trình thanh toán trực tuyến phụ thuộc việc kết nối nhiều hệ thống khác nhau. Trong trường hợp hệ thống bị nghẽn hoặc lỗi, đề nghị thí sinh bình tĩnh và không nên cố gắng tiếp tục truy cập thanh toán ngay, chờ khoảng 20-30 phút sau hãy thử lại.
Trong trường hợp thí sinh gặp lỗi "Hệ thống đang xử lý giao dịch, vui lòng không thanh toán lại nhiều lần" đề nghị thí sinh quay lại thực hiện sau 10 phút.

- Sau khi thanh toán thành công, thi sinh được xác nhận hoàn thành nghĩa vụ nộp lệ phí, biên lai thu lệ phí thi sinh có thể xem trên Hệ thống XT sau ngày 06/08/2024.

| Xác nhận thanh toán | Quay lại |
|---------------------|----------|
|                     |          |

| 🚍 Chọn ngân hàng                                                                                                    | 🖺 Thông tin đơn hàng                                                                         |
|----------------------------------------------------------------------------------------------------|----------------------------------------------------------------------------------------------|
|                                                                                                    | Ddn hàng<br>IPT Thanh toan bo so G03-<br>2407<br>2024C                                       |
| SHIB 1       VPBank       VIBank       It did the ingen hong & vi         With the system       With the system       It did the ingen hong & vi         With the system       With the system       It did the ingen hong & vi | Nhà cung cấp<br>Bộ GDDT - Hệ thống Hỗ trợ<br>tuyển sinh                                      |
|                                                                                                    | Giá trị thanh toán:<br>.000 VND                                                              |
| Chọn ví điện tử                                                                                                    | Phí dịch vụ theo chính sách<br>của Ngân hàng/Trung gian<br>thanh toán. <mark>Chi tiết</mark> |
| VNPT<br>MONEY     Important       (a)IT (B) THANHTOLIN     Important                                                                                                    | 2 THANH TOÁN                                                                                 |

Bước 3: Thí sinh chọn mục "VPBank" sau đó nhấn nút Thanh toán

Bước 4: Nhập thông tin tài khoản ngân hàng sau đó nhấn Tiếp tục

ĐĂNG NHẬP VPBANK ONLINE

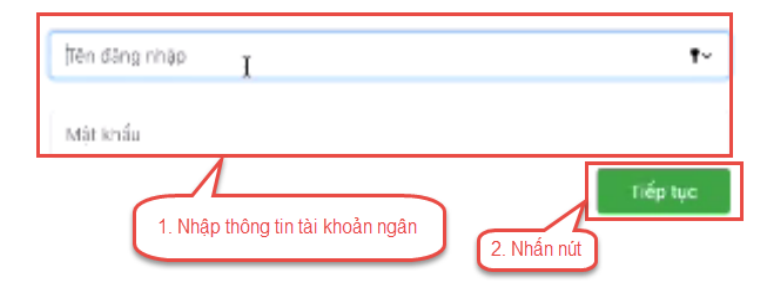

Bước 5: Chọn tài khoản thanh toán sau đó nhấn nút Tiếp tục

| 1. Chon tài khoản thanh toán THÔNG TIN                      | THANH TOÁN                      |             |
|-------------------------------------------------------------|---------------------------------|-------------|
| Tài khoán thanh toán                                        | Tên khách hàng                  |             |
| 🗸 Chọn tài khoản 🕴                                          |                                 |             |
| DEMAND DEPOSIT                                              | Nhà cung cấp                    |             |
| G22.99.2-220809844516                                       | DVCQG                           |             |
| Số tiến thanh toàn                                          | Phi dịch vụ                     |             |
| 10,000                                                      | a                               |             |
| Mô tá giao dịch                                             | Đơn vị thụ hưởng                |             |
| Thanh toan ho so 000.00.00.003-220627-000001-20220809145956 | Trường Đại học Bách Khoa Hà Nội | 2. Nhấn nứt |
| Số TK thụ hưởng                                             | Ngân hàng thụ hưởng             | 7           |
| 16005555150D                                                | 01204001                        |             |
|                                                             |                                 | Tiếp tục    |

Bước 6: Nhập mã OTP đã được gửi về điện thoại sau đó nhấn Tiếp tục

| XÁC THỰC OTP                                                      | × |
|-------------------------------------------------------------------|---|
| VPBank đã gửi mã DTP đến số điện thoại 090 . Vui lòng nhập mã OTP |   |
| OTP<br>Hiểu lực còn: 178/1#0s                                     |   |
| 1. Nhập mã OTP<br>Gưi lại mã OTP<br>2. Nhấn nút                   |   |

Bước 7: Kiểm tra trạng thái nguyện vọng.

|                                        | Thông báo                           |                                                                    | *                                                         |
|----------------------------------------|-------------------------------------|--------------------------------------------------------------------|-----------------------------------------------------------|
| Lưu ý: Đôi với t                       | Thanh toán thân<br>nhấn Ctri + F5 đ | h công! Nếu trạng thái nguyện vọng chưa đượ<br>ể refresh màn hình. | ông Xuât danh sách nguyện vọng đ<br>rc ghi nhận, vui lòng |
| Thứ tự nguyên                          | Vona                                | Τικόρο:                                                            | Đã hiểu<br>AA1-Tarôna Thi Anh Test                        |
| ······································ |                                     | Ngành:                                                             | AA1-Mã ngành test                                         |
|                                        | 1                                   | Trình độ đảo tạo:                                                  | Trung cấp                                                 |
|                                        |                                     | Chương trình đảo tạo:                                              | Kỹ sự tài năng (PFIEV)                                    |
|                                        |                                     | Mô tả:                                                             |                                                           |
|                                        |                                     | Trạng thái:                                                        | Đã ghi nhận NV - NV đã được thanh toán                    |
|                                        |                                     | Ghỉ chú:<br>Cảnh báo:                                              |                                                           |

#### 8. Thanh toán qua kênh "TPBank"

**Bước 1:** Để thực hiện thanh toán số tiền nguyện vọng, thí sinh chọn mục **Đăng ký thông tin xét tuyển** ở cột bên trái rồi nhấn nút **Thanh toán** tại màn hình. Danh sách nguyện vọng đã đăng ký.

| 🖿 Phiếu đăng kỳ                                                                                                    | - <b>1</b>  | Danh sách nguồn dữ liệu xét                                                     | tuyển: Học bạ THPT;Dữ liệu                              | xét tuyển khác (Xem chi tiết)                                                  |                                                           |                                                       | Tải hướ                                               | ng dẫn đãng ký nguyện vọng                   |
|----------------------------------------------------------------------------------------------------|-------------|---------------------------------------------------------------------------------|---------------------------------------------------------|--------------------------------------------------------------------------------|-----------------------------------------------------------|-------------------------------------------------------|-------------------------------------------------------|----------------------------------------------|
| Q       Tra cứu         III       Đử liêu xét tuyến         IIII       Đảng kỳ thông tin xét th<br>sinh         ▲       Đổi mã đảng nhập | +<br>uyên 1 | 1<br>Danh sách nguyện vọng dù<br>Lưu ý: Đối với thi sinh đảng<br>khiếu/đặc thủ. | điều kiện trúng tuyển<br>ký nguyện vọng vào ngành<br>Xi | 2<br>Thêm nguyện vọng<br>cô tổ hợp môn năng khiếu/đặ<br>ợp theo thứ tự NV Xuất | 3<br>Nhập OTP<br>c thủ, vui lòng Xuất đ<br>t đanh sách Lị | Xem danh sắc<br>anh sắch nguyện vọ<br>ch sử giao dịch | 4<br>th nguyện vọr<br>ng để kiểm tra đi<br>Thanh toán | ng dã dàng ký<br>ểm nàng<br>Thêm nguyện vọng |
|                                                                                                    |             | Thứ tự nguyện vọng<br>1                                                         | Trường:<br>Ngành:<br>Trình độ đào tạo:                  | AA1-Trường Thị Anh Test<br>AA1-Mã ngành test<br>Trung cấp                      |                                                           |                                                       | 2 @                                                   | 8 📾                                          |

**Bước 2:** Trên màn hình xác nhận thanh toán, thí sinh đọc nội dung và nhấn nút **Xác nhận thanh toán** 

|                               | XÁC NHẬN THANH TOÁN        |  |  |  |
|-------------------------------|----------------------------|--|--|--|
| Tổng số nguyện vọng đăng ký:  | 1                          |  |  |  |
| Tổng số tiền phải thanh toán: | .00 VNĐ                    |  |  |  |
| Phương thức thanh toán:       | Cổng Dịch vụ công quốc gia |  |  |  |

#### 🗥 TRƯỚC KHI THANH TOÁN, THÍ SINH ĐỌC KỸ CÁC KHUYẾN NGHỊ VÀ LƯU Ý.

Thí sinh thực hiện nộp lệ phí chính thức từ ngày 31/07/2024 đến 17h00 ngày 06/08/2024 theo lịch chia theo các tỉnh/thành phố (nơi thí sinh đã nộp hồ sơ). Thông tin chi tiết lịch thanh toán, thí sinh có thể xem tại mục Thông báo trên trang đăng nhập.
Thí sinh cần đọc kỹ khuyến nghị, lưu ý Tại đây trước khi thực hiện.

Trong trường hợp thí sinh không nhìn thấy nút "Thanh toán" tại giao diện đăng ký nguyện vọng xét tuyển có nghĩa là thời điểm đó không thuộc khoảng thời gian nộp lệ phí hoặc đang được tạm ẩn đi nhằm tránh nghẽn hệ thống thanh toán.
Quá trình thanh toán trực tuyến phụ thuộc việc kết nối nhiều hệ thống khác nhau. Trong trường hợp hệ thống bị nghẽn hoặc lỗi, đề nghị thí sinh bình tĩnh và không nên cố gắng tiếp tục truy cập thanh toán ngay, chờ khoảng 20-30 phút sau hãy thử lại.
Trong trường hợp thí sinh gặp lỗi "Hệ thống đang xử lý giao dịch, vui lòng không thanh toán lại nhiều lần" đề nghị thí sinh quay lại thực hiện sau 10 phút.

- Sau khi thanh toán thành công, thí sinh được xác nhận hoàn thành nghĩa vụ nộp lệ phí, biên lai thu lệ phí thí sinh có thể xem trên Hệ thống XT sau ngày 06/08/2024.

| Xác nhận thanh toán | Quay lại |
|---------------------|----------|
|                     |          |
| 🚍 Chọn ngân hàng                                                                                                    | 🖺 Thông tin đơn hàng                                                                         |
|----------------------------------------------------------------------------------------------------|----------------------------------------------------------------------------------------------|
|                                                                                                    | Đơn hàng<br>Thanh toan ho so G03-                                                            |
| Image: Strike Strike | Nhà cung cấp<br>Bộ GDDT - Hệ thống Hỗ trợ<br>tuyển sinh                                      |
|                                                                                                    | Giá trị thanh toán:<br>000 VND                                                               |
| Chọn ví điện tử                                                                                                    | Phí dịch vụ theo chính sách<br>của Ngân hàng/Trung gian<br>thanh toán. <mark>Chi tiết</mark> |
| COLIT OR THANHITOAN                                                                                                    | THANH TOÁN                                                                                   |

Bước 3: Thí sinh chọn mục "TPBank" sau đó nhấn Thanh toán

Bước 4: Hệ thống hiển thị mã QR để thanh toán

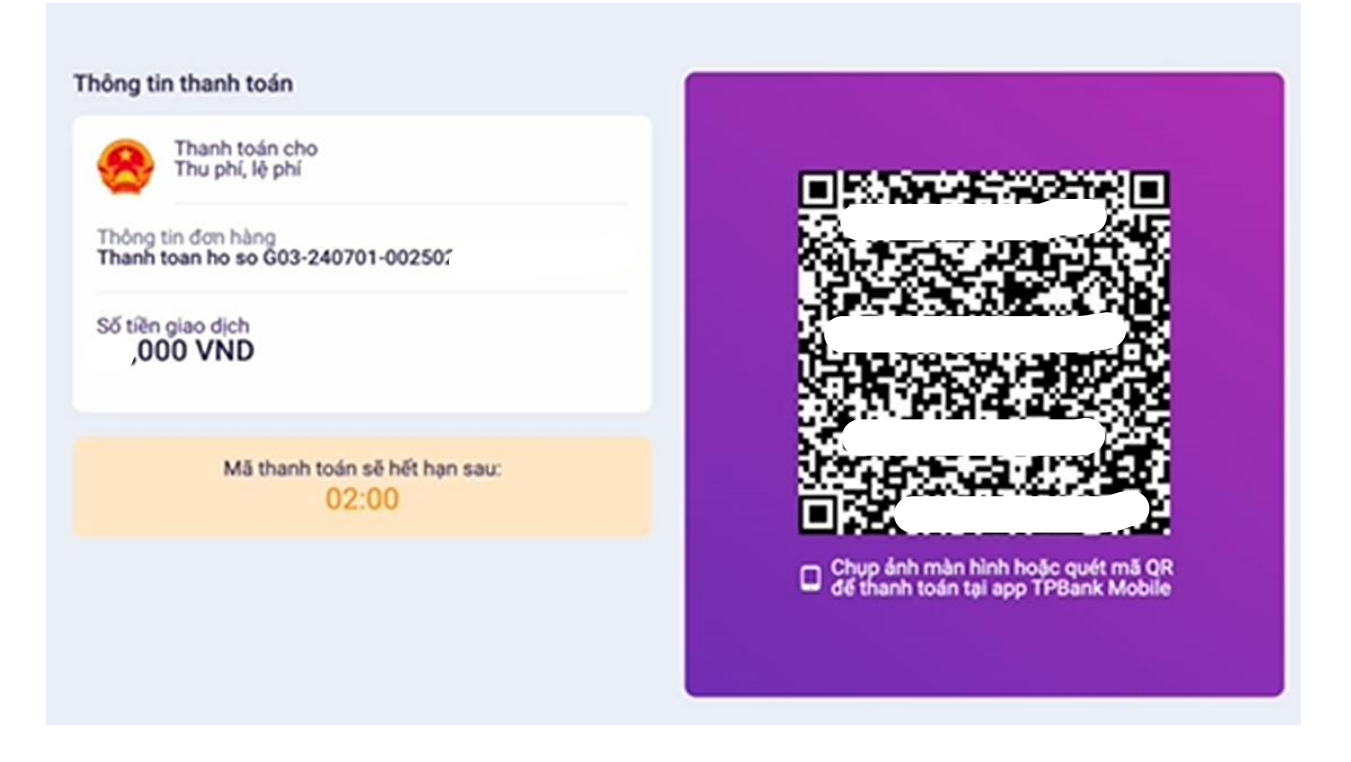

Bước 5: Thí sinh mở App TPBank Mobile để tiến hành quyét mã

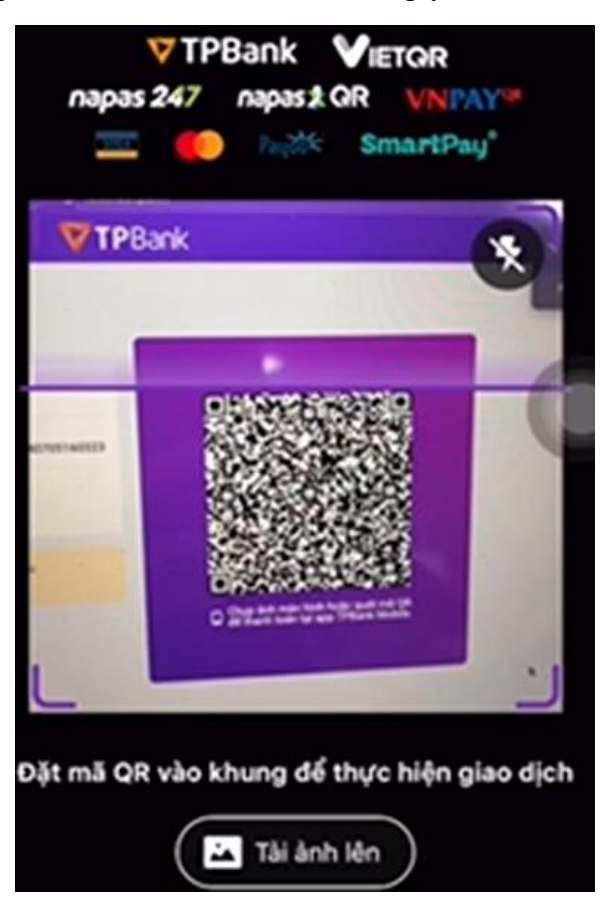

Bước 6: Nhấn nút Thanh toán

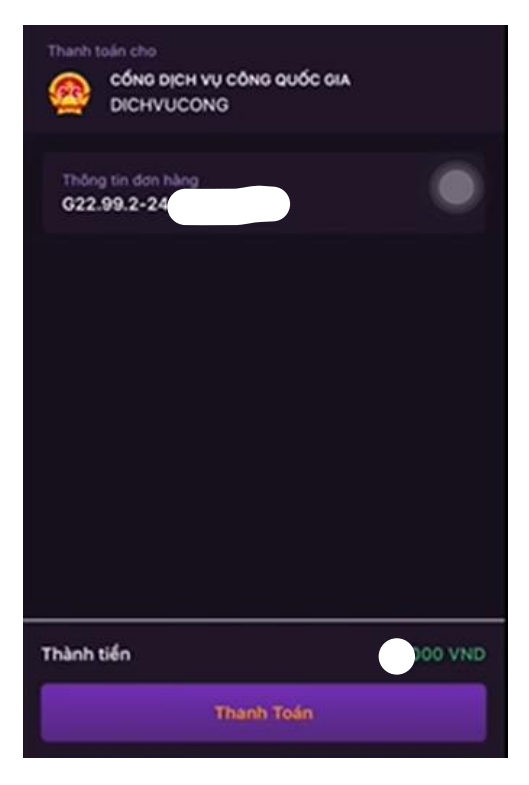

Bước 7: Kiểm tra trạng thái nguyện vọng.

|                  | Thông báo                           |                                                                    | *                                                        |
|------------------|-------------------------------------|--------------------------------------------------------------------|----------------------------------------------------------|
| Lưu ý: Đôi với t | Thạnh toán thân<br>nhân Ctri + F5 đ | h công! Nếu trạng thái nguyện vọng chưa đượ<br>ễ refresh màn hình. | ông Xuât danh sách nguyện vọng đ<br>c ghi nhận, vui lòng |
|                  |                                     |                                                                    | Đã hiểu                                                  |
| Thứ tự nguyện    | vọng                                | Trường:                                                            | AA1-Trurong Thi Anh Test                                 |
| 1                |                                     | Ngành:                                                             | AA1-Mã ngành test                                        |
|                  |                                     | Trinh độ đảo tạo:                                                  | Trung cấp                                                |
|                  |                                     | Chương trình đảo tạo:                                              | Kỹ sư tài năng (PFIEV)                                   |
|                  |                                     | Mô tả:                                                             |                                                          |
|                  |                                     | Trạng thái:                                                        | Đã ghỉ nhận NV - NV đã được thanh toán                   |
|                  |                                     | Ghỉ chú:                                                           |                                                          |
|                  |                                     | Cảnh báo:                                                          | N C                                                      |

### 9. Thanh toán qua kênh "Ngân lượng.vn"

**Bước 1:** Để thực hiện thanh toán số tiền nguyện vọng, thí sinh chọn mục **Đăng ký thông tin xét tuyển** ở cột bên trái rồi nhấn nút **Thanh toán** tại màn hình. Danh sách nguyện vọng đã đăng ký.

| 💼 Phiểu đãng ký                                                                                                    | +          | Danh sách nguồn dữ liệu xê                                               | t tuyển: Học bạ THPT;Dữ liệu                               | xết tuyến khác (Xem chi tiết)                                                   |                                                       |                                                         | Tải hướ                                        | ng dẫn đăng ký nguyện vọng                   |
|----------------------------------------------------------------------------------------------------|------------|--------------------------------------------------------------------------|------------------------------------------------------------|---------------------------------------------------------------------------------|-------------------------------------------------------|---------------------------------------------------------|------------------------------------------------|----------------------------------------------|
| <ul> <li>Q. Tra cửu</li> <li>Ⅲ Đứ liệu xét tuyên</li> <li>Ⅲ Đảng kỳ thông tin xét tu sinh</li> <li>▲ Đối mà dàng nhập</li> </ul> | •<br>yén 1 | Danh sách nguyện vọng đi<br>Lưu ý: Đối với thi sinh dân<br>khiểưđạc thủ. | ũ điều kiện trúng tuyển<br>g kỳ nguyện vọng vào ngành<br>X | 2<br>Thêm nguyện vọng<br>có tổ hợp môn năng khiếu/dặc<br>ảp theo thứ tự NV Xuất | 3<br>Nhập OTP<br>thủ, vui lòng Xuất d<br>danh sách Lị | Xem danh sácł<br>anh sách nguyện vọn<br>ch sử giao dịch | a nguyện vọn<br>g để kiểm tra đi<br>Thanh toán | ng dã dàng ký<br>ểm nàng<br>Thêm nguyện vọng |
|                                                                                                    |            | Thứ tự nguyện vọng<br>1                                                  | Trường:<br>Ngành:<br>Trình độ đào tạo:                     | AA1-Trường Thị Anh Test<br>AA1-Mã ngành test<br>Trung cấp                       |                                                       |                                                         | 2                                              | î 🗇                                          |

**Bước 2:** Trên màn hình xác nhận thanh toán, thí sinh đọc nội dung và nhấn nút **Xác nhận thanh toán** 

|                               | XÁC NHẬN THANH TOÁN        |  |  |  |  |
|-------------------------------|----------------------------|--|--|--|--|
| Tổng số nguyện vọng đăng ký:  | 1                          |  |  |  |  |
| Tổng số tiền phải thanh toán: | .00 VNĐ                    |  |  |  |  |
| Phương thức thanh toán:       | Cổng Dịch vụ công quốc gia |  |  |  |  |

#### 🗥 TRƯỚC KHI THANH TOÁN, THÍ SINH ĐỌC KỸ CÁC KHUYẾN NGHỊ VÀ LƯU Ý.

Thí sinh thực hiện nộp lệ phí chính thức từ ngày 31/07/2024 đến 17h00 ngày 06/08/2024 theo lịch chia theo các tỉnh/thành phố (nơi thí sinh đã nộp hồ sơ). Thông tin chi tiết lịch thanh toán, thí sinh có thể xem tại mục Thông báo trên trang đăng nhập.
Thí sinh cần đọc kỹ khuyến nghị, lưu ý Tại đây trước khi thực hiện.

Trong trường hợp thi sinh không nhìn thấy nút "Thanh toán" tại giao diện đăng ký nguyện vọng xét tuyển có nghĩa là thời điểm đó không thuộc khoảng thời gian nộp lệ phí hoặc đang được tạm ẳn đi nhằm tránh nghẽn hệ thống thanh toán.
Quá trình thanh toán trực tuyến phụ thuộc việc kết nối nhiều hệ thống khác nhau. Trong trường hợp hệ thống bị nghẽn hoặc lỗi, đề nghị thi sinh bình tĩnh và không nên cố gắng tiếp tục truy cập thanh toán ngay, chờ khoảng 20-30 phút sau hãy thử lại.
Trong trường hợp thi sinh gặp lỗi "Hệ thống đang xử lý giao dịch, vui lòng không thanh toán lại nhiều lần" đề nghị thi sinh quay lại thực hiện sau 10 phút.

- Sau khi thanh toán thành công, thí sinh được xác nhận hoàn thành nghĩa vụ nộp lệ phí, biên lai thu lệ phí thí sinh có thể xem trên Hệ thống XT sau ngày 06/08/2024.

| Xác nhận thanh toán | Quay lại |
|---------------------|----------|
|                     |          |

Sau đó thí sinh nhấn nút Đồng ý để thực hiện thanh toán

| 🚍 Chọn ngân hàng                                                                                                    | 🖺 Thông tin đơn hàng                                                                         |
|----------------------------------------------------------------------------------------------------|----------------------------------------------------------------------------------------------|
|                                                                                                    | Đơn hàng<br>Thanh toan ho so G03-<br>2407<br>2024 <sup>,</sup>                               |
| Image: String of a few parts       Image: String of a few parts       Image: String of a few parts       Image: String of a few parts       Image: String of a few parts         Image: String of a few parts       Image: String of a few parts       Image: String of a few parts       Image: String of a few parts       Image: String of a few parts                                                                                                    | Nhà cung cấp<br>Bộ GDDT - Hệ thống Hỗ trợ<br>tuyển sinh                                      |
|                                                                                                    | Giá trị thanh toán:<br>,000 VND                                                              |
| 🕞 Chọn ví điện tử                                                                                                    | Phí dịch vụ theo chính sách<br>của Ngân hàng/Trung gian<br>thanh toán. <mark>Chi tiết</mark> |
| VNPT<br>MONEY         Image: Control of the second second | 2 THANH TOÁN                                                                                 |
| <b>tước 4:</b> Nhấn chọn Ví Ngân Lượng                                                                                                    |                                                                                              |
| S NgânLượng.vn                                                                                                    | •                                                                                            |

# Bước 3: Thí sinh chọn mục "Ngân lượng.vn" sau đó nhấn Thanh toán

| 9      | Ví Ngân Lượng                                                | O      |                                 |  |  |
|--------|--------------------------------------------------------------|--------|---------------------------------|--|--|
|        | Đăng nhập hoặc quét mã QR để thanh toán                      |        |                                 |  |  |
| Ø      | Chuyển khoản ngân hàng (báo có NGAY)                         | O      | Văn phòng chính phủ             |  |  |
| 4.1×   | Qua Mobile Banking, Internet Banking hoặc tại quây giao dịch |        | <b>\$</b> 1900585899            |  |  |
|        |                                                              |        |                                 |  |  |
| apas ≵ | Thẻ ATM nội địa (NAPAS)                                      | O      | Giá trị đơn hàng D00            |  |  |
|        | Nhập số thẻ ATM để thanh toán                                | 0      |                                 |  |  |
|        |                                                              |        | Ma thanh toan                   |  |  |
| V      | App Mobile Banking (VietQR NAPAS247)                         | 0      | G22.99.2-220801803942           |  |  |
| •      | Dùng App Mobile Banking quét mã VietQR để thanh toán         |        | Nội dung                        |  |  |
|        |                                                              |        | Thanh toán lệ phí cho hồ sơ 000 |  |  |
|        | App Mobile Banking (VNQR)                                    | 0      |                                 |  |  |
|        | Dùng App Mobile Banking quét mã VNQR để thanh toán           |        |                                 |  |  |
|        |                                                              |        | Hủy thanh toán                  |  |  |
| 5.00   | Ví điện tử khác                                              | 0      |                                 |  |  |
| 3      | Dùng App Ví điện tử quét mã QR để thanh toán                 | ~      |                                 |  |  |
|        |                                                              |        |                                 |  |  |
| -      | Internet Banking                                             | 0      | N                               |  |  |
|        | Đăng nhập vào tài khoản Internet Banking để thanh toán       | $\sim$ | 43                              |  |  |

| Địa chỉ<br>Mật kh<br>Mã bảo | Ví Ngân Lượng<br>i Email<br>nắu Quên mật khẩu?<br>o mật<br>Đăng nhập                              | Hoặc quét mà QR dưới đây<br>qua App Vĩ Ngân Lượng |   | Văn phòng chính phủ<br>Văn phòng chính phủ<br>Quết mã qua App Ví Ngân Lượng<br>Siả trị đơn hàng J00 đ<br>Mã thanh toán<br>G22.99.2-2208018<br>Nội dung<br>Thanh toán lệ phí cho hồ sơ 000.00.00.G03-<br>220 |
|-----------------------------|---------------------------------------------------------------------------------------------------|---------------------------------------------------|---|----------------------------------------------------------------------------------------------------|
| 0                           | Chuyển khoản ngân hàng (báo có NGAY)<br>Qua Mobile Banking, Internet Banking hoặc tại quây giao d | ich                                               | O | Hủy thanh toán                                                                                                    |
| napas 🆈                     | Thẻ ATM nội địa (NAPAS)<br>Nhập số thẻ ATM để thanh toán                                          |                                                   | O |                                                                                                    |
| ۷                           | App Mobile Banking (VietQR NAPAS247)<br>Dùng App Mobile Banking quét mã VietQR để thanh toán      |                                                   | O |                                                                                                    |
|                             | App Mobile Banking (VNQR)<br>Dùng App Mobile Banking quét mã VNQR để thanh toán                   |                                                   | O |                                                                                                    |
| 5 -                         | <b>Ví điện tử khác</b><br>Dùng App Ví điện tử quét mã QR để thanh toán                            |                                                   | O |                                                                                                    |

# Bước 5: Quét mã QR qua App ví Ngân Lượng để thực hiện thanh toán

Bước 6: Kiểm tra trạng thái nguyện vọng.

|                  | Thông báo                           |                                                                    | *                                                        |
|------------------|-------------------------------------|--------------------------------------------------------------------|----------------------------------------------------------|
| Lưu ý: Đôi với t | Thạnh toán thân<br>nhân Ctri + F5 đ | h công! Nếu trạng thái nguyện vọng chưa đượ<br>ễ refresh màn hình. | ông Xuât danh sách nguyện vọng đ<br>c ghi nhận, vui lòng |
|                  |                                     |                                                                    | Đã hiểu                                                  |
| Thứ tự nguyện    | vọng                                | Trường:                                                            | AA1-Trurong Thi Anh Test                                 |
| 1                |                                     | Ngành:                                                             | AA1-Mã ngành test                                        |
|                  |                                     | Trinh độ đảo tạo:                                                  | Trung cấp                                                |
|                  |                                     | Chương trình đảo tạo:                                              | Kỹ sư tài năng (PFIEV)                                   |
|                  |                                     | Mô tả:                                                             |                                                          |
|                  |                                     | Trạng thái:                                                        | Đã ghỉ nhận NV - NV đã được thanh toán                   |
|                  |                                     | Ghỉ chú:                                                           |                                                          |
|                  |                                     | Cảnh báo:                                                          | N C                                                      |

### 10. Thanh toán qua kênh "Key Pay"

**Bước 1:** Để thực hiện thanh toán số tiền nguyện vọng, thí sinh chọn mục **Đăng ký thông tin xét tuyển** ở cột bên trái rồi nhấn nút **Thanh toán** tại màn hình. Danh sách nguyện vọng đã đăng ký.

| 🖿 Phiếu đăng kỳ                                                                                                    | - <b>*</b>  | Danh sách nguồn dữ liệu xét                                                     | tuyển: Học bạ THPT;Dữ liệu                              | xét tuyển khác (Xem chi tiết)                                                  |                                                           |                                                       | Tải hướ                                               | ng dẫn đãng ký nguyện vọng                   |
|----------------------------------------------------------------------------------------------------|-------------|---------------------------------------------------------------------------------|---------------------------------------------------------|--------------------------------------------------------------------------------|-----------------------------------------------------------|-------------------------------------------------------|-------------------------------------------------------|----------------------------------------------|
| Q       Tra cứu         III       Đử liêu xét tuyến         IIII       Đảng kỳ thông tin xét th<br>sinh         ▲       Đổi mã đảng nhập | +<br>uyên 1 | 1<br>Danh sách nguyện vọng đủ<br>Lưu ý: Đối với thi sinh đảng<br>khiếu/đặc thủ. | điều kiện trúng tuyển<br>ký nguyện vọng vào ngành<br>Xi | 2<br>Thêm nguyện vọng<br>cô tổ hợp môn năng khiếu/đặ<br>ợp theo thứ tự NV Xuất | 3<br>Nhập OTP<br>c thủ, vui lòng Xuất đ<br>t đanh sách Lị | Xem danh sắc<br>anh sắch nguyện vọ<br>ch sử giao dịch | 4<br>th nguyện vọr<br>ng để kiểm tra đi<br>Thanh toán | ng dã dàng ký<br>ểm nàng<br>Thêm nguyện vọng |
|                                                                                                    |             | Thứ tự nguyện vọng<br>1                                                         | Trường:<br>Ngành:<br>Trình độ đào tạo:                  | AA1-Trường Thị Anh Test<br>AA1-Mã ngành test<br>Trung cấp                      |                                                           |                                                       | 2 @                                                   | 8 📾                                          |

**Bước 2:** Trên màn hình xác nhận thanh toán, thí sinh đọc nội dung và nhấn nút **Xác nhận thanh toán** 

|                               | XÁC NHẬN THANH TOÁN        |  |  |  |  |
|-------------------------------|----------------------------|--|--|--|--|
| Tổng số nguyện vọng đăng ký:  | 1                          |  |  |  |  |
| Tổng số tiền phải thanh toán: | .00 VNĐ                    |  |  |  |  |
| Phương thức thanh toán:       | Cổng Dịch vụ công quốc gia |  |  |  |  |

#### A TRƯỚC KHI THANH TOÁN, THÍ SINH ĐỌC KỸ CÁC KHUYỆN NGHỊ VÀ LƯU Ý.

Thí sinh thực hiện nộp lệ phí chính thức từ ngày 31/07/2024 đến 17h00 ngày 06/08/2024 theo lịch chia theo các tỉnh/thành phố (nơi thí sinh đã nộp hồ sơ). Thông tin chi tiết lịch thanh toán, thí sinh có thể xem tại mục Thông báo trên trang đăng nhập.
Thí sinh cần đọc kỹ khuyến nghị, lưu ý Tại đây trước khi thực hiện.

Trong trường hợp thí sinh không nhìn thấy nút "Thanh toán" tại giao diện đăng ký nguyện vọng xét tuyển có nghĩa là thời điểm đó không thuộc khoảng thời gian nộp lệ phí hoặc đang được tạm ẩn đi nhằm tránh nghẽn hệ thống thanh toán.
Quá trình thanh toán trực tuyến phụ thuộc việc kết nối nhiều hệ thống khác nhau. Trong trường hợp hệ thống bị nghẽn hoặc lỗi, đề nghị thí sinh bình tĩnh và không nên cố gắng tiếp tục truy cập thanh toán ngay, chờ khoảng 20-30 phút sau hãy thử lại.
Trong trường hợp thí sinh gặp lỗi "Hệ thống đang xử lý giao dịch, vui lòng không thanh toán lại nhiều lần" đề nghị thí sinh quay lại thực hiện sau 10 phút.

- Sau khi thanh toán thành công, thí sinh được xác nhận hoàn thành nghĩa vụ nộp lệ phí, biên lai thu lệ phí thí sinh có thể xem trên Hệ thống XT sau ngày 06/08/2024.

| Xác nhận thanh toán | Quay lại |
|---------------------|----------|
|                     |          |

Sau đó thí sinh nhấn nút  $\mathbf{D}$ ồng ý để thực hiện thanh toán

| 📰 Chọn ngân hà                   | àng                                  |                       |                                              |                        | 🖺 Thông tin đơn hàng                                                            |
|----------------------------------|--------------------------------------|-----------------------|----------------------------------------------|------------------------|---------------------------------------------------------------------------------|
|                                  | VietinBank<br>Nong gið trj cuðe söng |                       | BIDV                                         | CÁC NGÂN HÀNG KHÁC QUA | Đơn hàng<br>Thanh toan ho so G03-<br>24(<br>20%                                 |
| Di Lic tri ciy, giù chia phi họp | <b>₩</b> VPBank                      | Vi chúng tối hiểu tạn | Tới cả thẻ ngân hàng & vi<br>S Ngân Lượng.vn | REPAY                  | Nhà cung cấp<br>Bộ GDDT - Hệ thống Hỗ trợ<br>tuyển sinh                         |
| Payoo<br>visa 😫                  | параз ≵<br>со́нд тнанн тоан нараз    |                       |                                              | 1                      | Giá trị thanh toán:<br>JOO VND                                                  |
| 🛅 Chọn ví điện t                 | ĽŮ                                   |                       |                                              |                        | Phí dịch vụ theo chính sách<br>của Ngân hàng/Trung gian<br>thanh toán. Chi tiết |
| QUÉT QR THANH TOAN               | mo                                   | (i) viettel<br>money  |                                              | 2                      | THANH TOÁN                                                                      |

## Bước 3: Thí sinh chọn " Key Pay" sau đó nhấn nút Thanh toán

# Bước 4: Nhấn Thanh toán

| Thông tin giao dịch             |                   |                                        | KEVPAY                                                |
|---------------------------------|-------------------|----------------------------------------|-------------------------------------------------------|
| Mã giao dịch G22.               | 99.2-220803814194 |                                        |                                                       |
| Mô <b>Thanh toan ho so #000</b> | .00.00.G03-       | Lựa chọn hình th                       | ức thanh toán                                         |
| tả <b>220627-000001</b>         |                   | 🕑 Thẻ nội địa                          | ,m E                                                  |
| Thông tin thanh toán            |                   | Thời                                   | gian giao dịch                                        |
| Phí/ Lệ phí                     | )00 <u>đ</u>      | hấn nút                                | 14:55                                                 |
| Phí thanh toán                  | 0 <u>đ</u>        | ТН                                     | ANH TOÁN                                              |
|                                 |                   | Đông ý thanh toa<br>điều khoản và chír | àn là quý khách đã chặp nhận<br>Nhach thán của KeyPay |

napas 📩 A Nhà cung cấp CONG TY CO PHAN VIEN THONG FPT .... 💶 Số tiền ../.. J00 VND napas 🄰 Mô tả đơn hàng Số thẻ 1. Nhập thông tin thẻ Ι GPECOM28963460468818. PN-220 Họ và tên chủ thẻ Ngày hiệu lực (MMYY) Đơn hàng sẽ hết hạn sau 29:58 Danh sách Ngân hàng phát hành Hướng dẫn giao dịch thanh toán an toàn 2. Nhấn nút Hủy Tiếp tục Giải pháp của **napas** SSL Secure Connection

Bước 5: Nhập thông tin tài khoản ngân hàng sau đó nhấn tiếp tục

Bước 6: Nhập mã OTP đã được gửi về số điện thoại

| napas ≵                                                                                                    |                                                                                                |  |
|----------------------------------------------------------------------------------------------------|------------------------------------------------------------------------------------------------|--|
| <ul> <li>Nhà cung cấp</li> <li>CONG TY CO PHAN VIEN THONG</li> <li>FPT</li> <li>Số tiền</li> <li>000 VND</li> </ul> | Vietcombank                                                                                    |  |
| Mö tå don hàng<br>GPECOM2896346046881<br>PN-2208/                                                                   | Mã xác thực (OTP) I<br>Danh sách Ngân hàng phát hành<br>Hướng dắn giao dịch thanh toán an toàn |  |
| Đơn hàng sẽ hết hạn sau<br>28:50                                                                                    | Hủy Tiếp tục                                                                                   |  |
| Giải pháp của <b>napas </b>                                                                                         |                                                                                                |  |

Bước 7: Kiểm tra trạng thái nguyện vọng.

|                  | Thông báo                           |                                                                    | ×                                                         |
|------------------|-------------------------------------|--------------------------------------------------------------------|-----------------------------------------------------------|
| Lưu ý: Đối với t | Thanh toán thân<br>nhấn Ctri + F5 đ | h công! Nếu trạng thái nguyện vọng chưa đượ<br>ể refresh màn hình. | ông Xuât danh sách nguyện vọng đ<br>rc ghi nhận, vui lòng |
| Thứ tự nguyên    | νοηα                                | Τινόηα:                                                            | Đã hiểu<br>AA1-Trường Thi Anh Test                        |
|                  |                                     | Ngành:                                                             | AA1-Mä ngành test                                         |
|                  | 1                                   | Trinh độ đảo tạo:                                                  | Trung cấp                                                 |
|                  |                                     | Chương trình đảo tạo:                                              | Kỹ sư tài năng (PFIEV)                                    |
|                  |                                     | Mô tả:                                                             |                                                           |
|                  |                                     | Trạng thái:                                                        | Đã ghỉ nhận NV - NV đã được thanh toán                    |
|                  |                                     | Ghỉ chú:                                                           |                                                           |
|                  |                                     | Cảnh báo:                                                          |                                                           |

### 11. Thanh toán qua kênh "Payoo"

**Bước 1:** Để thực hiện thanh toán số tiền nguyện vọng, thí sinh chọn mục **Đăng ký thông tin xét tuyển** ở cột bên trái rồi nhấn nút **Thanh toán** tại màn hình. Danh sách nguyện vọng đã đăng ký.

| 🖿 Phiếu đăng kỳ                                                                                                    | - <b>1</b>  | Danh sách nguồn dữ liệu xét                                                     | tuyển: Học bạ THPT;Dữ liệu                              | xét tuyển khác (Xem chi tiết)                                                  |                                                           |                                                       | Tải hướ                                               | ng dẫn đãng ký nguyện vọng                   |
|----------------------------------------------------------------------------------------------------|-------------|---------------------------------------------------------------------------------|---------------------------------------------------------|--------------------------------------------------------------------------------|-----------------------------------------------------------|-------------------------------------------------------|-------------------------------------------------------|----------------------------------------------|
| Q       Tra cứu         III       Đử liêu xét tuyến         IIII       Đảng kỳ thông tin xét th<br>sinh         ▲       Đổi mã đảng nhập | +<br>uyên 1 | 1<br>Danh sách nguyện vọng đủ<br>Lưu ý: Đối với thi sinh đảng<br>khiếu/đặc thủ. | điều kiện trúng tuyển<br>ký nguyện vọng vào ngành<br>Xi | 2<br>Thêm nguyện vọng<br>cô tổ hợp môn năng khiếu/đặ<br>ợp theo thứ tự NV Xuất | 3<br>Nhập OTP<br>c thủ, vui lòng Xuất đ<br>t đanh sách Lị | Xem danh sắc<br>anh sắch nguyện vọ<br>ch sử giao dịch | 4<br>th nguyện vọr<br>ng để kiểm tra đi<br>Thanh toán | ng dã dàng ký<br>ểm nàng<br>Thêm nguyện vọng |
|                                                                                                    |             | Thứ tự nguyện vọng<br>1                                                         | Trường:<br>Ngành:<br>Trình độ đào tạo:                  | AA1-Trường Thị Anh Test<br>AA1-Mã ngành test<br>Trung cấp                      |                                                           |                                                       | 2 @                                                   | 8 📾                                          |

**Bước 2:** Trên màn hình xác nhận thanh toán, thí sinh đọc nội dung và nhấn nút **Xác nhận thanh toán** 

|                               | XÁC NHẬN THANH TOÁN        |
|-------------------------------|----------------------------|
| Tổng số nguyện vọng đăng ký:  | 1                          |
| Tổng số tiền phải thanh toán: | .00 VNĐ                    |
| Phương thức thanh toán:       | Cổng Dịch vụ công quốc gia |

#### 🗥 TRƯỚC KHI THANH TOÁN, THÍ SINH ĐỌC KỸ CÁC KHUYẾN NGHỊ VÀ LƯU Ý.

Thí sinh thực hiện nộp lệ phí chính thức từ ngày 31/07/2024 đến 17h00 ngày 06/08/2024 theo lịch chia theo các tỉnh/thành phố (nơi thí sinh đã nộp hồ sơ). Thông tin chi tiết lịch thanh toán, thí sinh có thể xem tại mục Thông báo trên trang đăng nhập.
Thí sinh cần đọc kỹ khuyến nghị, lưu ý Tại đây trước khi thực hiện.

Trong trường hợp thí sinh không nhìn thấy nút "Thanh toán" tại giao diện đăng ký nguyện vọng xét tuyển có nghĩa là thời điểm đó không thuộc khoảng thời gian nộp lệ phí hoặc đang được tạm ẩn đi nhằm tránh nghẽn hệ thống thanh toán.
Quá trình thanh toán trực tuyến phụ thuộc việc kết nối nhiều hệ thống khác nhau. Trong trường hợp hệ thống bị nghẽn hoặc lỗi, đề nghị thí sinh bình tĩnh và không nên cố gắng tiếp tục truy cập thanh toán ngay, chờ khoảng 20-30 phút sau hãy thử lại.
Trong trường hợp thí sinh gặp lỗi "Hệ thống đang xử lý giao dịch, vui lòng không thanh toán lại nhiều lần" đề nghị thí sinh quay lại thực hiện sau 10 phút.

- Sau khi thanh toán thành công, thi sinh được xác nhận hoàn thành nghĩa vụ nộp lệ phí, biên lai thu lệ phí thi sinh có thể xem trên Hệ thống XT sau ngày 06/08/2024.

| Xác nhận thanh toán | Quay lại |
|---------------------|----------|
|                     |          |

Sau đó thí sinh nhấn nút Đồng ý để thực hiện thanh toán

| 🚍 Chọn ngân hàng                                                                                                    | 🖺 Thông tin đơn hàng                                                                         |
|----------------------------------------------------------------------------------------------------|----------------------------------------------------------------------------------------------|
|                                                                                                    | Đơn hàng<br>Thanh toan ho so G03-<br>240 <sup>-</sup><br>2024                                |
| SHEB     VPBank     VPBank     It dt ihid ngin hing & vi       With the ingin hing & vi     It dt ihid ngin hing & vi     It dt ihid ngin hing & vi | Nhà cung cấp<br>Bộ GDDT - Hệ thống Hỗ trợ<br>tuyển sinh                                      |
|                                                                                                    | Giá trị thanh toán:<br>900 VND                                                               |
| 🗃 Chọn ví điện tử                                                                                                    | Phí dịch vụ theo chính sách<br>của Ngân hàng/Trung gian<br>thanh toán. <mark>Chi tiết</mark> |
| VNPT<br>MONEY         IIII         IIIII         IIIIIII         IIIIIIIIIIIIIIIIIIIIIIIIIIIIIIIIIIII                                               | ΤΗΑΝΗ ΤΟΑΝ                                                                                   |

Bước 3: Thí sinh chọn " Payoo" sau đó nhấn nút Thanh toán

Bước 4: Chọn ngân hàng

| Mã đơn hàng 🤇             | G22.99.2-220& | ) ( <del>•</del> ) |               | Số t                                        | iền .000           |
|---------------------------|---------------|--------------------|---------------|---------------------------------------------|--------------------|
|                           | Thẻ nội địa   | Chọn ngân          | hàng          | ାର<br>ପ୍ରିମ୍ବର<br>Quét mã QR,<br>Ví điện từ |                    |
| ODONGA.<br>Bank           | MAGRIBANK     | BIDVO              | VietinBank    | ABBANK                                      | MSB                |
| KienlongBank <sup>©</sup> | TECHCOMBANK   | NAM A BANK         | ₩ VPBank      | HDBank                                      | X≱ MB              |
| VIB <sup>**</sup>         | SCB           | MSHB               | SAIGONBANK    | Sacombank                                   |                    |
| EXIMBANK <sup>©</sup>     | ACB           | 😸 SeABank          |               | Vietcombank                                 | <b>V</b> TPBank    |
| SHINHAN                   | PG BANK       |                    | <b>GPBANK</b> | PUBLIC                                      | Ngàn hàng Bản Việt |
| VIETBANK                  |               |                    | ОСВ           | LuerVietPostBank                            | BAOVIET 🔮 Bank     |
| IVB                       | VRB           | WOOKI BANK         |               |                                             |                    |

| of wh                    |                                                                |
|--------------------------|----------------------------------------------------------------|
| So the                   |                                                                |
| Nhập 16 hoặc 19 số.      |                                                                |
| Ngày phát bành           | XXXX-XXX-XXX-XXXX                                              |
| ngay phat hann           | CARD HOLDER NAME                                               |
| Tên in trên thẻ          |                                                                |
| Terrin den die           | Lưu ý: Quý khách cần đãng ký dịch vụ E-commerce tại            |
| Số điện thoại            | quầy giao dịch của ngân hàng trước khi thực hiện giao<br>dịch. |
|                          | 1 Nhân thông tin thể                                           |
| Email (Không bất buộc)   | 1. Whập triông th the                                          |
| Linda (raiolig bar bayo) |                                                                |

Bước 5: Nhập thông tin thẻ ngân hàng sau đó nhấn Tiếp tục

Bước 6: Nhập mã OTP đã được gửi về điện thoại sau đó nhấn Tiếp tục

| napas ≵                                                           |                                                                                              | BA                          |
|-------------------------------------------------------------------|----------------------------------------------------------------------------------------------|-----------------------------|
| <b>A Nhà cung cấp</b><br>CTCP TRUC T'                             | Mã xác thực (OTP)<br>Danh sách Ngân hàng phát hành<br>Hướng đần ciao dịch thanh toán ao thàn | iă OTP                      |
| Số tiền<br>JOO VND                                                | Hủy Tiếp tục 2. Nhấn                                                                         | nút                         |
| Mô tả đơn hàng     PY2223004798     THANH TOAN DON HANG G22.99.2- |                                                                                              |                             |
| Đơn hàng sẽ hết hạn sau<br>29:53                                  |                                                                                              |                             |
| Giải pháp của <b>NƏPƏS</b>                                        | ŝ                                                                                            | SSL<br>Socure<br>Commettion |

Bước 7: Kiểm tra trạng thái nguyện vọng.

|                  | Thông báo                           |                                                                    | *                                                        |
|------------------|-------------------------------------|--------------------------------------------------------------------|----------------------------------------------------------|
| Lưu ý: Đối với t | Thạnh toán thân<br>nhân Ctri + F5 đ | h công! Nếu trạng thái nguyện vọng chưa đượ<br>ễ refresh màn hình. | ông Xuât danh sách nguyện vọng đ<br>c ghi nhận, vui lòng |
|                  |                                     |                                                                    | Đã hiểu                                                  |
| Thứ tự nguyện    | vọng                                | Trường:                                                            | AA1-Trurong Thi Anh Test                                 |
| 1                | 1                                   | Ngành:                                                             | AA1-Mã ngành test                                        |
|                  |                                     | Trinh độ đảo tạo:                                                  | Trung cấp                                                |
|                  |                                     | Chương trình đảo tạo:                                              | Kỹ sư tài năng (PFIEV)                                   |
|                  |                                     | Mô tả:                                                             |                                                          |
|                  |                                     | Trạng thái:                                                        | Đã ghỉ nhận NV - NV đã được thanh toán                   |
|                  |                                     | Ghỉ chú:                                                           |                                                          |
|                  |                                     | Cảnh báo:                                                          | N C                                                      |

### 12. Thanh toán qua kênh "Napas"

**Bước 1:** Để thực hiện thanh toán số tiền nguyện vọng, thí sinh chọn mục **Đăng ký thông tin xét tuyển** ở cột bên trái rồi nhấn nút **Thanh toán** tại màn hình. Danh sách nguyện vọng đã đăng ký.

| 🖿 Phiếu đăng ký 🛛 +                    |   | Danh sách nguồn dữ liệu xét t                                                | uyển: Học bạ THPT;Dữ liệ                         | u xết tuyển khác (Xem chi tiết)                                                      |                                         |                                      | Tải hướn                              | g dẫn đăng ký nguyện vọng |
|----------------------------------------|---|------------------------------------------------------------------------------|--------------------------------------------------|--------------------------------------------------------------------------------------|-----------------------------------------|--------------------------------------|---------------------------------------|---------------------------|
| Q Tra cứu +<br>☷ Dữ tiệu xét tuyển<br> | 1 | Danh sách nguyện vọng đủ     Lưu ý: Đối với thi sinh đang     khiểu/dặc thủ. | điều kiện trúng tuyểr<br>kỳ nguyện vọng vào ngàr | Thêm nguyện vọng h có tổ hợp môn năng khiếu/đại                                      | 3<br>Nhập OTP<br>c thủ, vui lòng Xuất c | Xem danh sác<br>danh sách nguyện vọi | (In guyện vọng<br>ng để kiểm tra điểr | ŋ dã đãng ký<br>m năng    |
| 1                                      | ſ | Thứ tự nguyện vọng                                                           | Trường:<br>Ngành:<br>Trinh độ đào tạo:           | Xếp theo thứ tự NV Xuất<br>AA1-Trường Thị Anh Test<br>AA1-Mã ngành test<br>Trung cấp | t danh sách 🛛 L                         | ịch sử giao dịch                     | Thanh toán<br>2                       | Thêm nguyện vọng          |

**Bước 2:** Trên màn hình xác nhận thanh toán, thí sinh đọc nội dung và nhấn nút **Xác nhận thanh toán** 

|                               | XÁC NHẬN THANH TOÁN        |
|-------------------------------|----------------------------|
| Tổng số nguyện vọng đăng ký:  | 1                          |
| Tổng số tiền phải thanh toán: | .00 VNĐ                    |
| Phương thức thanh toán:       | Cổng Dịch vụ công quốc gia |

#### A TRƯỚC KHI THANH TOÁN, THÍ SINH ĐỌC KỸ CÁC KHUYỆN NGHỊ VÀ LƯU Ý.

Thí sinh thực hiện nộp lệ phí chính thức từ ngày 31/07/2024 đến 17h00 ngày 06/08/2024 theo lịch chia theo các tỉnh/thành phố (nơi thí sinh đã nộp hồ sơ). Thông tin chi tiết lịch thanh toán, thí sinh có thể xem tại mục Thông báo trên trang đăng nhập.
Thí sinh cần đọc kỹ khuyến nghị, lưu ý Tại đây trước khi thực hiện.

Trong trường hợp thí sinh không nhìn thấy nút "Thanh toán" tại giao diện đăng ký nguyện vọng xét tuyển có nghĩa là thời điểm đó không thuộc khoảng thời gian nộp lệ phí hoặc đang được tạm ẩn đi nhằm tránh nghẽn hệ thống thanh toán.
Quá trình thanh toán trực tuyến phụ thuộc việc kết nối nhiều hệ thống khác nhau. Trong trường hợp hệ thống bị nghẽn hoặc lỗi, đề nghị thí sinh bình tĩnh và không nên cố gắng tiếp tục truy cập thanh toán ngay, chờ khoảng 20-30 phút sau hãy thử lại.
Trong trường hợp thí sinh gặp lỗi "Hệ thống đang xử lý giao dịch, vui lòng không thanh toán lại nhiều lần" đề nghị thí sinh quay lại thực hiện sau 10 phút.

- Sau khi thanh toán thành công, thi sinh được xác nhận hoàn thành nghĩa vụ nộp lệ phí, biên lai thu lệ phí thi sinh có thể xem trên Hệ thống XT sau ngày 06/08/2024.

| Xác nhận thanh toán | Quay lại |
|---------------------|----------|
|                     |          |

Sau đó thí sinh nhấn nút Đồng ý để thực hiện thanh toán

| 🚍 Chọn ngân h                      | àng                                  |                         |                                              |                                         | 🖺 Thông tin đơn hàng                                                                         |
|------------------------------------|--------------------------------------|-------------------------|----------------------------------------------|-----------------------------------------|----------------------------------------------------------------------------------------------|
|                                    | VietinBank<br>Nong gid tri cuộc sống |                         | BIDV                                         | CÁC NGÂN HÀNG KHÁC QUA<br>VNPT<br>MONEY | Đơn hàng<br>Thanh toan ho so G03-<br>24′<br>20.                                              |
| Dối tác tin cậy, giải pháp phủ hợp | VPBank                               | Vî chúng tối hiểu bạn   | Tất cả thẻ ngân hàng & ví<br>S Ngân Lượng.vn | REVIPAN                                 | Nhà cung cấp<br>Bộ GDDT - Hệ thống Hỗ trợ<br>tuyển cinh                                      |
| Payoo                              | параз ≵<br>со́но тнамн толи мараз    | • НРАУ                  |                                              |                                         | Giá trị thanh toán:<br>.000 VND                                                              |
| 🛅 Chọn ví điện t                   | tử                                   |                         |                                              |                                         | Phí dịch vụ theo chính sách<br>của Ngân hàng/Trung gian<br>thanh toán. <mark>Chi tiết</mark> |
| QUÉT QR THANH TOÁN                 |                                      | <b>viettel</b><br>money |                                              | 2                                       | THANH TOÁN                                                                                   |

Bước 3: Thí sinh chọn mục "Napas" sau đó nhấn Thanh toán

Bước 4: Chọn Phương thức thanh toán phù hợp

1. Thanh toán bằng thẻ

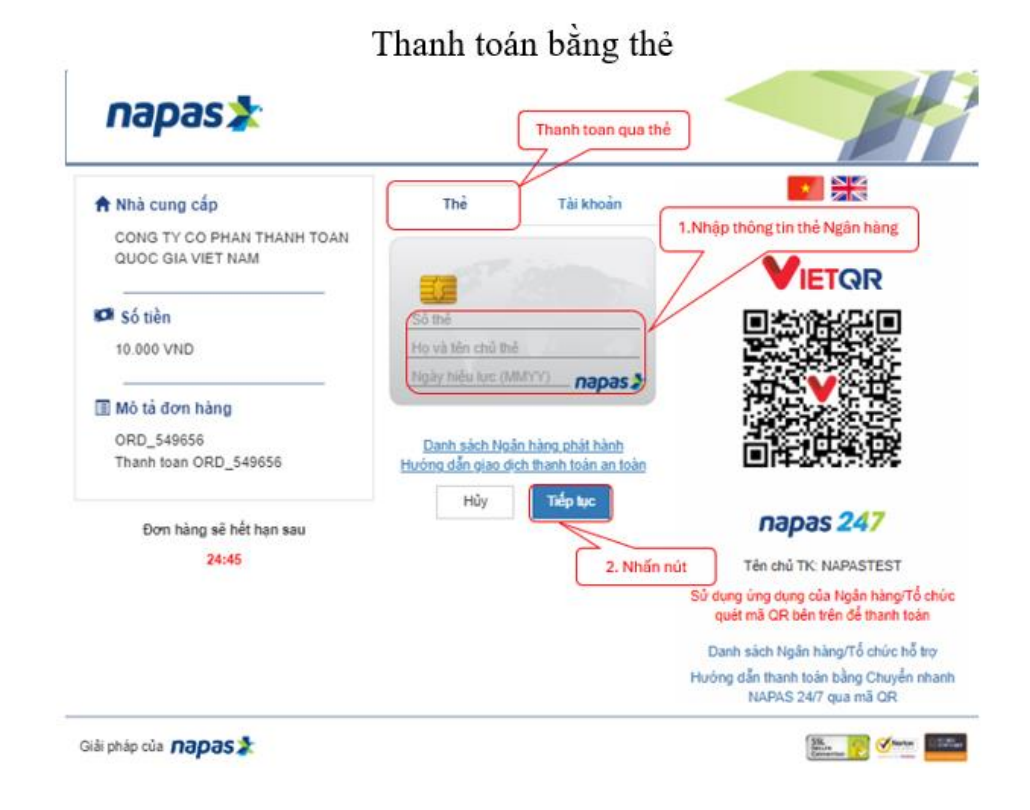

2. Thanh toán bằng tài khoản

| napas ≵                                         |                               | Th                                                    | eanh toán qua tài khoản                                                    |
|-------------------------------------------------|-------------------------------|-------------------------------------------------------|----------------------------------------------------------------------------|
| 🕈 Nhà cung cấp                                  | Thể                           | Tài khoản                                             |                                                                            |
| CONG TY CO PHAN THANH TOAN<br>QUOC GIA VIET NAM | MBBank                        | ~                                                     | VIETOR                                                                     |
| Số tiền                                         | Tên thi khoản                 |                                                       | EN AND AND AND AND AND AND AND AND AND AN                                  |
| 10.000 VND                                      | Số tài khoản                  |                                                       |                                                                            |
| 🗊 Mỏ tả đơn hàng                                | CCCD/ CMND                    | / Hộ chiều                                            |                                                                            |
| ORD_549656 2. Nhập thông tin tà                 | i khoản                       |                                                       |                                                                            |
| Thanh toan ORD_549656                           | Danh sách N<br>Hướng dẫn giao | g <u>ân hàng phát hành</u><br>dịch thanh toán an toàn |                                                                            |
| Đơn hàng sẽ hết hạn sau                         | Hủy                           | Tiếp lực                                              | 3. Nhấn nút napas 247                                                      |
| 08:18                                           |                               |                                                       | Tên chủ TK: NAPASTEST                                                      |
|                                                 |                               |                                                       | Sử dụng ứng dụng của Ngân hàng/Tổ chú<br>quết mã QR bên trên để thanh toàn |
|                                                 |                               |                                                       | Danh sách Ngân hàng/Tổ chức hỗ trợ                                         |
|                                                 |                               |                                                       | Hưởng dẫn thanh toán bằng Chuyển nhan<br>NAPAS 24/7 qua mã QR              |

3. Thanh toán bằng mã QR

| 02026                                           |                                    |                                            |                                                                            |
|-------------------------------------------------|------------------------------------|--------------------------------------------|----------------------------------------------------------------------------|
| napas                                           | Sử dụng Ứng d                      | ụng của Ngân hàng qu                       | uét má QR                                                                  |
| 🕈 Nhà cung cấp                                  | The                                | Tài khoản                                  | <b>1</b>                                                                   |
| CONG TY CO PHAN THANH TOAN<br>QUOC GIA VIET NAM | MBBank                             | ~                                          | VIETOP                                                                     |
| Số tiền                                         | Tên tải khoản                      |                                            |                                                                            |
| 10.000 VND                                      | Số tài khoản                       |                                            |                                                                            |
| I Mô tả đơn hàng                                | CCCD/ CMND/ H                      | iộ chiều                                   | in Y ⊂                                                                     |
| ORD_549656<br>Thanh toan ORD_549656             | Danh sách Ngã<br>Hướng dẫn giao đi | in hàng phát hành<br>ch thanh toán an toàn |                                                                            |
| Đơn hàng sẽ hết hạn sau                         | Hủy                                | Tiếp tục                                   | napas 247                                                                  |
| 04:26                                           |                                    |                                            | Tên chủ TK: NAPASTEST                                                      |
|                                                 |                                    |                                            | Sử dụng ứng dụng của Ngân hàng/Tổ chi<br>quêt mã QR bên trên để thanh toàn |
|                                                 |                                    |                                            | Danh sách Ngân hàng/Tổ chức hỗ trợ                                         |
|                                                 |                                    |                                            | Hưởng dẫn thanh toán bằng Chuyển nhar<br>NAPAS 24/7 gua mã QR              |

**Bước 5:** Thí sinh nhập mã xác thực (OTP) và nhấn Tiếp tục (Mã xác thực sẽ gửi tin nhắn về số điện thoại đã đăng ký tài khoản ngân hàng)

| Image: Nhà cung cấp       Thẻ       Image: Nhà cung cấp       Tài Mhoản         CONG TV CO PHAN THANH TOAN       Mã xác thực (OTP)       Công TV CO PHAN THANH TOAN       Image: Name of the state the state | napas ≵                                                                                                    |                                                                                                    | napas ≵                                                                                                    |                                                                                                    |  |
|----------------------------------------------------------------------------------------------------|----------------------------------------------------------------------------------------------------|----------------------------------------------------------------------------------------------------|----------------------------------------------------------------------------------------------------|----------------------------------------------------------------------------------------------------|--|
| Der bien ein beiten                                                                                                    | <ul> <li>Nhà cung cốp</li> <li>CONG TY CO PHAN THANH TOAN QUOC GIA VIET NAM</li> <li>Số tiên</li> <li>10.000 VND</li> <li>Mô tả đơn hàng</li> <li>ORD_889242</li> <li>Thanh toan ORD_889242</li> </ul> | Thể<br>Mã xác thực (OTP)<br>Danh sách Noặn hàng phải thành<br>Hưởng đần diao địch thanh toặn an toàn<br>Hủy Tiếp tục | <ul> <li>♠ Nhà cung cấp<br/>CONG TY CO PHAN THANH TOAN<br/>QUỐC GIA VIET NAM</li> <li>I Số tiền<br/>10.000 VHD</li> <li>I Mô tả đơn hàng<br/>ORD_352139<br/>Thanh toan ORD_352139</li> </ul> | Tài khoản<br>(Mã xác thực (OTP)<br>Danh sách Nyân hàng chất hành<br>Hưởng sắn dùa địn hàng chất hành<br>Hưởng Tiếp tục |  |
| bon hang se het pan sau con insig se net insis sau 29:36 29:36 29:36 29:36                                                                                                    | Đơn hàng sẽ hết hạn sau<br>29:37                                                                                                    |                                                                                                    | Đơn hàng sẽ hết hạn sau<br>29:36                                                                                                    |                                                                                                    |  |

Đối với hình thức thanh toán bằng QR Khách hàng nhập xác thực trên Ứng dụng của Ngân hàng sử dụng để thanh toán.

Bước 6: Kiểm tra trạng thái nguyện vọng.

| Lưu ý: Đối với t | Thông báo                            |                                                                    | ×                                      |
|------------------|--------------------------------------|--------------------------------------------------------------------|----------------------------------------|
|                  | Thanh toán thân<br>nhấn Ctri + F5 để | h công! Nếu trạng thái nguyện vọng chưa đượ<br>ể refresh màn hình. | rc ghi nhận, vui lòng                  |
| This tax not     |                                      | Territoray                                                         | Đã hiểu                                |
| ing th util      |                                      | Horish:                                                            | AA1-Hoong Thi Ann Test                 |
|                  | 1                                    | Ngann:<br>Trinh đô đảo tạo:                                        | AA I-Ma ngani test                     |
|                  |                                      | Chirong trinh đảo tạo:                                             | Ki sự tài năng (PEIEV)                 |
|                  |                                      | Mô tả:                                                             | ry su tai nong (r i i v )              |
|                  |                                      | Trạng thái:                                                        | Đã ghỉ nhận NV - NV đã được thanh toán |
|                  |                                      | Ghỉ chú:<br>Cảnh báo:                                              |                                        |

### 13. Thanh toán qua kênh "Hpay"

**Bước 1:** Để thực hiện thanh toán số tiền nguyện vọng, thí sinh chọn mục **Đăng ký thông tin xét tuyển** ở cột bên trái rồi nhấn nút **Thanh toán** tại màn hình. Danh sách nguyện vọng đã đăng ký.

| 🖿 Phiếu đăng ký | (+)          | Danh sách nguồn dữ liệu xét t                                                  | uyển: Học bạ THPT;Dữ liệu                         | xết tuyến khác (Xem chi tiết)                                                      |                                         |                                      | Tải hướn                             | g dẫn đăng ký nguyện vọng |
|-----------------|--------------|--------------------------------------------------------------------------------|---------------------------------------------------|------------------------------------------------------------------------------------|-----------------------------------------|--------------------------------------|--------------------------------------|---------------------------|
| Q Tra cứu       | +<br>tuyến 1 | Danh sách nguyện vọng dù c<br>Lưu ý: Đối với thi sinh dàng l<br>khiếu/dặc thủ. | điều kiện trúng tuyển<br>tý nguyện vọng vào ngành | 2<br>Thêm nguyện vọng<br>có tổ hợp môn nàng khiếu/đạo                              | 3<br>Nhập OTP<br>c thủ, vui lòng Xuất c | Xem danh sác<br>tanh sách nguyện vọi | A nguyện vọng<br>ng để kiểm tra điển | đã đàng kỳ<br>n năng      |
|                 |              | Thứ tự nguyện vọng<br>1                                                        | Xế<br>Trưởng:<br>Ngành:<br>Trình độ đào tạo:      | p theo thứ tự NV Xuất<br>AA1-Trường Thị Anh Test<br>AA1-Mã ngành test<br>Trung cấp | danh sách L                             | ịch sử giao dịch                     | Thanh toán<br>2                      | Thêm nguyện vọng          |

**Bước 2:** Trên màn hình xác nhận thanh toán, thí sinh đọc nội dung và nhấn nút **Xác nhận thanh toán** 

|                                    | XÁC NHẬN THANH TOÁN              |
|------------------------------------|----------------------------------|
| Tổng số nguyện vọng đăng ký:       | 1                                |
| Tổng số tiền phải thanh toán:      | .00 VNĐ                          |
| Phương thức thanh toán:            | Cống Dịch vụ công quốc gia       |
| A TRƯỚC KHI THANH TOÁN, THÍ SINH Đ | ĐỘC KỸ CÁC KHUYẾN NGHỊ VÀ LƯU Ý. |

Thí sinh thực hiện nộp lệ phí chính thức từ ngày 31/07/2024 đến 17h00 ngày 06/08/2024 theo lịch chia theo các tỉnh/thành phố (nơi thí sinh đã nộp hồ sơ). Thông tin chi tiết lịch thanh toán, thí sinh có thể xem tại mục Thông báo trên trang đăng nhập.
Thí sinh cần đọc kỹ khuyến nghị, lưu ý Tại đây trước khi thực hiện.

Trong trường hợp thí sinh không nhìn thấy nút "Thanh toán" tại giao diện đăng ký nguyện vọng xét tuyển có nghĩa là thời

điểm đó không thuộc khoảng thời gian nộp lệ phí hoặc đang được tạm ẩn đi nhằm tránh nghẽn hệ thống thanh toán.
Quá trình thanh toán trực tuyến phụ thuộc việc kết nối nhiều hệ thống khác nhau. Trong trường hợp hệ thống bị nghẽn hoặc lỗi, đề nghị thí sinh bình tĩnh và không nên cố gắng tiếp tục truy cập thanh toán ngay, chờ khoảng 20-30 phút sau hãy thử lại.
Trong trường hợp thí sinh gặp lỗi "Hệ thống đang xử lý giao dịch, vui lòng không thanh toán lại nhiều lần" đề nghị thí sinh quay lại thực hiện sau 10 phút.

- Sau khi thanh toán thành công, thi sinh được xác nhận hoàn thành nghĩa vụ nộp lệ phí, biên lai thu lệ phí thi sinh có thể xem trên Hệ thống XT sau ngày 06/08/2024.

| Xác nhận thanh toán | Quay lại |
|---------------------|----------|
|                     |          |

Sau đó thí sinh nhấn nút Đồng ý để thực hiện thanh toán

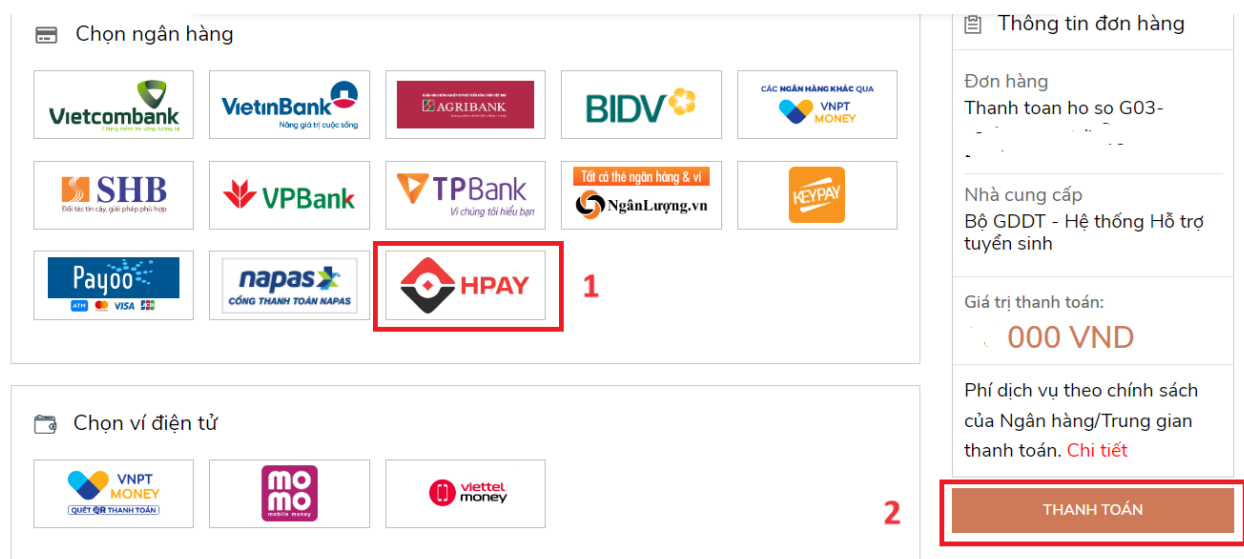

## Bước 3: Chọn Hpay rồi nhấn Thanh toán

### Bước 4: Chọn Online qua ngân hàng nội địa

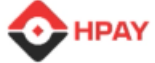

## Chọn phương thức thanh toán

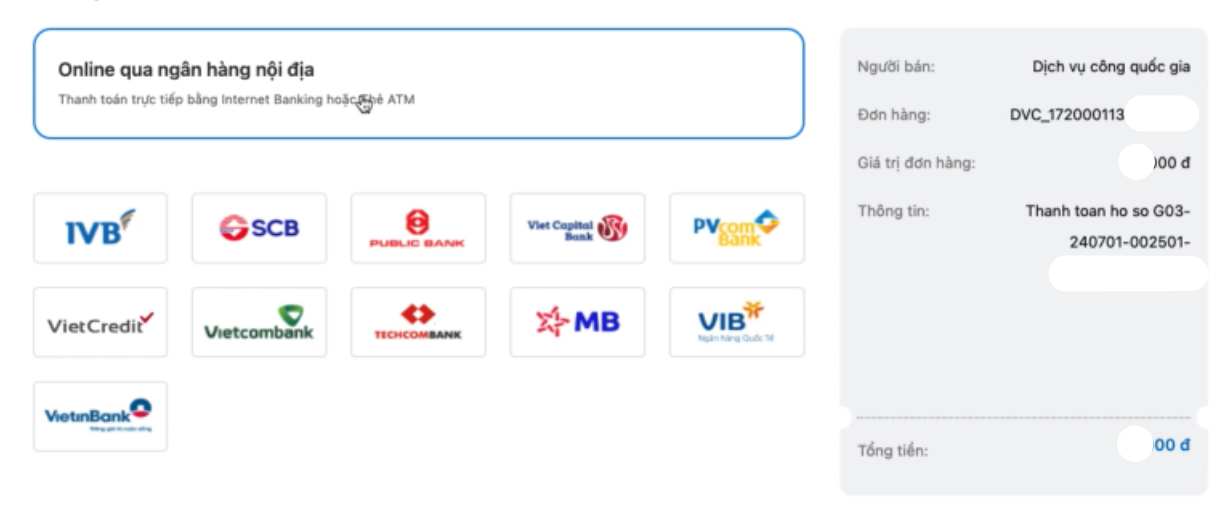

## Bước 5: Chọn ngân hàng mình muốn thanh toán rồi nhấn Tiếp tục

## Chọn phương thức thanh toán

| <b>Online qua ngân hàng nội địa</b><br>Thanh toán trực tiếp bằng Internet Banking hoặc Thẻ ATM | Người bán: Dịch vụ công quốc gia<br>Đơn hàng: DVC_17200011.                               |
|------------------------------------------------------------------------------------------------|-------------------------------------------------------------------------------------------|
| VPBank - Ngân hàng TMCP Việt Nam Thịnh vượng                                                   | Giá trị đơn hàng: J00 đ<br>Chọn lại<br>Thông tin: Thanh toan ho so G03-<br>240701-002501- |
| Tiếp tục<br>tực                                                                                | Tống tiến:                                                                                |

## Bước 6: Điền thông tin rồi nhấn Tiếp tục

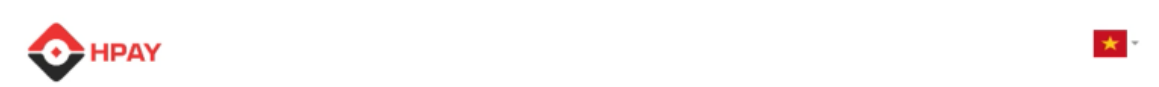

## Online qua ngân hàng nội địa

| <b>Online qua ngân hàng nội địa</b><br>Thanh toán trực tiếp bằng Internet Banking hoặc Thẻ ATM | Người bán:<br>Đơn hàng:         | Dịch vụ công quốc gia<br>DVC_172000             |
|------------------------------------------------------------------------------------------------|---------------------------------|-------------------------------------------------|
| VPBank VPBank - Ngân hàng TMCP Việt Nam Thịnh vượng                                            | Giá trị đơn hàng:<br>Thông tin: | 00 d<br>Thanh toan ho so G03-<br>240701-002501- |
| Số thẻ ATM I                                                                                   |                                 |                                                 |
| Tên chủ thẻ                                                                                    | Phí thanh toán:<br>Tổng tiền:   | Miễn phí<br>10.000 đ                            |
| Ngày phát hành                                                                                 |                                 |                                                 |
| Tiếp tục                                                                                       |                                 |                                                 |

\* -

**Bước 7:** Nhập mã OTP được gửi về điện thoại rồi nhấn **Tiếp tục** để hoàn thành giao dịch

| □ Nhà cung cấp                          | Mã xác thực (OTP)                                                       |  |
|-----------------------------------------|-------------------------------------------------------------------------|--|
| دي.ا<br>CII                             | Danh sách Ngân hàng phát hành<br>Hướng dẫn giao dịch thanh toán an toàn |  |
| Số tiền<br>10.000 VND                   | Hủy Tiếp tục                                                            |  |
| Mô tả đơn hàng<br>OM3045!<br>OM30459059 |                                                                         |  |
| Đơn hàng sẽ hết hạn sau                 |                                                                         |  |

Bước 8: Kiểm tra trạng thái nguyện vọng.

|                  | Thông báo                           |                                                                    | *                                                         |
|------------------|-------------------------------------|--------------------------------------------------------------------|-----------------------------------------------------------|
| Lưu ý: Đôi với t | Thanh toán thân<br>nhân Ctri + F5 đ | h công! Nếu trạng thái nguyện vọng chưa đượ<br>ể refresh màn hình. | ờng Xuất danh sách nguyện vọng đ<br>rc ghi nhận, vui lòng |
|                  |                                     |                                                                    | Đã hiểu                                                   |
| înữ tự nguyện    | vọng                                | Trương:                                                            | AA1-Truong Thi Ann Test                                   |
|                  | 1                                   | Nganh:                                                             | AA1-Ma nganh test                                         |
|                  |                                     | Trinh độ đảo tạo:                                                  | Trung câp                                                 |
|                  |                                     | Chương trình đảo tạo:                                              | Kỹ sư tài năng (PFIEV)                                    |
|                  |                                     | Mô tả:                                                             |                                                           |
|                  |                                     | Trạng thái:                                                        | Đã ghỉ nhận NV - NV đã được thanh toán                    |
|                  |                                     | Ghi chú:                                                           |                                                           |
|                  |                                     | Cảnh báo:                                                          | K.C.                                                      |

## 14. Thanh toán qua ví điện tử "VNPT Money"

**Bước 1:** Để thực hiện thanh toán số tiền nguyện vọng, thí sinh chọn mục **Đăng ký thông tin xét tuyển** ở cột bên trái rồi nhấn nút **Thanh toán** tại màn hình. Danh sách nguyện vọng đã đăng ký.

| 🖿 Phiếu đăng kỳ                                                                                                    | 14 C   | Danh sách nguồn dữ liệu xét | tuyển: Học bạ THPT;Dữ liệt                        | ı xét tuyến khác (Xem chi tiết)                                               |                                                           |                                                         | Tải hướn                                  | ng dẫn đăng ký nguyện vọng                 |
|----------------------------------------------------------------------------------------------------|--------|-----------------------------|---------------------------------------------------|-------------------------------------------------------------------------------|-----------------------------------------------------------|---------------------------------------------------------|-------------------------------------------|--------------------------------------------|
| Q     Tra cứu       III     Đử liêu xét tuyên       IIII     Đảng kỹ thông lin xét tr<br>sinh       ▲     Đổi mã đăng nhập | •<br>I |                             | điều kiện trúng tuyển<br>kỳ nguyện vọng vào ngành | 2<br>Thêm nguyện vọng<br>có tổ hợp môn nàng khiếu/dậ<br>ếp theo thứ tự NV Xuấ | 3<br>Nhập OTP<br>c thủ, vui lòng Xuất c<br>t danh sách Lị | Xem danh sắc<br>lanh sắch nguyện vọ<br>ịch sử giao dịch | An nguyện vọng để kiểm tra điể Thanh toán | g đã đăng ký<br>m năng<br>Thêm nguyện vọng |
| 2                                                                                                    |        | Thứ tự nguyện vọng          | Trường:<br>Ngành:<br>Trình độ đào tạo:            | AA1-Trường Thị Anh Test<br>AA1-Mã ngành test<br>Trung cấp                     |                                                           |                                                         | 2 🧭                                       | <b>.</b>                                   |

**Bước 2:** Trên màn hình xác nhận thanh toán, thí sinh đọc nội dung và nhấn nút **Xác nhận thanh toán** 

|                               | XÁC NHẬN THANH TOÁN        |
|-------------------------------|----------------------------|
| Tổng số nguyện vọng đăng ký:  | 1                          |
| Tổng số tiền phải thanh toán: | .00 VNĐ                    |
| Phương thức thanh toán:       | Cổng Dịch vụ công quốc gia |

#### 🗥 TRƯỚC KHI THANH TOÁN, THÍ SINH ĐỌC KỸ CÁC KHUYẾN NGHỊ VÀ LƯU Ý.

Thí sinh thực hiện nộp lệ phí chính thức từ ngày 31/07/2024 đến 17h00 ngày 06/08/2024 theo lịch chia theo các tỉnh/thành phố (nơi thí sinh đã nộp hồ sơ). Thông tin chi tiết lịch thanh toán, thí sinh có thể xem tại mục Thông báo trên trang đăng nhập.
Thí sinh cần đọc kỹ khuyến nghị, lưu ý Tại đây trước khi thực hiện.

Trong trường hợp thí sinh không nhìn thấy nút "Thanh toán" tại giao diện đăng ký nguyện vọng xét tuyển có nghĩa là thời điểm đó không thuộc khoảng thời gian nộp lệ phí hoặc đang được tạm ẩn đi nhằm tránh nghẽn hệ thống thanh toán.
Quá trình thanh toán trực tuyến phụ thuộc việc kết nối nhiều hệ thống khác nhau. Trong trường hợp hệ thống bị nghẽn hoặc lỗi, đề nghị thí sinh bình tĩnh và không nên cố gắng tiếp tục truy cập thanh toán ngay, chờ khoảng 20-30 phút sau hãy thử lại.
Trong trường hợp thí sinh gặp lỗi "Hệ thống đang xử lý giao dịch, vui lòng không thanh toán lại nhiều lần" đề nghị thí sinh quay lại thực hiện sau 10 phút.

- Sau khi thanh toán thành công, thí sinh được xác nhận hoàn thành nghĩa vụ nộp lệ phí, biên lai thu lệ phí thí sinh có thể xem trên Hệ thống XT sau ngày 06/08/2024.

| Xác nhận thanh toán | Quay lại |
|---------------------|----------|
|                     |          |

Sau đó thí sinh nhấn nút Đồng ý để thực hiện thanh toán

| 🚍 Chọn ngân hàng                                                                                                    | 🖺 Thông tin đơn hàng                                                                         |
|----------------------------------------------------------------------------------------------------|----------------------------------------------------------------------------------------------|
|                                                                                                    | Đơn hàng<br>Thanh toan ho so G03-<br>240701-0                                                |
| Image: String String | Nhà cung cấp<br>Bộ GDDT - Hệ thống Hỗ trợ<br>tuyển sinh                                      |
|                                                                                                    | Giá trị thanh toán:                                                                          |
| 🔁 Chọn ví điện tử                                                                                                    | Phí dịch vụ theo chính sách<br>của Ngân hàng/Trung gian<br>thanh toán. <mark>Chi tiết</mark> |
|                                                                                                    | 2 THANH TOÁN                                                                                 |

Bước 3: Thí sinh chọn ví điện tử " VNPT Money" sau đó nhấn nút Thanh toán

Bước 4: Nhập thông tin ví sau đó nhấn tiếp tục

| Đăn                            | g nhập tài khoản VNPT Pay       |              |
|--------------------------------|---------------------------------|--------------|
|                                |                                 |              |
| Số điện thoại                  | Nhập số điện thoại I            | 1. Nhập thôi |
| Mật khẩu                       | Nhập mật khẩu                   |              |
| Mā Captcha                     | Nhập mã bảo mật <b>3kwine</b> 🔿 |              |
| ✓ Tôi đóng ý với các điều khoả | in tại VNPT Pay                 |              |
|                                |                                 | 2. Nhấn nút  |
| Quay lại                       | Tiếp tục                        |              |
|                                | -                               |              |

## Bước 5: Nhấn Xác nhận

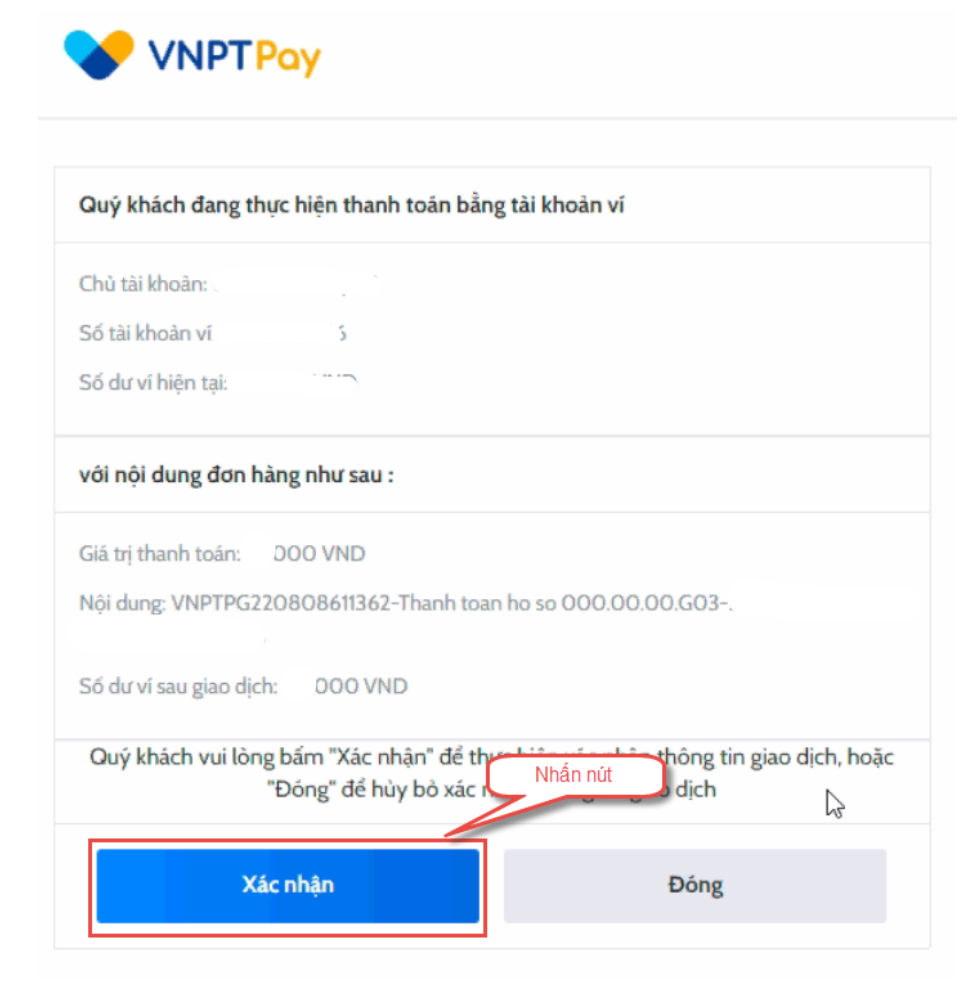

Bước 6: Nhập mã OPT đã được gửi về điện thoại, sau đó nhấn xác nhận

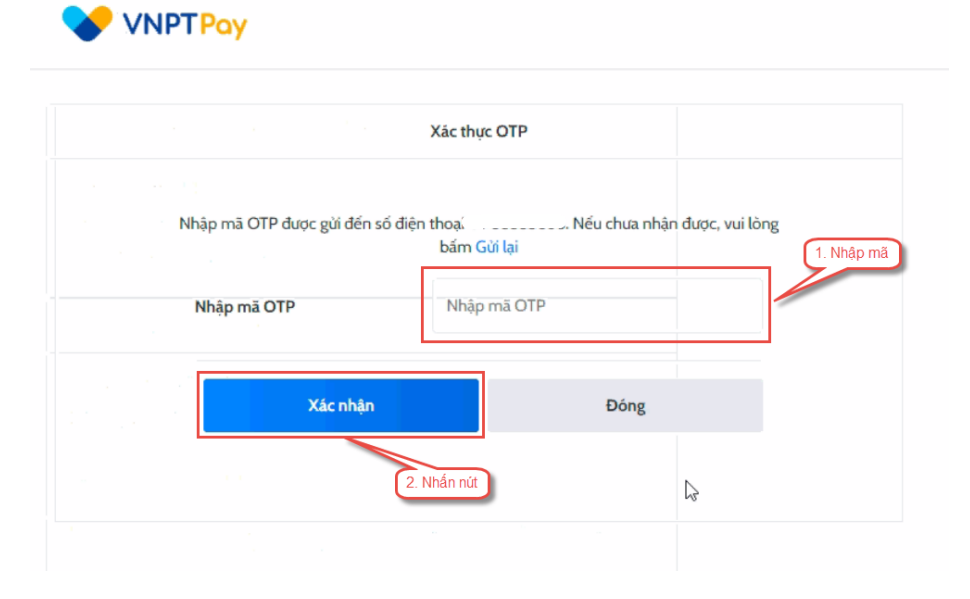

Bước 7: Kiểm tra trạng thái nguyện vọng.

|                  | Thông báo                           |                                                                    | *                                                        |
|------------------|-------------------------------------|--------------------------------------------------------------------|----------------------------------------------------------|
| Lưu ý: Đối với t | Thạnh toán thân<br>nhân Ctri + F5 đ | h công! Nếu trạng thái nguyện vọng chưa đượ<br>ễ refresh màn hình. | ông Xuât danh sách nguyện vọng đ<br>c ghi nhận, vui lòng |
|                  |                                     |                                                                    | Đã hiểu                                                  |
| Thứ tự nguyện    | vọng                                | Trường:                                                            | AA1-Trurong Thi Anh Test                                 |
|                  | 1                                   | Ngành:                                                             | AA1-Mã ngành test                                        |
|                  |                                     | Trinh độ đảo tạo:                                                  | Trung cấp                                                |
|                  |                                     | Chương trình đảo tạo:                                              | Kỹ sư tài năng (PFIEV)                                   |
|                  |                                     | Mô tả:                                                             |                                                          |
|                  |                                     | Trạng thái:                                                        | Đã ghỉ nhận NV - NV đã được thanh toán                   |
|                  |                                     | Ghỉ chú:                                                           |                                                          |
|                  |                                     | Cảnh báo:                                                          | N C                                                      |

### 15. Thanh toán qua ví điện tử "Momo"

**Bước 1:** Để thực hiện thanh toán số tiền nguyện vọng, thí sinh chọn mục **Đăng ký thông tin xét tuyển** ở cột bên trái rồi nhấn nút **Thanh toán** tại màn hình. Danh sách nguyện vọng đã đăng ký.

| 🖿 Phiếu đăng kỳ                                                                                                    | 14 C   | Danh sách nguồn dữ liệu xét | tuyển: Học bạ THPT;Dữ liệt                        | ı xét tuyến khác (Xem chi tiết)                                               |                                                           |                                                         | Tải hướn                                  | ng dẫn đăng ký nguyện vọng                 |
|----------------------------------------------------------------------------------------------------|--------|-----------------------------|---------------------------------------------------|-------------------------------------------------------------------------------|-----------------------------------------------------------|---------------------------------------------------------|-------------------------------------------|--------------------------------------------|
| Q     Tra cứu       III     Đử liêu xét tuyên       IIII     Đảng kỹ thông lin xét tr<br>sinh       ▲     Đổi mã đăng nhập | •<br>I |                             | điều kiện trúng tuyển<br>kỳ nguyện vọng vào ngành | 2<br>Thêm nguyện vọng<br>có tổ hợp môn nàng khiếu/dậ<br>ếp theo thứ tự NV Xuấ | 3<br>Nhập OTP<br>c thủ, vui lòng Xuất c<br>t danh sách Lị | Xem danh sắc<br>lanh sắch nguyện vọ<br>ịch sử giao dịch | An nguyện vọng để kiểm tra điể Thanh toán | g đã đăng ký<br>m năng<br>Thêm nguyện vọng |
| 2                                                                                                    |        | Thứ tự nguyện vọng          | Trường:<br>Ngành:<br>Trình độ đào tạo:            | AA1-Trường Thị Anh Test<br>AA1-Mã ngành test<br>Trung cấp                     |                                                           |                                                         | 2 🧭                                       | <b>.</b>                                   |

**Bước 2:** Trên màn hình xác nhận thanh toán, thí sinh đọc nội dung và nhấn nút **Xác nhận thanh toán** 

|                               | XÁC NHẬN THANH TOÁN        |
|-------------------------------|----------------------------|
| Tổng số nguyện vọng đăng ký:  | 1                          |
| Tổng số tiền phải thanh toán: | .00 VNĐ                    |
| Phương thức thanh toán:       | Cổng Dịch vụ công quốc gia |

#### 🗥 TRƯỚC KHI THANH TOÁN, THÍ SINH ĐỌC KỸ CÁC KHUYẾN NGHỊ VÀ LƯU Ý.

Thí sinh thực hiện nộp lệ phí chính thức từ ngày 31/07/2024 đến 17h00 ngày 06/08/2024 theo lịch chia theo các tỉnh/thành phố (nơi thí sinh đã nộp hồ sơ). Thông tin chi tiết lịch thanh toán, thí sinh có thể xem tại mục Thông báo trên trang đăng nhập.
Thí sinh cần đọc kỹ khuyến nghị, lưu ý Tại đây trước khi thực hiện.

Trong trường hợp thí sinh không nhìn thấy nút "Thanh toán" tại giao diện đăng ký nguyện vọng xét tuyển có nghĩa là thời điểm đó không thuộc khoảng thời gian nộp lệ phí hoặc đang được tạm ẩn đi nhằm tránh nghẽn hệ thống thanh toán.
Quá trình thanh toán trực tuyến phụ thuộc việc kết nối nhiều hệ thống khác nhau. Trong trường hợp hệ thống bị nghẽn hoặc lỗi, đề nghị thí sinh bình tĩnh và không nên cố gắng tiếp tục truy cập thanh toán ngay, chờ khoảng 20-30 phút sau hãy thử lại.
Trong trường hợp thí sinh gặp lỗi "Hệ thống đang xử lý giao dịch, vui lòng không thanh toán lại nhiều lần" đề nghị thí sinh quay lại thực hiện sau 10 phút.

- Sau khi thanh toán thành công, thi sinh được xác nhận hoàn thành nghĩa vụ nộp lệ phí, biên lai thu lệ phí thi sinh có thể xem trên Hệ thống XT sau ngày 06/08/2024.

| Xác nhận thanh toán | Quay lại |
|---------------------|----------|
|                     |          |

Sau đó thí sinh nhấn nút Đồng ý để thực hiện thanh toán

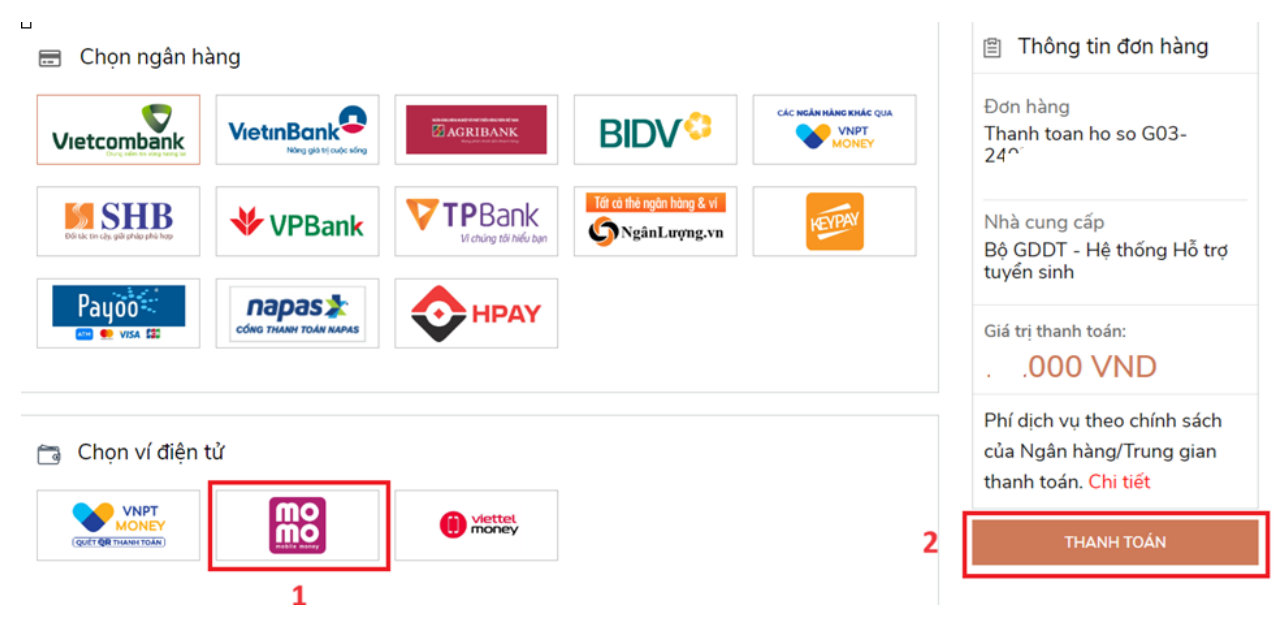

Bước 3: Chọn kênh thanh toán "Momo" sau đó nhấn Thanh toán

**Bước 4:** Hệ thống hiển thị mã QR, thí sinh sử dụng app Momo quét mã QR để thanh toán. Thí sinh có thể nhờ bất kỳ ai có sử dụng app Momo để quét mã QR, cũng có thể chụp ảnh mã QR đang hiển thị trên form thanh toán và gửi cho người khác (có sử dụng app Momo) nhờ quét mã QR (lưu ý về thời gian hết hạn của mỗi giao dịch).

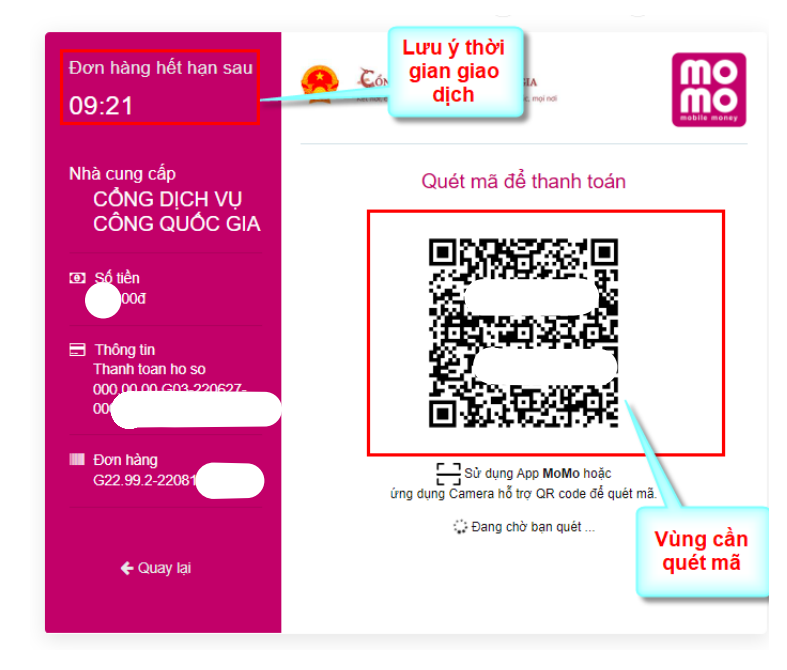

Ở màn hình quét mã trên app Momo cài trên điện thoại, thí sinh căn đúng vùng mã QR.

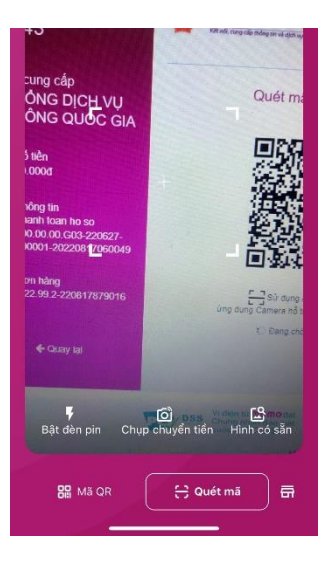

Bước 5: Nhấn Xác nhận để hoàn tất thanh toán

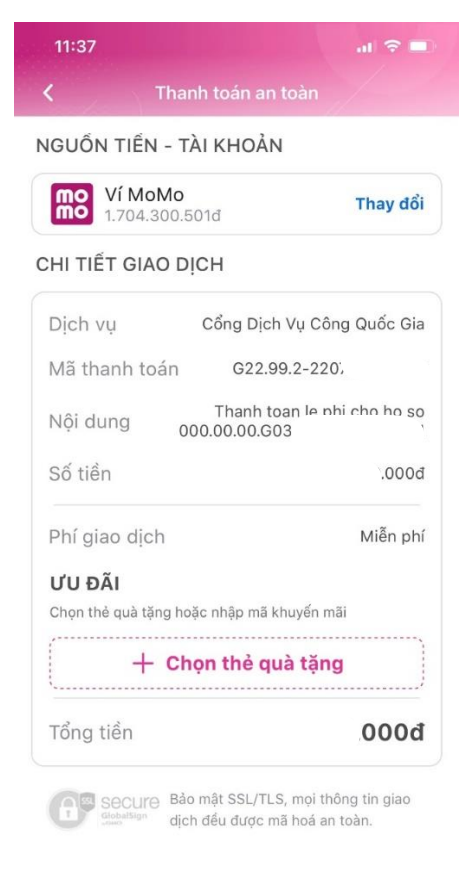

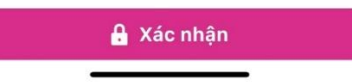

Bước 6: Kiểm tra trạng thái nguyện vọng.

| Lưu ý: Đối với t   | Thông báo                             |                                                                    | *                                                         |
|--------------------|---------------------------------------|--------------------------------------------------------------------|-----------------------------------------------------------|
|                    | Thanh toán thàni<br>nhấn Ctri + F5 để | h công! Nếu trạng thái nguyện vọng chưa đượ<br>ể refresh màn hình. | ông Xuât danh sách nguyện vọng đ<br>rc ghi nhận, vui lòng |
|                    |                                       | Tanàna                                                             | Đã hiểu                                                   |
| Thư tự nguyện vọng |                                       | Truong:                                                            | AA1-Invong Inj Ann Test                                   |
|                    |                                       | Trinh đô đảo tạo:                                                  |                                                           |
|                    |                                       | Chương trình đảo tạo:                                              | Kỹ sự tài năng (PEIEV)                                    |
|                    |                                       | Mô tả:                                                             | ity ou tarrieng ( TET)                                    |
|                    |                                       | Trạng thái:                                                        | Đã ghỉ nhận NV - NV đã được thanh toán                    |
|                    |                                       | Ghỉ chú:                                                           |                                                           |
|                    |                                       | Cảnh báo:                                                          |                                                           |

### 16. Thanh toán qua ví điện tử "Viettel money"

**Bước 1:** Để thực hiện thanh toán số tiền nguyện vọng, thí sinh chọn mục **Đăng ký thông tin xét tuyển** ở cột bên trái rồi nhấn nút **Thanh toán** tại màn hình. Danh sách nguyện vọng đã đăng ký.

| 🖿 Phiếu đăng kỳ                                                                                                    | 14 C   | Danh sách nguồn dữ liệu xét tuyến: Học bạ THPT;Dữ liệu xét tuyến khác (Xem chỉ tiết) |                                                   |                                                                                  |                                                           | Tải hướn                                                | ng dẫn đăng ký nguyện vọng                |                                            |
|----------------------------------------------------------------------------------------------------|--------|--------------------------------------------------------------------------------------|---------------------------------------------------|----------------------------------------------------------------------------------|-----------------------------------------------------------|---------------------------------------------------------|-------------------------------------------|--------------------------------------------|
| Q     Tra cứu       III     Đử liêu xét tuyên       IIII     Đảng kỹ thông lin xét tr<br>sinh       ▲     Đổi mã đăng nhập | •<br>I |                                                                                      | điều kiện trúng tuyển<br>kỳ nguyện vọng vào ngành | 2<br>Thêm nguyện vọng<br>n có tố hợp môn nàng khiếu/đặ<br>lớp theo thứ tự NV Xuấ | 3<br>Nhập OTP<br>c thủ, vui lòng Xuất c<br>t danh sách Lị | Xem danh sắc<br>lanh sắch nguyện vọ<br>ịch sử giao dịch | An nguyện vọng để kiểm tra điể Thanh toán | g đã đăng ký<br>m năng<br>Thêm nguyện vọng |
| 2                                                                                                    |        | Thứ tự nguyện vọng                                                                   | Trường:<br>Ngành:<br>Trình độ đào tạo:            | AA1-Trường Thị Anh Test<br>AA1-Mã ngành test<br>Trung cấp                        |                                                           |                                                         | 2 🧭                                       | <b>.</b>                                   |

**Bước 2:** Trên màn hình xác nhận thanh toán, thí sinh đọc nội dung và nhấn nút **Xác nhận thanh toán** 

|                               | XÁC NHẬN THANH TOÁN        |
|-------------------------------|----------------------------|
| Tổng số nguyện vọng đăng ký:  | 1                          |
| Tổng số tiền phải thanh toán: | .00 VNĐ                    |
| Phương thức thanh toán:       | Cổng Dịch vụ công quốc gia |

#### 🗥 TRƯỚC KHI THANH TOÁN, THÍ SINH ĐỌC KỸ CÁC KHUYẾN NGHỊ VÀ LƯU Ý.

Thí sinh thực hiện nộp lệ phí chính thức từ ngày 31/07/2024 đến 17h00 ngày 06/08/2024 theo lịch chia theo các tỉnh/thành phố (nơi thí sinh đã nộp hồ sơ). Thông tin chi tiết lịch thanh toán, thí sinh có thể xem tại mục Thông báo trên trang đăng nhập.
Thí sinh cần đọc kỹ khuyến nghị, lưu ý Tại đây trước khi thực hiện.

Trong trường hợp thi sinh không nhìn thấy nút "Thanh toán" tại giao diện đăng ký nguyện vọng xét tuyển có nghĩa là thời điểm đó không thuộc khoảng thời gian nộp lệ phí hoặc đang được tạm ẳn đi nhằm tránh nghẽn hệ thống thanh toán.
Quá trình thanh toán trực tuyến phụ thuộc việc kết nối nhiều hệ thống khác nhau. Trong trường hợp hệ thống bị nghẽn hoặc lỗi, đề nghị thi sinh bình tĩnh và không nên cố gắng tiếp tục truy cập thanh toán ngay, chờ khoảng 20-30 phút sau hãy thử lại.
Trong trường hợp thi sinh gặp lỗi "Hệ thống đang xử lý giao dịch, vui lòng không thanh toán lại nhiều lần" đề nghị thi sinh quay lại thực hiện sau 10 phút.

- Sau khi thanh toán thành công, thí sinh được xác nhận hoàn thành nghĩa vụ nộp lệ phí, biên lai thu lệ phí thí sinh có thể xem trên Hệ thống XT sau ngày 06/08/2024.

| Xác nhận thanh toán | Quay lại |
|---------------------|----------|
|                     |          |

Sau đó thí sinh nhấn nút Đồng ý để thực hiện thanh toán

| Vietcombank Viet                                           | tinBank<br>Nang giá trị cuộc sống             | AGRIBANK                        |                          | Đơn hàng<br>Thanh toan ho so G03-<br>2                                                        |
|------------------------------------------------------------|-----------------------------------------------|---------------------------------|--------------------------|-----------------------------------------------------------------------------------------------|
| Et uc on ety, gië platy pici hep                           | VPBank V                                      | TPBank<br>Vi chúng tới hiểu bạn | n hàng & ví<br>Lượng, vn | Nhà cung cấp<br>Bộ GDDT - Hệ thống Hỗ trợ<br>tuyển sinh                                       |
| Раубо                                                      | аразх тналы толи нараз                        | HPAY                            |                          | Giá trị thanh toán:<br>,000 VND                                                               |
| Chọn ví điện tử                                            | (mo)                                          | 1                               |                          | Phí dịch vụ theo chính sách<br>của Ngân hàng/Trung gian<br>thanh toán. <mark>Chi tiế</mark> t |
| QUÉT OR THANH TOÁN                                         | mŏ                                            | <b>Viettel</b><br>money         |                          | 2 THANH TOÁN                                                                                  |
| <b>G</b> viettel<br>paygate                                | ion ViettelPa                                 | ay                              |                          |                                                                                               |
| Phương thức th<br>Tất cả các giao dịch đã đượ<br>Tích chọn | <b>anh toán</b><br>c mã hóa và bảo mật. Thông | tin thẻ được lưu trữ an toàn.   |                          | Thông tin thanh toán                                                                          |
| <ul><li>ViettelPay</li><li>Tiến di động</li></ul>          |                                               |                                 |                          | Nhà cung cấp Ky tuyen sinh DH -<br>Mã đơn hàng 22081<br>Số tiền J00 đ                         |
|                                                            |                                               | Hủy                             | Thanh toán               | Vienne Vienne MasterCard SecureCode.                                                          |

Bước 3: Chọn kênh thanh toán "Viettel money" sau đó nhấn Thanh toán

## Bước 5: Nhập thông tin tài khoản sau đó nhấn Đăng nhập

| cả các giao dịch đã đư | ợc mã hóa và bảo mậ | t. Thông tin thẻ đượ | ic lưu trữ an toà | n.         |                       |
|------------------------|---------------------|----------------------|-------------------|------------|-----------------------|
| ViettelPay             |                     |                      |                   |            |                       |
| Vui lòn                | g đăng nhập bằng    | tài khoản Viettel    | Money để tiế      | p tục than | toán.                 |
|                        | Số điện thoại       | <u>I</u>             |                   |            | 1. Nhập thông tin tài |
|                        | Mật khẩu            |                      |                   |            | 2. Nhấn nút           |
|                        |                     | Đăng nhập            |                   |            |                       |
| ) Tiền di động         |                     |                      |                   |            | e                     |

**Bước 6:** Nhập mã OTP đã được gửi về điện thoại sau đó nhấn Xác nhận để hoàn tất đăng nhập

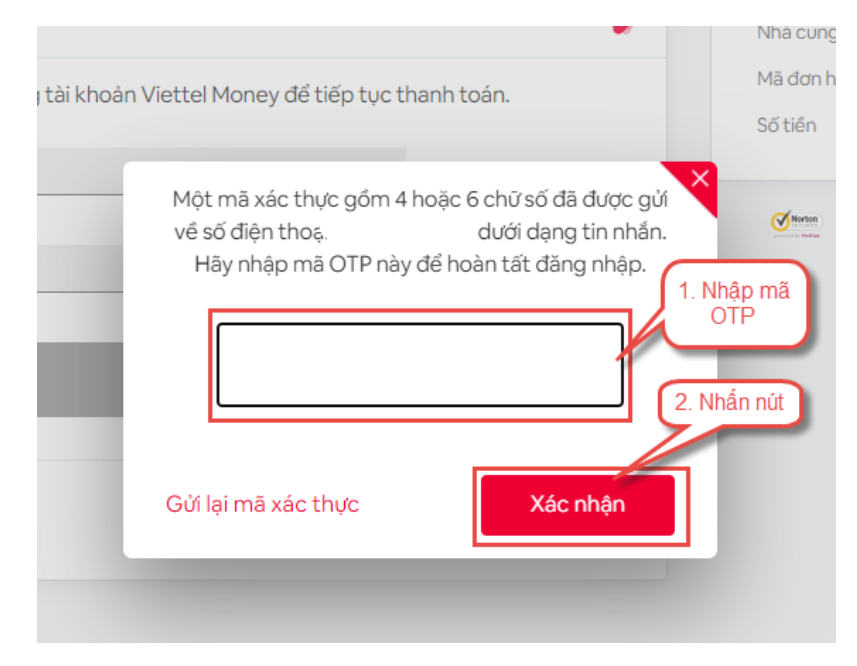

## Bước 7: Nhấn nút Thanh toán

| S viettel<br>paygate                                                                                                 | 0                                                                  |
|----------------------------------------------------------------------------------------------------|--------------------------------------------------------------------|
| <b>Phương thức thanh toán</b><br>Tất cả các giao dịch đã được mã hóa và bảo mật. Thông tin thẻ được lưu trữ an toàn. | Thông tin thanh toán                                               |
| ViettelPay                                                                                                    | Nhà cung cấp Ky tuyen sinh<br>Mã đơn hàng 2208151.<br>Số tiền 00 đ |
| <ul> <li>Tiến di động</li> </ul>                                                                                     | Verine Verine Verine MasterCard.<br>SecureCode.                    |
| Hủy Thanh toán                                                                                                    | Nhấn nử                                                            |

# Bước 8: Nhập mã OTP sau đó nhấn Xác nhận để hoàn tất thanh toán

| Thông tin thanh toán                                                   |
|------------------------------------------------------------------------|
| Nhà cung cấp Ky tuyen sinh DH<br>Mã đơn hàng 22081517<br>Số tiên 100 đ |
| Evene Verson MasterCard.     Scorecood                                 |
|                                                                        |

Bước 9: Kiểm tra trạng thái nguyện vọng.

| Lưu ý: Đối với t   | Thông báo                           |                                                                    | *                                                        |
|--------------------|-------------------------------------|--------------------------------------------------------------------|----------------------------------------------------------|
|                    | Thạnh toán thân<br>nhân Ctri + F5 đ | h công! Nếu trạng thái nguyện vọng chưa đượ<br>ễ refresh màn hình. | ông Xuât danh sách nguyện vọng đ<br>c ghi nhận, vui lòng |
|                    |                                     |                                                                    | Đã hiểu                                                  |
| Thứ tự nguyện vọng |                                     | Trường:                                                            | AA1-Trurong Thi Anh Test                                 |
| 1                  |                                     | Ngành:                                                             | AA1-Mã ngành test                                        |
|                    |                                     | Trình độ đảo tạo:                                                  | Trung cấp                                                |
|                    |                                     | Chương trình đảo tạo:                                              | Kỹ sư tài năng (PFIEV)                                   |
|                    |                                     | Mô tả:                                                             |                                                          |
|                    |                                     | Trạng thái:                                                        | Đã ghỉ nhận NV - NV đã được thanh toán                   |
|                    |                                     | Ghỉ chú:                                                           |                                                          |
|                    |                                     | Cảnh báo:                                                          | N C                                                      |
## 17. Thanh toán qua Mobile Money - VNPT Money

**Bước 1:** Để thực hiện thanh toán số tiền nguyện vọng, thí sinh chọn mục **Đăng ký thông tin xét tuyển** ở cột bên trái rồi nhấn nút **Thanh toán** tại màn hình. Danh sách nguyện vọng đã đăng ký.

| 🖿 Phiếu đãng ký 🛛 +                                                                                                    |   | Danh sách nguồn dữ liệu xét t                                                | uyển: Học bạ THPT;Dữ li                        | ệu xét tuyển khác (Xem chi tiết)                                                    |                                                             |                                                         | Tải hướn                                                 | g dẫn đãng ký nguyện vọng                  |
|----------------------------------------------------------------------------------------------------|---|------------------------------------------------------------------------------|------------------------------------------------|-------------------------------------------------------------------------------------|-------------------------------------------------------------|---------------------------------------------------------|----------------------------------------------------------|--------------------------------------------|
| <ul> <li>Q Tra cứu +</li> <li>Iề Dử liêu xét tuyển</li> <li>Iề Đảng kỳ thông tin xét tuyển<br/>sinh</li> <li>Bối mã đăng nhập</li> </ul> | 1 | Danh sách nguyện vọng đủ<br>Lưu ý: Đối với thi sinh đảng l<br>khiểu/dạc thủ. | điều kiện trúng tuyể<br>ký nguyện vọng vào ngà | 2<br>n Thêm nguyện vọng<br>nh có tổ hợp môn năng khiếu/dặ<br>Xếp theo thứ tự NV Xuấ | 3<br>Nhập OTP<br>ặc thủ, vui lông Xuất đ<br>ắt danh sách Lị | Xem danh sác<br>Ianh sách nguyện vọ<br>Ich sử giao dịch | 4<br>ch nguyện vọng<br>ng để kiểm tra điển<br>Thanh toán | g đã đãng ký<br>m năng<br>Thêm nguyện vọng |
|                                                                                                    |   | Thứ tự nguyện vọng                                                           | Trường:<br>Ngành:<br>Trinh độ đào tạo:         | AA1-Trường Thị Anh Test<br>AA1-Mã ngành test<br>Trung cấp                           |                                                             |                                                         | 2 💣                                                      | ۵.                                         |

**Bước 2:** Trên màn hình xác nhận thanh toán, thí sinh đọc nội dung và nhấn nút **Xác nhận thanh toán** 

|                               | XÁC NHẬN THANH TOÁN        |
|-------------------------------|----------------------------|
| Tổng số nguyện vọng đăng ký:  | 1                          |
| Tổng số tiền phải thanh toán: | .00 VNĐ                    |
| Phương thức thanh toán:       | Cổng Dịch vụ công quốc gia |

## A TRƯỚC KHI THANH TOÁN, THÍ SINH ĐỌC KỸ CÁC KHUYỆN NGHỊ VÀ LƯU Ý.

Thí sinh thực hiện nộp lệ phí chính thức từ ngày 31/07/2024 đến 17h00 ngày 06/08/2024 theo lịch chia theo các tỉnh/thành phố (nơi thí sinh đã nộp hồ sơ). Thông tin chỉ tiết lịch thanh toán, thí sinh có thể xem tại mục Thông báo trên trang đăng nhập.
Thí sinh cần đọc kỹ khuyến nghị, lưu ý Tại đây trước khi thực hiện.

Trong trường hợp thí sinh không nhìn thấy nút "Thanh toán" tại giao diện đăng ký nguyện vọng xét tuyển có nghĩa là thời điểm đó không thuộc khoảng thời gian nộp lệ phí hoặc đang được tạm ẳn đi nhằm tránh nghẽn hệ thống thanh toán.
Quá trình thanh toán trực tuyến phụ thuộc việc kết nối nhiều hệ thống khác nhau. Trong trường hợp hệ thống bị nghẽn hoặc lỗi, đề nghị thí sinh bình tĩnh và không nên cố gắng tiếp tục truy cập thanh toán ngay, chờ khoảng 20-30 phút sau hãy thử lại.
Trong trường hợp thí sinh gặp lỗi "Hệ thống đang xử lý giao dịch, vui lòng không thanh toán lại nhiều lần" đề nghị thí sinh quay lại thực hiện sau 10 phút.

- Sau khi thanh toán thành công, thí sinh được xác nhận hoàn thành nghĩa vụ nộp lệ phí, biên lai thu lệ phí thí sinh có thể xem trên Hệ thống XT sau ngày 06/08/2024.

| Xác nhận thanh toán | Quay lại |
|---------------------|----------|
|                     |          |

Sau đó thí sinh nhấn nút Đồng ý để thực hiện thanh toán

|                                           | ZAGRIBANK             | BIDV <sup>©</sup>                               | CÁC NGÂN HÀNG KHÁC QUA<br>VNPT<br>MONEY | Đơn hàng<br>Thanh toan ho so G03-<br>2/<br>2(                                                |
|-------------------------------------------|-----------------------|-------------------------------------------------|-----------------------------------------|----------------------------------------------------------------------------------------------|
| VPBank                                    | Vi chúng tối hiểu bạn | Tất cả thẻ ngôn hàng & ví<br>Sơn Rgân Lượng, vn | REVEAU                                  | Nhà cung cấp<br>Bộ GDDT - Hệ thống Hỗ trợ<br>tuyển sinh                                      |
| Раубо<br>тараз х<br>соно тнани толи нараз | • НРАУ                |                                                 |                                         | Giá trị thanh toán:<br>,000 VND                                                              |
| 🗃 Chọn ví điện tử                         |                       |                                                 |                                         | Phí dịch vụ theo chính sách<br>của Ngân hàng/Trung gian<br>thanh toán. <mark>Chi tiết</mark> |
|                                           | (i) viettel<br>money  |                                                 | 2                                       | THANH TOÁN                                                                                   |
| Chọn Mobile Money                         |                       |                                                 |                                         |                                                                                              |

Bước 3: Chọn Mobile Money "VNPT Money" sau đó nhấn Thanh toán

## **Bước 4:** Trong phần Phương thức thanh toán chọn **Mobile Money**

| Chọn phương thức thanh toán         (2) Nhập thờ  | tin thanh toán ③ Hoàn tất gia           | ao dịch           |
|---------------------------------------------------|-----------------------------------------|-------------------|
| Phương thức thanh toán                            | Thông tin đơn hàng                      |                   |
| VNPT Money                                        | V DVCQG_B0_GIAO_DUC                     | _HE_THONG_THI     |
| Ví VNPT Pay                                       | Phương thức thanh toán<br>Phí giao dịch | Theo từng NH/TGTT |
| Thẻ ATM và Tài khoản Ngân hàng                    | > Số tiền thanh toán                    | 000 đ             |
| Bạn chưa có Tài khoản VNPT Money? Đăng ký Tại đây | Тіё́р Тџ                                | c                 |

| Đ                                  | ăng nhập tài khoản VNPT Money   |
|------------------------------------|---------------------------------|
| Số điện thoại                      | Nhập số điện thoại              |
| Mật khẩu                           | Nhập mật khẩu                   |
| Mã Captcha                         | Nhập mã bảo mật <b>WP2117</b> Ö |
| Tôi đóng ý với các điều<br>Quantal | khoản tại VNPT Money            |

Bước 5: Đăng nhập tài khoản VNPT Money rồi nhấn Tiếp tục

Bước 6: Kiểm tra thông tin rồi nhấn Xác nhận

| Qu  | ý khách đang thực hiện thanh toán bằng tài khoản di động                                     |
|-----|----------------------------------------------------------------------------------------------|
| Ch  | ù tài khoản: N/                                                                              |
| Số  | tài khoản di động: 091                                                                       |
| Ső  | dư tài khoàn di động hiện tại 🛛 🛛 ƏOO VND                                                    |
| với | nội dung đơn <mark>hà</mark> ng như sau :                                                    |
| Giá | trị thanh toán: 10.000 VND                                                                   |
| Nộ  | i dung: VNPTPG240712642995-Thanh toan ho so G03-240701-002502-                               |
| Số  | dư tải khoản di động sau giao dịch 🛛 /ND                                                     |
| 0   | uý khách vui lòng bấm "Xác nhận" để thực hiện xác nhận <mark>th</mark> ông tin giao dịch, hơ |

|                                                          |                                |  | ③ Hoàn tất                              | giao dịch         |
|----------------------------------------------------------|--------------------------------|--|-----------------------------------------|-------------------|
| Xác thực OTP                                             |                                |  | Thông tin đơn hàng                      |                   |
| Nhập mã OTP được gửi đến số điện thoại OS<br>bấm Gửi lại | . Nếu chưa nhận được, vui lòng |  | DVCQG_BO_GIAO_DU                        | IC_HE_THONG_THI   |
| Nhập mã OTP                                              | T                              |  | Phương thức thanh toán<br>Phí giao dịch | Theo từng NH/TGTT |
| Xắc nhận                                                 | Đóng                           |  | Số tiền thanh toán                      | ).000 đ           |
|                                                          |                                |  | Tiếp T                                  | Γµc               |

## **Bước 7:** Nhập mã OTP gửi về điện thoại

Bước 8: Kiểm tra trạng thái nguyện vọng.

Lưu ý: nếu nguyện vọng chưa chuyển về trạng thái **Đã ghi nhận nguyện vọng – NV đã được thanh toán** thì nhấn nút Ctrl + F5 để refresh màn hình.

| Lưu ý: Đối với t | Thông báo                           |                                                                    | ×                                                         |
|------------------|-------------------------------------|--------------------------------------------------------------------|-----------------------------------------------------------|
|                  | Thạnh toán thân<br>nhân Ctri + F5 đ | h công! Nếu trạng thái nguyện vọng chưa đượ<br>ể refresh màn hình. | ông Xuât danh sách nguyện vọng đ<br>rc ghi nhận, vui lòng |
|                  |                                     |                                                                    | Đã hiểu                                                   |
| Thứ tự nguyện    | vọng                                | Trường:                                                            | AA1-Trường Thị Anh Test                                   |
|                  | 1                                   | Ngành:                                                             | AA1-Mã ngành test                                         |
|                  |                                     | Trình độ đào tạo:                                                  | Trung cấp                                                 |
|                  |                                     | Chương trình đảo tạo:                                              | Kỹ sư tài năng (PFIEV)                                    |
|                  |                                     | Mô tả:                                                             |                                                           |
|                  |                                     | Trạng thái:                                                        | Đã ghỉ nhận NV - NV đã được thanh toán                    |
|                  |                                     | Ghi chú:                                                           |                                                           |
|                  |                                     | Cảnh báo:                                                          |                                                           |